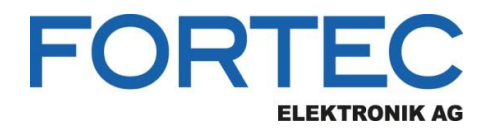

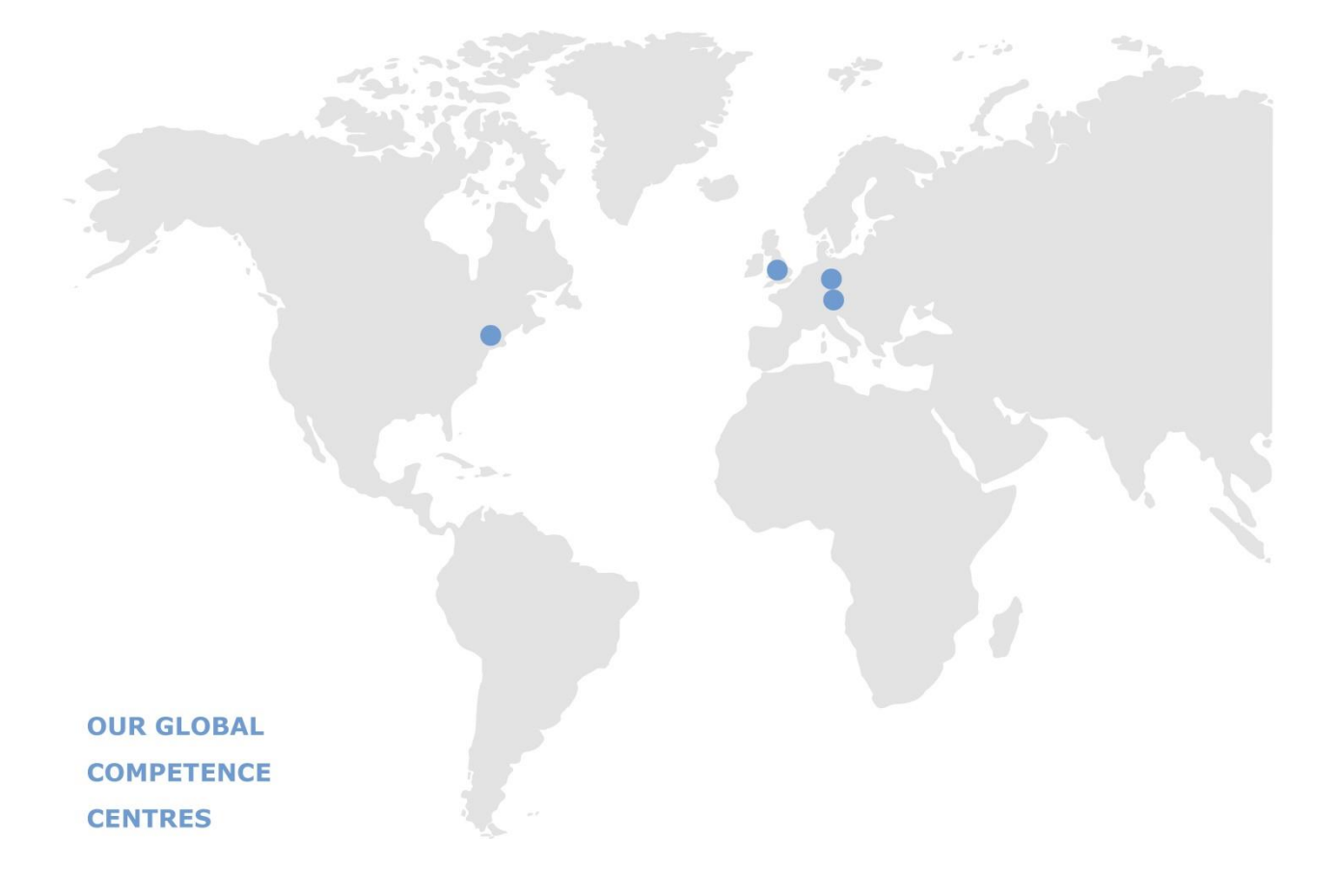

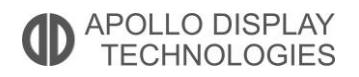

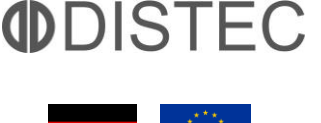

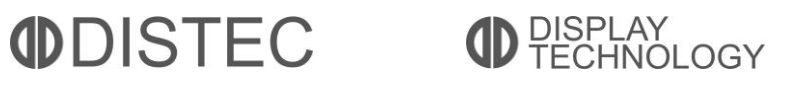

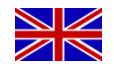

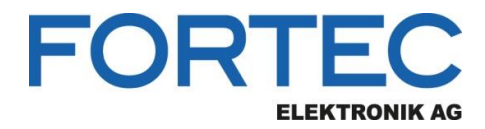

## Manual

## **ADVANTECH**

#### AIMB-290

Industrial Mini-ITX Motherboard with Intel® Atom C3000

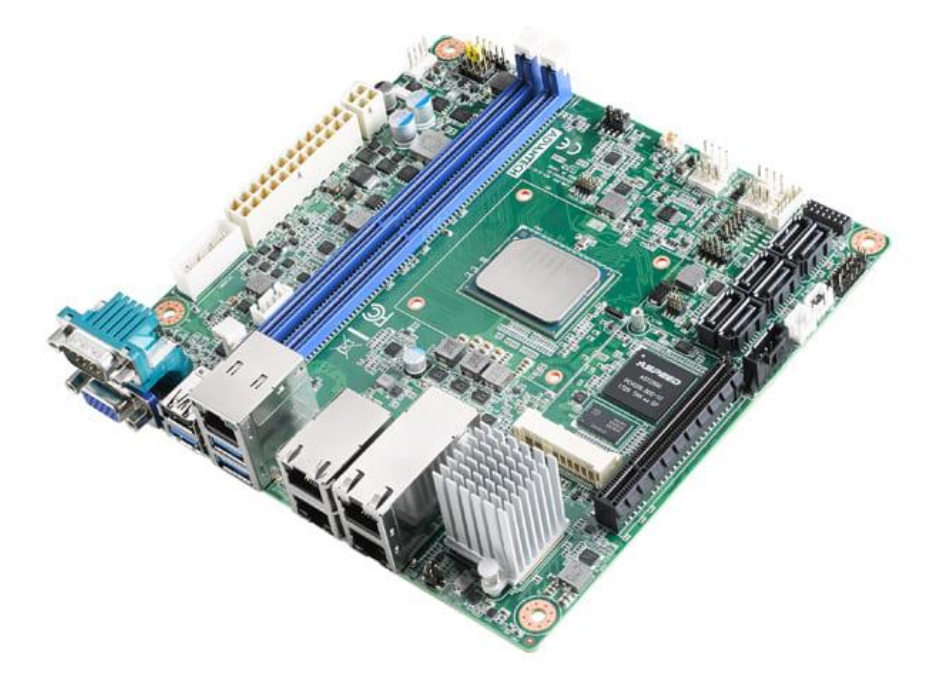

The information contained in this document has been carefully researched and is, to the best of our knowledge, accurate. However, we assume no liability for any product failures or damages, immediate or consequential, resulting from the use of the information provided herein. Our products are not intended for use in systems in which failures of product could result in personal injury. All trademarks mentioned herein are property of their respective owners. All specifications are subject to change without notice.

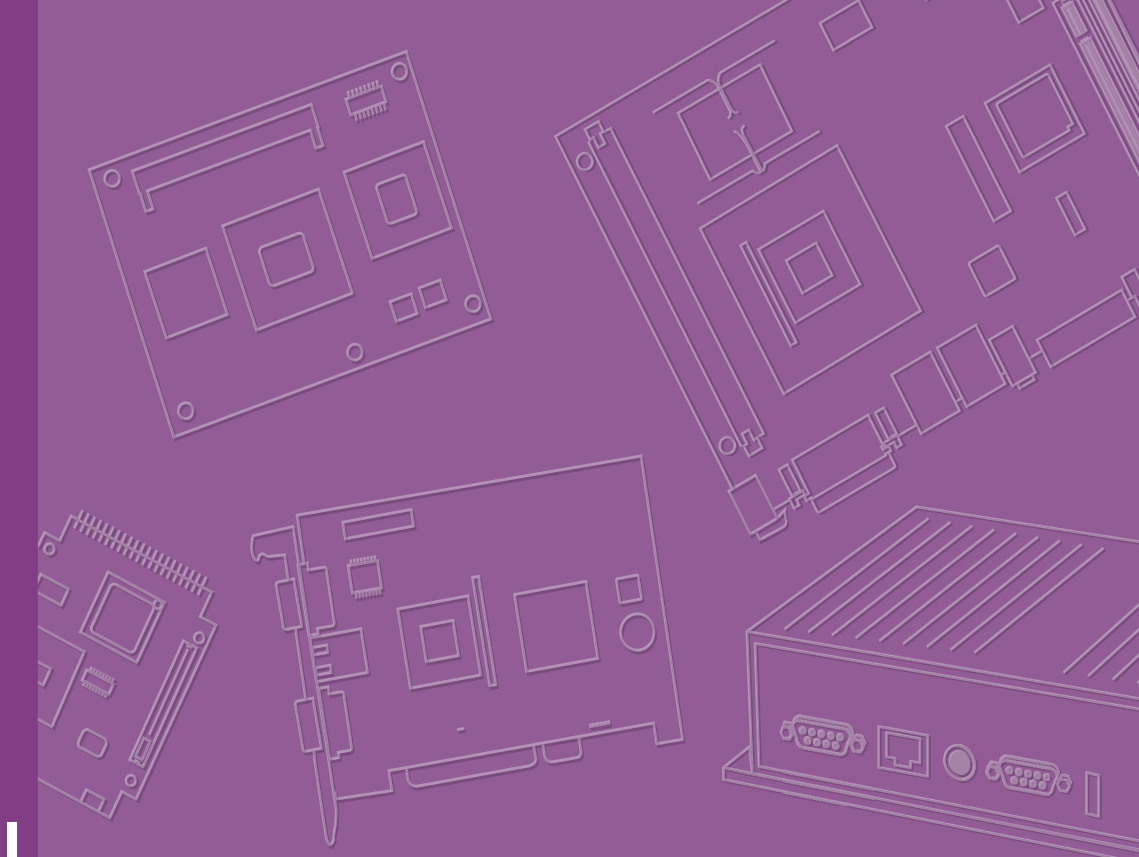

## **User Manual**

## **AIMB-290**

Intel® Atom® C3000 processor with DDR4 ECC/non-ECC RAM, VGA, Dual GbE, Dual 10GbE, PCIe x8, DC/ATX Input

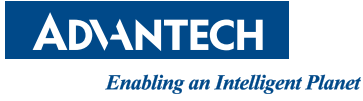

## Copyright

The documentation and the software included with this product are copyrighted 2018 by Advantech Co., Ltd. All rights are reserved. Advantech Co., Ltd. reserves the right to make improvements in the products described in this manual at any time without notice.

No part of this manual may be reproduced, copied, translated or transmitted in any form or by any means without the prior written permission of Advantech Co., Ltd. Information provided in this manual is intended to be accurate and reliable. However, Advantech Co., Ltd. assumes no responsibility for its use, nor for any infringements of the rights of third parties, which may result from its use.

### **Acknowledgements**

IBM and PC are trademarks of International Business Machines Corporation.

Intel® ATOM C3000 is trademark of Intel Corporation

All other product names or trademarks are properties of their respective owners.

## **Product Warranty (2 years)**

Advantech warrants to you, the original purchaser, that each of its products will be free from defects in materials and workmanship for two years from the date of purchase.

This warranty does not apply to any products which have been repaired or altered by persons other than repair personnel authorized by Advantech, or which have been subject to misuse, abuse, accident or improper installation. Advantech assumes no liability under the terms of this warranty as a consequence of such events.

Because of Advantech's high quality-control standards and rigorous testing, most of our customers never need to use our repair service. If an Advantech product is defective, it will be repaired or replaced at no charge during the warranty period. For outof-warranty repairs, you will be billed according to the cost of replacement materials, service time and freight. Please consult your dealer for more details.

If you think you have a defective product, follow these steps:

- 1. Collect all the information about the problem encountered. (For example, CPU speed, Advantech products used, other hardware and software used, etc.) Note anything abnormal and list any onscreen messages you get when the problem occurs.
- 2. Call your dealer and describe the problem. Please have your manual, product, and any helpful information readily available.
- 3. If your product is diagnosed as defective, obtain an RMA (return merchandise authorization) number from your dealer. This allows us to process your return more quickly.
- 4. Carefully pack the defective product, a fully-completed Repair and Replacement Order Card and a photocopy proof of purchase date (such as your sales receipt) in a shippable container. A product returned without proof of the purchase date is not eligible for warranty service.
- 5. Write the RMA number visibly on the outside of the package and ship it prepaid to your dealer.

Part No.2006029010 Printed in China Edition 1 June 2018

## A Message to the Customer

#### **Advantech Customer Services**

Each and every Advantech product is built to the most exacting specifications to ensure reliable performance in the harsh and demanding conditions typical of industrial environments. Whether your new Advantech equipment is destined for the laboratory or the factory floor, you can be assured that your product will provide the reliability and ease of operation for which the name Advantech has come to be known.

Your satisfaction is our primary concern. Here is a guide to Advantech's customer services. To ensure you get the full benefit of our services, please follow the instructions below carefully.

#### **Technical Support**

We want you to get the maximum performance from your products. So if you run into technical difficulties, we are here to help. For the most frequently asked questions, you can easily find answers in your product documentation. These answers are normally a lot more detailed than the ones we can give over the phone.

So please consult this manual first. If you still cannot find the answer, gather all the information or questions that apply to your problem, and with the product close at hand, call your dealer. Our dealers are well trained and ready to give you the support you need to get the most from your Advantech products. In fact, most problems reported are minor and are able to be easily solved over the phone.

In addition, free technical support is available from Advantech engineers every business day. We are always ready to give advice on application requirements or specific information on the installation and operation of any of our products.

## **Declaration of Conformity**

#### FCC Class B

This device complies with the requirements in part 15 of the FCC rules:

Operation is subject to the following two conditions:

- This device may not cause harmful interference
- This device must accept any interference received, including interference that may cause undesired operation.

This equipment has been tested and found to comply with the limits for a Class B digital device, pursuant to Part 15 of the FCC Rules. These limits are designed to provide reasonable protection against harmful interference when the equipment is operated in a commercial environment. This equipment generates, uses, and can radiate radio frequency energy and, if not installed and used in accordance with the instruction manual, may cause harmful interference to radio communications. Operation of this device in a residential area is likely to cause harmful interference in which case the user will be required to correct the interference at his/her own expense. The user is advised that any equipment changes or modifications not expressly approved by the party responsible for compliance would void the compliance to FCC regulations and therefore, the user's authority to operate the equipment.

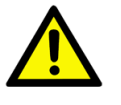

**Caution!** There is a danger of a new battery exploding if it is incorrectly installed. Do not attempt to recharge, force open, or heat the battery. Replace the battery only with the same or equivalent type recommended by the manufacturer. Discard used batteries according to the manufacturer's instructions.

| CPU Family          | Core<br>Stepping | Cores | Power | Freq<br>(GHz) | Cache | Mfg.<br>Tech | нт | VT-x | VT-d | Package Type | Result |
|---------------------|------------------|-------|-------|---------------|-------|--------------|----|------|------|--------------|--------|
| Intel ATOM<br>C3958 | QS               | 16    | 31W   | 2.00 GHz      | 16 MB | 14 nm        | NO | YES  | YES  | FCBGA1310    | PASS   |
| Intel ATOM<br>C3858 | QS               | 12    | 25 W  | 2.00 GHz      | 12 MB | 14 nm        | NO | YES  | YES  | FCBGA1310    | PASS   |
| Intel ATOM<br>C3758 | QS               | 8     | 25 W  | 2.20 GHz      | 16 MB | 14 nm        | NO | YES  | YES  | FCBGA1310    | PASS   |
| Intel ATOM<br>C3558 | QS               | 4     | 16 W  | 2.20 GHz      | 8 MB  | 14 nm        | NO | YES  | YES  | FCBGA1310    | PASS   |

### **CPU** Compatibility

## **Memory Compatibility**

| Category       | ECC | Speed | Capacity | Vendor    | ADVANTECH P/N      | Module/Chip_PN              |
|----------------|-----|-------|----------|-----------|--------------------|-----------------------------|
| Long-DIMM DDR4 | Ν   | 2400  | 4GB      | Advantech | SQR-UD4N4G2K4HNEAC | H5AN4G8NAFR                 |
| Long-DIMM DDR4 | Ν   | 2400  | 8GB      | ADATA     | AQD-D4U8GN24-HE    | H5AN8G8NAFR                 |
| Long-DIMM DDR4 | Ν   | 2400  | 8GB      | Advantech | SQR-UD4N8G2K4HNHAC | H5AN8G8NAFR                 |
| Long-DIMM DDR4 | Ν   | 2133  | 8GB      | ADATA     | N/A                | H5AN4G8NMFR TFC             |
| Long-DIMM DDR4 | Ν   | 2133  | 16GB     | Advantech | AQD-D4U16N21-SE    | SEC 543 K4A8G08 5WB BCPB    |
| Long-DIMM DDR4 | N   | 2133  | 16GB     | Transcend | N/A                | SEC 546 K4A8G08 5WB<br>BCRC |
| Long-DIMM DDR4 | Ν   | 2400  | 16GB     | ADATA     | AQD-D4U16N24-HE    | H5AN8G8NAFR                 |
| Long-DIMM DDR4 | ECC | 2400  | 8GB      | ADATA     | AQD-D4U8GE24-HE    | H5AN8G8NAFR                 |
| Long-DIMM DDR4 | ECC | 2133  | 16GB     | Advantech | AQD-D4U16E21-SE    | SEC 546 K4A8G08 5WB BCPB    |
| Long-DIMM DDR4 | ECC | 2400  | 16GB     | Advantech | SQR-UD4M-16G2K4SEB | SEC 649 K4A8G08 5WB<br>BCRC |
| Long-DIMM DDR4 | ECC | 2400  | 16GB     | Advantech | AQD-D4U16E24-SE    | SEC 649 K4A8G08 5WB<br>BCRC |
| Long-DIMM DDR4 | ECC | 2400  | 16GB     | ADATA     | AQD-D4U16E24-HE    | H5AN8G8NAFR                 |
| Long-DIMM DDR4 | ECC | 2400  | 32GB     | Advantech | SQR-RD4M-32G2K4SRB | SEC 637 K4A8G04 5WB<br>BCRC |

## **Ordering Information**

| P/N              | CPU   | VGA | GbE LAN | 10GbE | сом | SATA | USB3.0/2.0 | MiniPCle | ТРМ | PCIEx8 | IPMI |
|------------------|-------|-----|---------|-------|-----|------|------------|----------|-----|--------|------|
| AIMB-290G4-S1A1E | C3958 | 1   | 2       | 2     | 2   | 6    | 3/1        | 1 F/S    | (1) | 1      | Yes  |
| AIMB-290G4-S2A1E | C3758 | 1   | 2       | 2     | 2   | 6    | 3/1        | 1 F/S    | (1) | 1      | Yes  |
| AIMB-290G2-S3A1E | C3558 | 1   | 2       | 0     | 2   | 6    | 3/3        | 1 F/S    | (1) | 0      | NA   |

\*() BOM options available on MP version.

### **Initial Inspection**

Before you begin installing your motherboard, please make sure that the following materials have been shipped:

- 1X AIMB-290 Mini-ITX Motherboard
- 4 x SATA HDD cable
- 1 X SATA power cable
- 1 x COM port cable
- 1 x I/O port bracket
- 1 x Startup manual
- 1 x Warranty card
- 1 x CPU cooler

If any of these items are missing or damaged, contact your distributor or sales representative immediately. We have carefully inspected the AIMB-290 mechanically and electrically before shipment. It should be free of marks and scratches and in perfect working order upon receipt. As you unpack the AIMB-290, check it for signs of shipping damage. (For example, damaged box, scratches, dents, etc.) If it is damaged or it fails to meet the specifications, notify our service department or your local sales representative immediately. Also notify the carrier. Retain the shipping carton and packing material for inspection by the carrier. After inspection, we will make arrangements to repair or replace the unit.

## **Precautions**

- 1. Please use either EATXPWR1 or ATX12V1. Do not use both connectors at the same time.
- 2. The temperature of the10GbE LAN IC is high due to its high performance. When you assemble the enclose with AIMB-290, please make sure the system fan can remove heat efficiently from the chassis, or the ustomer can purchase a suitable compatible cooler from Advantech.

## Contents

| Cnapter | 1                                                                                        | General Information                                                                                                    | 1                                                                                |
|---------|------------------------------------------------------------------------------------------|----------------------------------------------------------------------------------------------------|----------------------------------------------------------------------------------|
|         | 1.1                                                                                      | Introduction                                                                                                    | 2                                                                                |
|         | 1.2                                                                                      | Features                                                                                                    | 2                                                                                |
|         | 1.3                                                                                      | Specifications                                                                                                    | 2                                                                                |
|         |                                                                                          | 1.3.1 System                                                                                                    | 2                                                                                |
|         |                                                                                          | 1.3.2 Memory                                                                                                    | 2                                                                                |
|         |                                                                                          | 1.3.3 Input/Output                                                                                                    | 2                                                                                |
|         |                                                                                          | 1.3.4 Graphics                                                                                                    | 3                                                                                |
|         |                                                                                          | 1.3.5 Ethernet LAN                                                                                                    | 3                                                                                |
|         |                                                                                          | 1.3.6 Industrial Features                                                                                                    | 3                                                                                |
|         |                                                                                          | 1.3.7 Mechanical and Environmental Specifications                                                                                                    | 3                                                                                |
|         | 1.4                                                                                      | Jumpers and Connectors                                                                                                    | 3                                                                                |
|         |                                                                                          | Table 1.1: Jumpers                                                                                                    | 3                                                                                |
|         |                                                                                          | Table 1.2: Connectors                                                                                                    | 4                                                                                |
|         | 1.5                                                                                      | Board layout: Jumper and Connector Locations                                                                                                    | 5                                                                                |
|         |                                                                                          | Figure 1.1 Jumper and Connector Location                                                                                                    | 5                                                                                |
|         |                                                                                          | Figure 1.2 I/O Connectors                                                                                                    | 5                                                                                |
|         | 1.6                                                                                      | AIMB-290 Board Diagram                                                                                                    | 6                                                                                |
|         |                                                                                          | Figure 1.3 AIMB-290 Block Diagram                                                                                                    | 6                                                                                |
|         | 1.7                                                                                      | Safety Precautions                                                                                                    | 6                                                                                |
|         | 1.8                                                                                      | Jumper Settings                                                                                                    | 7                                                                                |
|         |                                                                                          | 1.8.1 How to Set Jumpers                                                                                                    | 7                                                                                |
|         | 1.9                                                                                      | System Memory                                                                                                    | 7                                                                                |
|         | 1.10                                                                                     | Memory Installation Procedures                                                                                                    | 7                                                                                |
|         | 1.11                                                                                     | Processor                                                                                                    | 7                                                                                |
| Chapter | 2                                                                                        | Connecting Paripharals                                                                                                    | 0                                                                                |
|         | 2 1                                                                                      |                                                                                                    | . <b>J</b>                                                                       |
|         | 2.1<br>2.2                                                                               | Introduction                                                                                                    | 10                                                                               |
|         | 2.1<br>2.2                                                                               | Introduction<br>USB Ports (USB0304 / USB0506 / Lan5_USB0102 / JUSBPWR1)<br>Table 2.1: USB0102 (Jan5_USB0102)                                                                                                    | 10<br>10                                                                         |
|         | 2.1<br>2.2                                                                               | Introduction<br>USB Ports (USB0304 / USB0506 / Lan5_USB0102 / JUSBPWR1)<br>Table 2.1: USB0102 (Lan5_USB0102)<br>Table 2.2: USB0304                                                                                                    | 10<br>10<br>10<br>11                                                             |
|         | 2.1<br>2.2                                                                               | Introduction<br>USB Ports (USB0304 / USB0506 / Lan5_USB0102 / JUSBPWR1)<br>Table 2.1: USB0102 (Lan5_USB0102)<br>Table 2.2: USB0304<br>Table 2.3: USB0506                                                                                                    | 10<br>10<br>10<br>10<br>11                                                       |
|         | 2.1<br>2.2                                                                               | Introduction<br>USB Ports (USB0304 / USB0506 / Lan5_USB0102 / JUSBPWR1)<br>Table 2.1: USB0102 (Lan5_USB0102)<br>Table 2.2: USB0304<br>Table 2.3: USB0506<br>Table 2.4: JUSBPWR1 for USB0102 / USB0304                                                                                                    | 10<br>10<br>10<br>11<br>11<br>11                                                 |
|         | 2.1<br>2.2<br>2.3                                                                        | Introduction<br>USB Ports (USB0304 / USB0506 / Lan5_USB0102 / JUSBPWR1)<br>Table 2.1: USB0102 (Lan5_USB0102)<br>Table 2.2: USB0304<br>Table 2.3: USB0506<br>Table 2.4: JUSBPWR1 for USB0102 / USB0304<br>LAN Ports (LAN12 / LAN34 / LAN5_USB0102)                                                                                                    | 10<br>10<br>10<br>11<br>11<br>11<br>12                                           |
|         | 2.1<br>2.2<br>2.3                                                                        | Introduction<br>USB Ports (USB0304 / USB0506 / Lan5_USB0102 / JUSBPWR1)<br>Table 2.1: USB0102 (Lan5_USB0102)<br>Table 2.2: USB0304<br>Table 2.3: USB0506<br>Table 2.4: JUSBPWR1 for USB0102 / USB0304<br>LAN Ports (LAN12 / LAN34 / LAN5_USB0102)<br>Table 2.5: Lan12                                                                                                    | 10<br>10<br>10<br>11<br>11<br>11<br>12<br>12                                     |
|         | 2.1<br>2.2<br>2.3                                                                        | Introduction<br>USB Ports (USB0304 / USB0506 / Lan5_USB0102 / JUSBPWR1)<br>Table 2.1: USB0102 (Lan5_USB0102)<br>Table 2.2: USB0304<br>Table 2.3: USB0506<br>Table 2.4: JUSBPWR1 for USB0102 / USB0304<br>LAN Ports (LAN12 / LAN34 / LAN5_USB0102)<br>Table 2.5: Lan12<br>Table 2.6: Lan34                                                                                                    | 10<br>10<br>10<br>11<br>11<br>11<br>12<br>12<br>13                               |
|         | 2.1<br>2.2<br>2.3                                                                        | Introduction<br>USB Ports (USB0304 / USB0506 / Lan5_USB0102 / JUSBPWR1)<br>Table 2.1: USB0102 (Lan5_USB0102)<br>Table 2.2: USB0304<br>Table 2.3: USB0506<br>Table 2.4: JUSBPWR1 for USB0102 / USB0304<br>LAN Ports (LAN12 / LAN34 / LAN5_USB0102)<br>Table 2.5: Lan12<br>Table 2.6: Lan34<br>Table 2.7: Lan5 (LAN5_USB0102)                                                                                                    | 10<br>10<br>10<br>11<br>11<br>12<br>12<br>13<br>13                               |
|         | 2.1<br>2.2<br>2.3<br>2.4                                                                 | Introduction<br>USB Ports (USB0304 / USB0506 / Lan5_USB0102 / JUSBPWR1)<br>Table 2.1: USB0102 (Lan5_USB0102)<br>Table 2.2: USB0304<br>Table 2.3: USB0506<br>Table 2.4: JUSBPWR1 for USB0102 / USB0304<br>LAN Ports (LAN12 / LAN34 / LAN5_USB0102)<br>Table 2.5: Lan12<br>Table 2.6: Lan34<br>Table 2.7: Lan5 (LAN5_USB0102)                                                                                                    | 10<br>10<br>10<br>11<br>11<br>12<br>12<br>13<br>13<br>13                         |
|         | 2.1<br>2.2<br>2.3<br>2.4                                                                 | Introduction         USB Ports (USB0304 / USB0506 / Lan5_USB0102 / JUSBPWR1)           Table 2.1:         USB0102 (Lan5_USB0102)           Table 2.2:         USB0304           Table 2.3:         USB0506           Table 2.4:         JUSBPWR1 for USB0102 / USB0304           LAN Ports (LAN12 / LAN34 / LAN5_USB0102)         Table 2.5:           Table 2.6:         Lan34           Table 2.7:         Lan5 (LAN5_USB0102)           Table 2.6:         Lan34           Table 2.7:         Lan5 (LAN5_USB0102)           Table 2.7:         Lan5 (LAN5_USB0102)                                                                                                    | 10<br>10<br>10<br>11<br>11<br>12<br>12<br>13<br>13<br>13<br>14                   |
|         | 2.1<br>2.2<br>2.3<br>2.4<br>2.5                                                          | Introduction<br>USB Ports (USB0304 / USB0506 / Lan5_USB0102 / JUSBPWR1)<br>Table 2.1: USB0102 (Lan5_USB0102)<br>Table 2.2: USB0304<br>Table 2.3: USB0506<br>Table 2.4: JUSBPWR1 for USB0102 / USB0304<br>LAN Ports (LAN12 / LAN34 / LAN5_USB0102)<br>Table 2.5: Lan12<br>Table 2.6: Lan34<br>Table 2.7: Lan5 (LAN5_USB0102).<br>VGA Port (VGA1)<br>Table 2.8: VGA1.<br>Serial Ports (COMD1 / COM2)                                                                                                    | 10<br>10<br>10<br>11<br>11<br>11<br>12<br>13<br>13<br>13<br>14<br>14             |
|         | 2.1<br>2.2<br>2.3<br>2.4<br>2.5                                                          | Introduction<br>USB Ports (USB0304 / USB0506 / Lan5_USB0102 / JUSBPWR1)<br>Table 2.1: USB0102 (Lan5_USB0102)<br>Table 2.2: USB0304<br>Table 2.3: USB0506<br>Table 2.4: JUSBPWR1 for USB0102 / USB0304<br>LAN Ports (LAN12 / LAN34 / LAN5_USB0102)<br>Table 2.5: Lan12<br>Table 2.6: Lan34<br>Table 2.6: Lan34<br>Table 2.7: Lan5 (LAN5_USB0102)<br>VGA Port (VGA1)<br>Table 2.8: VGA1<br>Serial Ports (COMD1 / COM2)<br>Table 2.9: COMD1                                                                                                    | 10<br>10<br>10<br>11<br>11<br>12<br>12<br>13<br>13<br>13<br>14<br>14<br>14       |
|         | 2.1<br>2.2<br>2.3<br>2.4<br>2.5                                                          | Introduction<br>USB Ports (USB0304 / USB0506 / Lan5_USB0102 / JUSBPWR1)<br>Table 2.1: USB0102 (Lan5_USB0102)<br>Table 2.2: USB0304<br>Table 2.3: USB0506<br>Table 2.4: JUSBPWR1 for USB0102 / USB0304<br>LAN Ports (LAN12 / LAN34 / LAN5_USB0102)<br>Table 2.5: Lan12<br>Table 2.6: Lan34<br>Table 2.6: Lan34<br>Table 2.7: Lan5 (LAN5_USB0102)<br>VGA Port (VGA1)<br>Table 2.8: VGA1<br>Serial Ports (COMD1 / COM2)<br>Table 2.9: COMD1<br>Table 2.10: COM2                                                                                                    | 10<br>10<br>10<br>11<br>11<br>12<br>13<br>13<br>13<br>14<br>14<br>14<br>15       |
|         | 2.1<br>2.2<br>2.3<br>2.4<br>2.5<br>2.6                                                   | Introduction<br>USB Ports (USB0304 / USB0506 / Lan5_USB0102 / JUSBPWR1)<br>Table 2.1: USB0102 (Lan5_USB0102)<br>Table 2.2: USB0304<br>Table 2.3: USB0506<br>Table 2.4: JUSBPWR1 for USB0102 / USB0304<br>LAN Ports (LAN12 / LAN34 / LAN5_USB0102)<br>Table 2.5: Lan12<br>Table 2.6: Lan34<br>Table 2.6: Lan34<br>Table 2.7: Lan5 (LAN5_USB0102)<br>VGA Port (VGA1)<br>Table 2.8: VGA1<br>Serial Ports (COMD1 / COM2)<br>Table 2.9: COMD1<br>Table 2.10: COM2<br>Front Panel Connectors (JEP1+JEP2 / JEP3)                                                                                                    | <b>1</b> 0 10 10 11 11 12 12 13 13 14 14 15 15                                   |
|         | <ul> <li>2.1</li> <li>2.2</li> <li>2.3</li> <li>2.4</li> <li>2.5</li> <li>2.6</li> </ul> | Introduction<br>USB Ports (USB0304 / USB0506 / Lan5_USB0102 / JUSBPWR1)<br>Table 2.1: USB0102 (Lan5_USB0102)<br>Table 2.2: USB0304<br>Table 2.3: USB0506<br>Table 2.4: JUSBPWR1 for USB0102 / USB0304<br>LAN Ports (LAN12 / LAN34 / LAN5_USB0102)<br>Table 2.5: Lan12.<br>Table 2.6: Lan34.<br>Table 2.6: Lan34.<br>Table 2.7: Lan5 (LAN5_USB0102).<br>VGA Port (VGA1)<br>Table 2.8: VGA1.<br>Serial Ports (COMD1 / COM2).<br>Table 2.9: COMD1<br>Table 2.9: COMD1<br>Table 2.10: COM2<br>Front Panel Connectors (JFP1+JFP2 / JFP3).<br>Table 2.11: JFP1+JFP2                                                                                                    | <b>1</b> 0 10 10 11 11 12 12 13 13 14 14 15 15 15                                |
|         | <ul> <li>2.1</li> <li>2.2</li> <li>2.3</li> <li>2.4</li> <li>2.5</li> <li>2.6</li> </ul> | Introduction<br>USB Ports (USB0304 / USB0506 / Lan5_USB0102 / JUSBPWR1)<br>Table 2.1: USB0102 (Lan5_USB0102)<br>Table 2.2: USB0304<br>Table 2.3: USB0506<br>Table 2.4: JUSBPWR1 for USB0102 / USB0304<br>LAN Ports (LAN12 / LAN34 / LAN5_USB0102)<br>Table 2.5: Lan12<br>Table 2.6: Lan34<br>Table 2.6: Lan34<br>Table 2.7: Lan5 (LAN5_USB0102)<br>VGA Port (VGA1)<br>Table 2.8: VGA1<br>Serial Ports (COMD1 / COM2)<br>Table 2.9: COMD1<br>Table 2.10: COM2<br>Front Panel Connectors (JFP1+JFP2 / JFP3)<br>Table 2.11: JFP1+JFP2<br>Table 2.12: JFP3                                                                                                    | <b>7</b> 10 10 11 11 12 12 13 13 14 14 15 15 16                                  |
|         | <ul> <li>2.1</li> <li>2.2</li> <li>2.3</li> <li>2.4</li> <li>2.5</li> <li>2.6</li> </ul> | Introduction<br>USB Ports (USB0304 / USB0506 / Lan5_USB0102 / JUSBPWR1)<br>Table 2.1: USB0102 (Lan5_USB0102)<br>Table 2.2: USB0304<br>Table 2.3: USB0506<br>Table 2.4: JUSBPWR1 for USB0102 / USB0304<br>LAN Ports (LAN12 / LAN34 / LAN5_USB0102)<br>Table 2.5: Lan12<br>Table 2.6: Lan34<br>Table 2.6: Lan34<br>Table 2.7: Lan5 (LAN5_USB0102)<br>VGA Port (VGA1)<br>Table 2.8: VGA1<br>Serial Ports (COMD1 / COM2)<br>Table 2.9: COMD1<br>Table 2.9: COMD1<br>Table 2.10: COM2<br>Front Panel Connectors (JFP1+JFP2 / JFP3)<br>Table 2.11: JFP1+JFP2<br>Table 2.12: JFP3<br>2.6.1 ATX Soft Power Switch (JFP1/PWR_SW)                                                                                                    | <b>D</b> 10 10 11 11 12 13 13 14 14 15 15 16 16                                  |
|         | <ul> <li>2.1</li> <li>2.2</li> <li>2.3</li> <li>2.4</li> <li>2.5</li> <li>2.6</li> </ul> | Introduction<br>USB Ports (USB0304 / USB0506 / Lan5_USB0102 / JUSBPWR1)<br>Table 2.1: USB0102 (Lan5_USB0102)<br>Table 2.2: USB0304<br>Table 2.3: USB0506<br>Table 2.4: JUSBPWR1 for USB0102 / USB0304<br>LAN Ports (LAN12 / LAN34 / LAN5_USB0102)<br>Table 2.5: Lan12<br>Table 2.6: Lan34<br>Table 2.7: Lan5 (LAN5_USB0102)<br>VGA Port (VGA1)<br>Table 2.8: VGA1<br>Serial Ports (COMD1 / COM2)<br>Table 2.9: COMD1<br>Table 2.9: COMD1<br>Table 2.10: COM2<br>Front Panel Connectors (JFP1+JFP2 / JFP3)<br>Table 2.11: JFP1+JFP2<br>Table 2.12: JFP3<br>2.6.1 ATX Soft Power Switch (JFP1/PWR_SW)                                                                                                    | <b>1</b> 0 10 11 11 12 12 13 13 14 14 15 15 16 16 16 16                          |
|         | <ul> <li>2.1</li> <li>2.2</li> <li>2.3</li> <li>2.4</li> <li>2.5</li> <li>2.6</li> </ul> | Introduction<br>USB Ports (USB0304 / USB0506 / Lan5_USB0102 / JUSBPWR1)<br>Table 2.1: USB0102 (Lan5_USB0102)<br>Table 2.2: USB0304<br>Table 2.3: USB0506<br>Table 2.4: JUSBPWR1 for USB0102 / USB0304<br>LAN Ports (LAN12 / LAN34 / LAN5_USB0102)<br>Table 2.5: Lan12<br>Table 2.6: Lan34<br>Table 2.7: Lan5 (LAN5_USB0102)<br>VGA Port (VGA1)<br>Table 2.8: VGA1<br>Serial Ports (COMD1 / COM2)<br>Table 2.9: COMD1<br>Table 2.9: COMD1<br>Table 2.10: COM2<br>Table 2.11: JFP1+JFP2 / JFP3)<br>Table 2.12: JFP3<br>2.6.1 ATX Soft Power Switch (JFP1/PWR_SW)<br>2.6.2 Reset (JFP1/RESET)<br>2.6.3 HDD LED (JFP1/HDDLED)                                                                                                    | <b>D</b> 10 10 11 11 12 12 13 13 14 14 15 15 16 16 16 16 16                      |
|         | <ul> <li>2.1</li> <li>2.2</li> <li>2.3</li> <li>2.4</li> <li>2.5</li> <li>2.6</li> </ul> | Introduction<br>USB Ports (USB0304 / USB0506 / Lan5_USB0102 / JUSBPWR1)<br>Table 2.1: USB0102 (Lan5_USB0102)<br>Table 2.2: USB0304<br>Table 2.3: USB0506<br>Table 2.4: JUSBPWR1 for USB0102 / USB0304<br>LAN Ports (LAN12 / LAN34 / LAN5_USB0102)<br>Table 2.5: Lan12<br>Table 2.6: Lan34<br>Table 2.7: Lan5 (LAN5_USB0102)<br>VGA Port (VGA1)<br>Table 2.8: VGA1<br>Serial Ports (COMD1 / COM2)<br>Table 2.9: COMD1<br>Table 2.10: COM2<br>Front Panel Connectors (JFP1+JFP2 / JFP3)<br>Table 2.11: JFP1+JFP2<br>Table 2.12: JFP3<br>2.6.1 ATX Soft Power Switch (JFP1/PWR_SW)<br>2.6.2 Reset (JFP1/RESET)<br>2.6.4 External speaker (JFP1/SPEAKER)                                                                                                    | <b>1</b> 0 10 11 11 12 13 13 14 14 15 15 16 16 16 16 16 16 16                    |
|         | <ul> <li>2.1</li> <li>2.2</li> <li>2.3</li> <li>2.4</li> <li>2.5</li> <li>2.6</li> </ul> | Introduction<br>USB Ports (USB0304 / USB0506 / Lan5_USB0102 / JUSBPWR1)<br>Table 2.1: USB0102 (Lan5_USB0102)<br>Table 2.2: USB0304<br>Table 2.2: USB0304<br>Table 2.3: USB0506<br>Table 2.4: JUSBPWR1 for USB0102 / USB0304<br>LAN Ports (LAN12 / LAN34 / LAN5_USB0102)<br>Table 2.5: Lan12<br>Table 2.6: Lan34<br>Table 2.7: Lan5 (LAN5_USB0102)<br>VGA Port (VGA1)<br>Table 2.8: VGA1<br>Serial Ports (COMD1 / COM2)<br>Table 2.9: COMD1<br>Table 2.9: COMD1<br>Table 2.10: COM2<br>Table 2.11: JFP1+JFP2 / JFP3)<br>Table 2.12: JFP3<br>2.6.1 ATX Soft Power Switch (JFP1/PWR_SW)<br>2.6.2 Reset (JFP1/RESET)<br>2.6.3 HDD LED (JFP1/HDDLED)<br>2.6.4 External speaker (JFP1/SPEAKER)<br>2.6.5 Power LED and keyboard lock connector (JFP3/PWR_LED & KE<br>LOCK)                                                                                                    | <b>5</b> 10 10 11 11 12 13 13 14 14 15 15 16 16 16 16 16 16 16 16 16 16 16 16 16 |
|         | <ul> <li>2.1</li> <li>2.2</li> <li>2.3</li> <li>2.4</li> <li>2.5</li> <li>2.6</li> </ul> | Introduction<br>USB Ports (USB0304 / USB0506 / Lan5_USB0102 / JUSBPWR1)<br>Table 2.1: USB0102 (Lan5_USB0102)<br>Table 2.2: USB0304<br>Table 2.3: USB0506<br>Table 2.4: JUSBPWR1 for USB0102 / USB0304<br>LAN Ports (LAN12 / LAN34 / LAN5_USB0102)<br>Table 2.5: Lan12<br>Table 2.6: Lan34<br>Table 2.7: Lan5 (LAN5_USB0102)<br>VGA Port (VGA1)<br>Table 2.8: VGA1<br>Serial Ports (COMD1 / COM2)<br>Table 2.9: COMD1<br>Table 2.10: COM2<br>Table 2.10: COM2<br>Table 2.11: JFP1+JFP2 / JFP3)<br>Table 2.12: JFP3<br>2.6.1 ATX Soft Power Switch (JFP1/PWR_SW)<br>2.6.2 Reset (JFP1/RESET)<br>2.6.3 HDD LED (JFP1/HDDLED)<br>2.6.4 External speaker (JFP1/SPEAKER)<br>2.6.5 Power LED and keyboard lock connector (JFP3/PWR_LED & KE<br>LOCK)<br>Table 2.13: ATX Power Supply LED Status (No support for AT power Supply LED Status (No support for AT power Supply LED Status (No support fow | <b>5</b> 10 10 11 11 12 13 13 14 14 15 15 16 16 16 16 16 16 16 16 16 16 16 16 16 |

| 2.7   | GPIO / SMBUS / PMBUS (GPIO1 / SMBUS1 / PM BUS1)<br>2.7.1 PMBUS                                                                                                    | 17<br>17    |
|-------|----------------------------------------------------------------------------------------------------|-------------|
|       | Table 2.14: GPIO1                                                                                                    | 17          |
|       | Table 2.15:SMBUS1                                                                                                    | 17          |
|       | Table 2.16: PMBUS1                                                                                                    | 17          |
| 2.8   | SPI Programming Pin Header (SOC-BIOS2, BMC-BIOS2) / Battery H                                                                                                    | older<br>18 |
|       | Table 2 17: SOC-BIOS2 BMC-BIOS2                                                                                                    | 10          |
|       | Table 2 18 BAT1                                                                                                    | 10          |
| 20    | Serial ATA (SATA1 / SATA2 / SATA3 / SATA2 / SATA6) S                                                                                                    | 10<br>orial |
| 2.5   | $\Delta T\Delta$ Power connectors (SATAP/M/R1)                                                                                                    | 10          |
|       | Table 2 10. SATA1 $\sim$ SATA6                                                                                                    | 10          |
|       | Table 2 20: SATAT' SATAO                                                                                                    | 10          |
| 2.10  | Fan Connector (CPUFAN1/SYSFAN1/SYSFAN2/SYSFAN3/SYSFAI                                                                                                    | N4)         |
|       |                                                                                                    | 20          |
|       | Table 2.27.01 OF ANT                                                                                                    | 20          |
| 2 1 1 | PS/2 Keyboard and Mouse Connector (KBMS1)                                                                                                    | 20          |
| 2.11  | Table 2 23: KBMS1                                                                                                    | Z I<br>21   |
| 2 1 2 | ATX/AT Mode Selection (PSON1)                                                                                                    | 21          |
| 2.12  |                                                                                                    | 22          |
| 2 13  | System Error LED Connector (SYS LED) / NETWORK LED Pin Hea                                                                                                    | 22<br>ador  |
| 2.15  |                                                                                                    | 22          |
|       | Table 2 25: SVS I ED                                                                                                    | 20          |
|       | Table 2.26.1 ANI ED1                                                                                                    | 20          |
| 2 14  | Case-Open Detect Connector (ICASE1)                                                                                                    | 20          |
| 2.17  |                                                                                                    | 27<br>24    |
| 2 15  | Power Connector (FATXP\N/R1_ATX12\/1)                                                                                                    | 27          |
| 2.15  | Table 2 28: FATXPW//R1                                                                                                    | 25          |
|       | Table 2.20. LATAT WITT                                                                                                    | 25          |
| 2 16  | $DCI = \sum_{i=1}^{n} \sum_{j=1}^{n} \sum_{i=1}^{n} \sum_{j=1}^{n} \sum_{i=1}^{n} \sum_{i=1}^{n} \sum_{i=1}^{n} \sum_{i=1}^{n$ | 20          |
| 2.10  |                                                                                                    | 20          |
| 2 17  | I ADIE 2.00. FUIEAO_I<br>MINIDCIE / mSATA Connector (MINIDCIE1)                                                                                                    | 21<br>20    |
| 2.17  |                                                                                                    | ∠0<br>ງ0    |
|       |                                                                                                    | 20          |
|       |                                                                                                    |             |

#### 

| Introdu | iction                        | 32 |
|---------|-------------------------------|----|
| BIOS    | Setup                         | 32 |
| 3.2.1   | Main Menu                     | 33 |
| 3.2.2   | Advanced BIOS Features        | 34 |
| 3.2.3   | Chipset Configuration Setting | 52 |
| 3.2.4   | Server Mgmt                   | 63 |
| 3.2.5   | Event Logs                    | 68 |
| 3.2.6   | Security                      | 70 |
| 3.2.7   | Boot                          | 71 |
| 3.2.8   | Save & Exit                   | 72 |

## Chapter 4 Software Introduction & Service ..... 75

| Introdu | iction                  | 76 |
|---------|-------------------------|----|
| Value-  | Added Software Services | 76 |
| 4.2.1   | Software API            | 76 |
| 4.2.2   | Software Utility        | 77 |
|         | ,                       |    |

## Chapter 5 Chipset Software Installation Utility 79

| 5.1 | Before You Begin | 80 |
|-----|------------------|----|
| 0.1 |                  | 00 |

3.1 3.2

4.1 4.2

| 5.2 | Introduction                     | . 80 |
|-----|----------------------------------|------|
| 5.3 | Windows Server 2016 Driver Setup | . 80 |

х

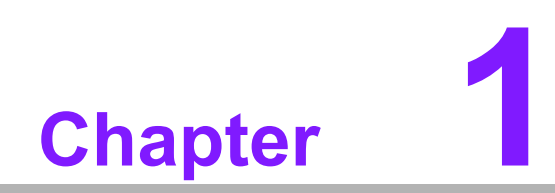

**General Information** 

## 1.1 Introduction

AIMB-290 is designed with the Intel Atom C3000 series for server applications that require both performance computing and enhanced system/power management capabilities.

The motherboard supports C3958 2.0 GHz / C3758 2.2 GHz/ C3558 2.2 GHz, support ECC/non-ECC DDR4 long DIMM up to 64GB/32GB, per slot up to 32GB/16GB. And connectivity of 2 x serial ports, 3 x USB 3.0, 1/3 x USB 2.0, dual GbE LAN, dual 10GbE LAN, 2 x SATA III ports. AIMB-290 also supports IPMI 2.0 (Intelligent Platform Management Interface).

## **1.2 Features**

- High performance: Use Intel ATOM C3000 processor up to 16 core SOC. Supports ECC DDR4 long DIMM up to 64GB.
- IPMI 2.0: The AIMB-290 supports IPMI 2.0 to manage and control server systems.
- **Fast network:** 2 ports 10GbE LAN to strengthen Internet transmission.
- **EMMC inside:** Supports EMMC 5.1.
- Power design for application: AIMB-290 supports DC 12V 4-pin only or ATX 24-pin input independently.

## **1.3 Specifications**

#### 1.3.1 System

- CPU/Chipset: Intel ATOM C3000 series processor
- BIOS: AMI EFI 128 Mbit SPI BIOS
- SATA hard disk drive interface: 6 on-board SATA connectors with data transmission rates up to 600 MB

#### 1.3.2 Memory

- RAM: 2 slots with 288-pin long-DIMM. Supports dual-channel DDR4 1600/1866/ 2133/2400MHz ECC/Non-ECC SDRAM.
  - 16GB/per DIMM for DDR4 non-ECC/ECC 2400MHz with U-DIMM.
  - 32GB/per DIMM for DDR4 ECC 2400MHz with R-DIMM.

#### 1.3.3 Input/Output

- PCle slot: One PCle x8 expansion slot, 1 x full-size MiniPCle
- Serial port: Two serial ports, one is RS-232/422/485 and one is RS-232. One DB-9 connector located in rear panel is RS-232.
- **Keyboard and PS/2 mouse connector:** One 6-pin mini-DIN connector
- **USB port:** Supports 3 x USB 3.0 ports with transmission rates up to 5Gbps, and 1 or 3 x USB 2.0 ports (sku) with transmission rates up to 480 Mbps.
- **GPIO:** Supports 8-bit GPIO for general purpose control applications.

#### 1.3.4 Graphics

- **Controller:** ASPEED AST2500/2510 BMC controller
- **Display memory:** 4 GB DDR4 on board
- VGA: Supports max. resolution 1920 x 1200 @ 60 Hz

#### **1.3.5 Ethernet LAN**

- Interface: 10/100/1000/10G Mbps
- Controller:
  - LAN 1/2: Marvell 88E1512 with RJ45 for 10/100/1GbE
  - LAN 3/4: Intel X557-AT2 with RJ45 for 1G/10GbE (sku)
  - Lan5: IPMI controller, Realtek RTL8201 with RJ45 for IPMI (sku)

#### **1.3.6 Industrial Features**

 Watchdog timer: Can generate a system reset. The watchdog timer is programmable, with each unit equal to one second or one minute (255 levels)

#### **1.3.7** Mechanical and Environmental Specifications

- **Operating temperature:** 0 ~ 60° C (32 ~ 140° F, depending on CPU)
- **Storage temperature:** -40 ~ 85° C (-40 ~ 185° F)
- **Humidity:** 5 ~ 95% non-condensing
- Power supply voltage: Only DC 12V with 4-pin connector or +3.3 V, +5 V, +12 V, -12 V, +5VSB with ATX 24-pin connector
- Power consumption: 35W with Intel ATOM C3958 + 1x 32GB RAM + 1x 64GB SSD
- Board size: 170 x 170 mm
- Board weight: 0.356 kg

### **1.4 Jumpers and Connectors**

Connectors on the AIMB-290 motherboard link it to devices such as hard disk drives and a keyboard. In addition, the board has a number of jumpers used to configure your system for your application.

The tables below list the function of each of the board jumpers and connectors. Later sections in this chapter give instructions on setting jumpers. Chapter 2 gives instructions for connecting external devices to your motherboard.

| Table 1.1: Jumpers |                                 |  |  |  |  |  |
|--------------------|---------------------------------|--|--|--|--|--|
| Label              | Function                        |  |  |  |  |  |
| JFP1+JFP2          | Front Panel Pin Header          |  |  |  |  |  |
| JCMOS1             | CMOS Clear Jumper               |  |  |  |  |  |
| PSON1              | ATX/AT Mode Selection           |  |  |  |  |  |
| JUSBPWR1           | USB Port Power Selection        |  |  |  |  |  |
| JOBS1+JWDT1        | Watchdog Timer Output, OBS Beep |  |  |  |  |  |

| Table 1.2: Connectors   |                                        |  |  |  |  |
|-------------------------|----------------------------------------|--|--|--|--|
| Label                   | Function                               |  |  |  |  |
| DIMMA1, DIMMB1          | DDR4 288-pin DIMM Socket               |  |  |  |  |
| SOC-BIOS2,<br>BMC-BIOS2 | SPI Programming Pin Header             |  |  |  |  |
| SATA1~6                 | SATA Signal Connector                  |  |  |  |  |
| SATAPWR1                | MINIPCIE Connector                     |  |  |  |  |
| PCIEX8_1                | PCI-E x8 Slot                          |  |  |  |  |
| LANLED1                 | NETWORK LED Pin Header                 |  |  |  |  |
| EATXPWR1                | ATX Power Supply Connector             |  |  |  |  |
| ATX12V1                 | ATX 12V Power Supply Connector         |  |  |  |  |
| GPIO1                   | General Purpose I/O Pin Header         |  |  |  |  |
| USB0506                 | USB2.0 Pin Header                      |  |  |  |  |
| COM2                    | COM Port Pin Header                    |  |  |  |  |
| KBMS1                   | PS/2 Keyboard and Mouse Connector      |  |  |  |  |
| JFP1+JFP2               | Front Panel Pin Header                 |  |  |  |  |
| CPUFAN1                 | CPU FAN Power Connector                |  |  |  |  |
| SYSFAN1~4               | SYSTEM FAN Power Connector             |  |  |  |  |
| JFP3                    | Power LED and Keyboard Lock Pin Header |  |  |  |  |
| JCASE1                  | Case Open Pin Header                   |  |  |  |  |
| SYS_LED                 | System Error LED Connector             |  |  |  |  |
| BAT1                    | Battery Connector                      |  |  |  |  |
| LPC1                    | Low Pin Count Header                   |  |  |  |  |
| SMBUS1                  | SM Bus Connector                       |  |  |  |  |
| PMBUS1                  | Power Supply PM Bus Connector          |  |  |  |  |
| SGPIO1, SGPIO2          | SGPIO Connector                        |  |  |  |  |

## **1.5 Board layout: Jumper and Connector Locations**

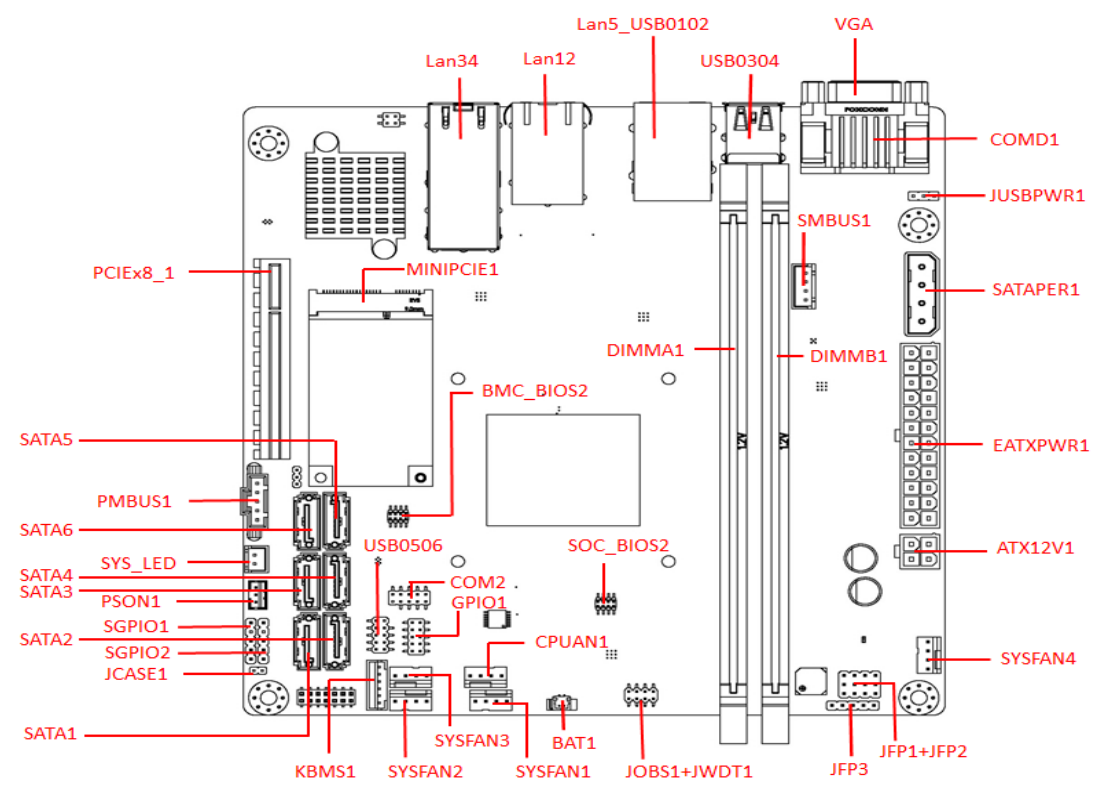

Figure 1.1 Jumper and Connector Location

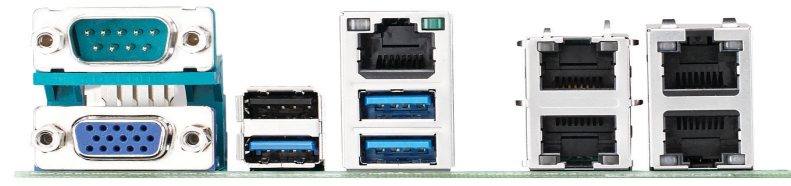

Figure 1.2 I/O Connectors

## 1.6 AIMB-290 Board Diagram

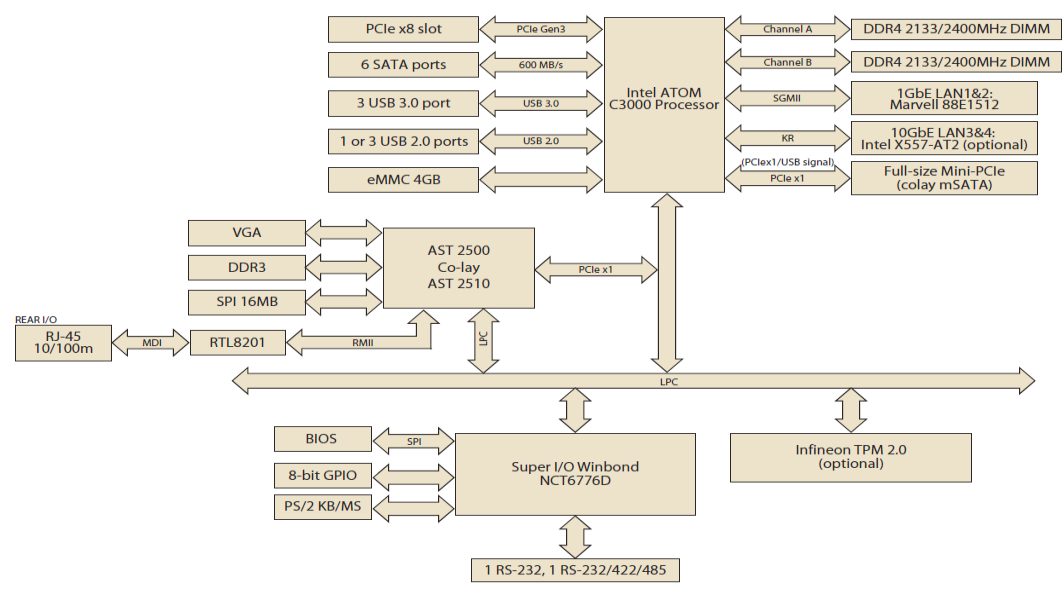

Figure 1.3 AIMB-290 Block Diagram

#### 1.7 **Safety Precautions**

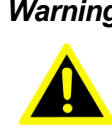

**Warning!** Always completely disconnect the power cord from chassis whenever you work with the hardware. Do not make connections while the power is on. Sensitive electronic components can be damaged by sudden power surges. Only experienced electronics personnel should open the PC chassis.

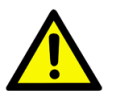

**Caution!** Always ground yourself to remove any static charge before touching the motherboard. Modern electronic devices are very sensitive to electrostatic discharges. As a safety precaution, use a grounding wrist strap at all times. Place all electronic components on a static-dissipative surface or in a static-shielded bag when they are not in the chassis.

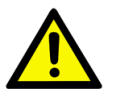

**Caution!** The computer is provided with a battery-powered real-time clock circuit. There is a danger of explosion if battery is incorrectly replaced. Replace only with same or equivalent type recommended by the manufacturer. Discard used batteries according to manufacturer's instructions.

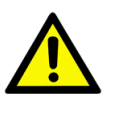

**Caution!** There is a danger of a new battery exploding if it is incorrectly installed. Do not attempt to recharge, force open, or heat the battery. Replace the battery only with the same or equivalent type recommended by the manufacturer. Discard used batteries according to the manufacturer's instructions.

## 1.8 Jumper Settings

This section provides instructions on how to configure your motherboard by setting the jumpers. It also includes the motherboards's default settings and your options for each jumper.

#### 1.8.1 How to Set Jumpers

You can configure your motherboard to match the needs of your application by setting the jumpers. A jumper is a metal bridge that closes an electrical circuit. It consists of two metal pins and a small metal clip (often protected by a plastic cover) that slides over the pins to connect them. To "close" (or turn ON) a jumper, you connect the pins with the clip. To "open" (or turn OFF) a jumper, you remove the clip. Sometimes a jumper consists of a set of three pins, labeled 1, 2, and 3. In this case you connect either pins 1 and 2, or 2 and 3. A pair of needle-nose pliers may be useful when setting jumpers.

## 1.9 System Memory

AIMB-290 has two 288-pin memory sockets for 2133/2400 MHz memory modules with maximum capacity of 32/64 GB.

16GB/per DIMM for DDR4 non-ECC/ECC 2400MHz with U-DIMM, and 32GB/per DIMM for DDR4 ECC 2400MHz with R-DIMM.

### **1.10 Memory Installation Procedures**

To install DIMMs, first make sure the two handles of the DIMM socket are in the "open" position, i.e., the handles lean outward. Slowly slide the DIMM module along the plastic guides on both ends of the socket. Then firmly but gently (avoid pushing down too hard) press the DIMM module well down into the socket, until you hear a click when the two handles have automatically locked the memory module into the correct position of the DIMM socket. To remove the memory module, just push both handles outward, and the memory module will be ejected by the mechanism.

### 1.11 Processor

The AIMB-290 is designed for FCBGA1310, Intel ATOM C3000 series processor with 12 lanes sku processor.

AIMB-290 User Manual

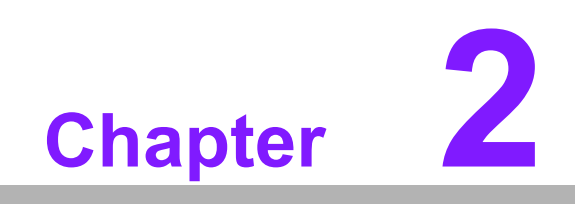

Connecting Peripherals

## 2.1 Introduction

You can access most of the connectors from the top of the board as it is being installed in the chassis. If you have a number of cards installed or have a packed chassis, you may need to partially remove the card to make all the connections.

# 2.2 USB Ports (USB0304 / USB0506 / Lan5\_USB0102 / JUSBPWR1)

The AIMB-290 provides up to max 6 x USB ports. The USB interface complies with USB Specification Rev 2.0 supporting transmission rates up to 480 Mbps and Rev 3.0 supporting transmission rate up to 5 Gbps and is fuse protected. The USB interface can be disabled in the system BIOS setup.

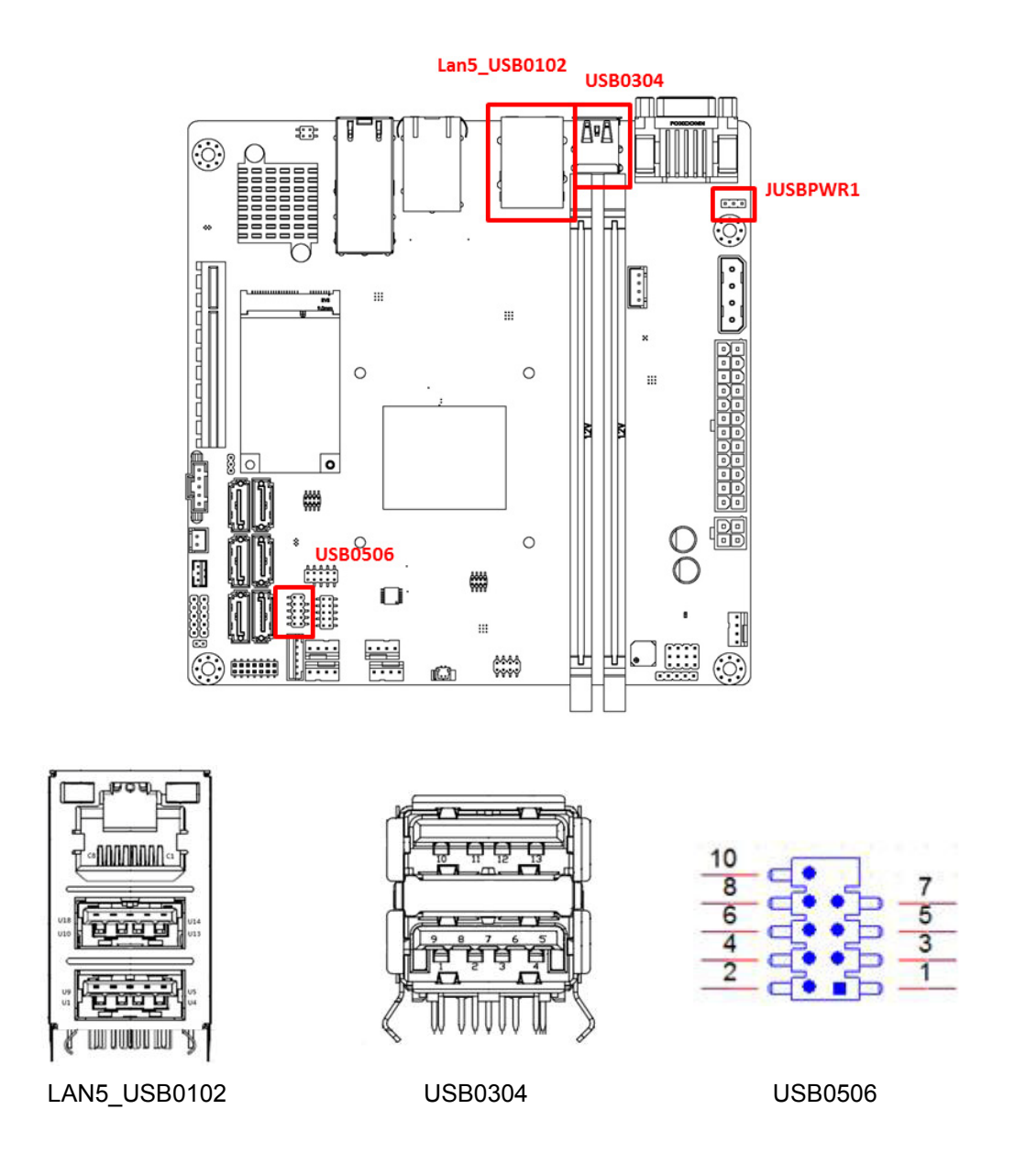

| Table 2.1: USB0102 (Lan5_USB0102) |        |     |        |  |  |
|-----------------------------------|--------|-----|--------|--|--|
| Pin                               | Signal | Pin | Signal |  |  |
| U1                                | +5V    | U10 | +5V    |  |  |
| U2                                | D1-    | U11 | D2-    |  |  |

| Table 2. | 1: USB0102 (Lan5_USB0′ | 102) |      |  |
|----------|------------------------|------|------|--|
| U3       | D1+                    | U12  | D2+  |  |
| U4       | GND                    | U13  | GND  |  |
| U5       | RX1-                   | U14  | RX2- |  |
| U6       | RX1+                   | U15  | RX2+ |  |
| U7       | GND                    | U16  | GND  |  |
| U8       | TX1-                   | U17  | TX2- |  |
| U9       | TX1+                   | U18  | TX2+ |  |

| Table 2.2: USB0304 |        |     |        |  |
|--------------------|--------|-----|--------|--|
| Pin                | Signal | Pin | Signal |  |
| 1                  | +5V    | 10  | +5V    |  |
| 2                  | D3-    | 11  | D4-    |  |
| 3                  | D3+    | 12  | D4+    |  |
| 4                  | GND    | 13  | GND    |  |
| 5                  | RX3-   |     |        |  |
| 6                  | RX3+   |     |        |  |
| 7                  | GND    |     |        |  |
| 8                  | TX3-   |     |        |  |
| 9                  | TX3+   |     |        |  |

| Table 2.3: USB0506 |              |     |              |  |  |
|--------------------|--------------|-----|--------------|--|--|
| Pin                | Signal       | Pin | Signal       |  |  |
| 1                  | +5V Stand by | 2   | +5V Stand by |  |  |
| 3                  | D6-          | 4   | D5-          |  |  |
| 5                  | D6+          | 6   | D5+          |  |  |
| 7                  | GND          | 8   | GND          |  |  |
| 9                  | N.C.         |     |              |  |  |

| Table 2.4: JUSBPWR1 for USB0102 / USB0304 |                |  |  |
|-------------------------------------------|----------------|--|--|
| Function                                  | Jumper Setting |  |  |
| +5V Stand by power (1-2) (Default)        |                |  |  |
| +V5 main power (2-3)                      |                |  |  |

#### Note! \* Does'nt support USB0506

## 

Chapter 2

**Connecting Peripherals** 

## 2.3 LAN Ports (LAN12 / LAN34 / LAN5\_USB0102)

The AIMB-290 is equipped with two performance 1000 Mbps and two high-performance 1GbE Ethernet LAN adapters to support by all major network operating systems. The RJ-45 jacks on the rear panel to provides convenient LAN connection.

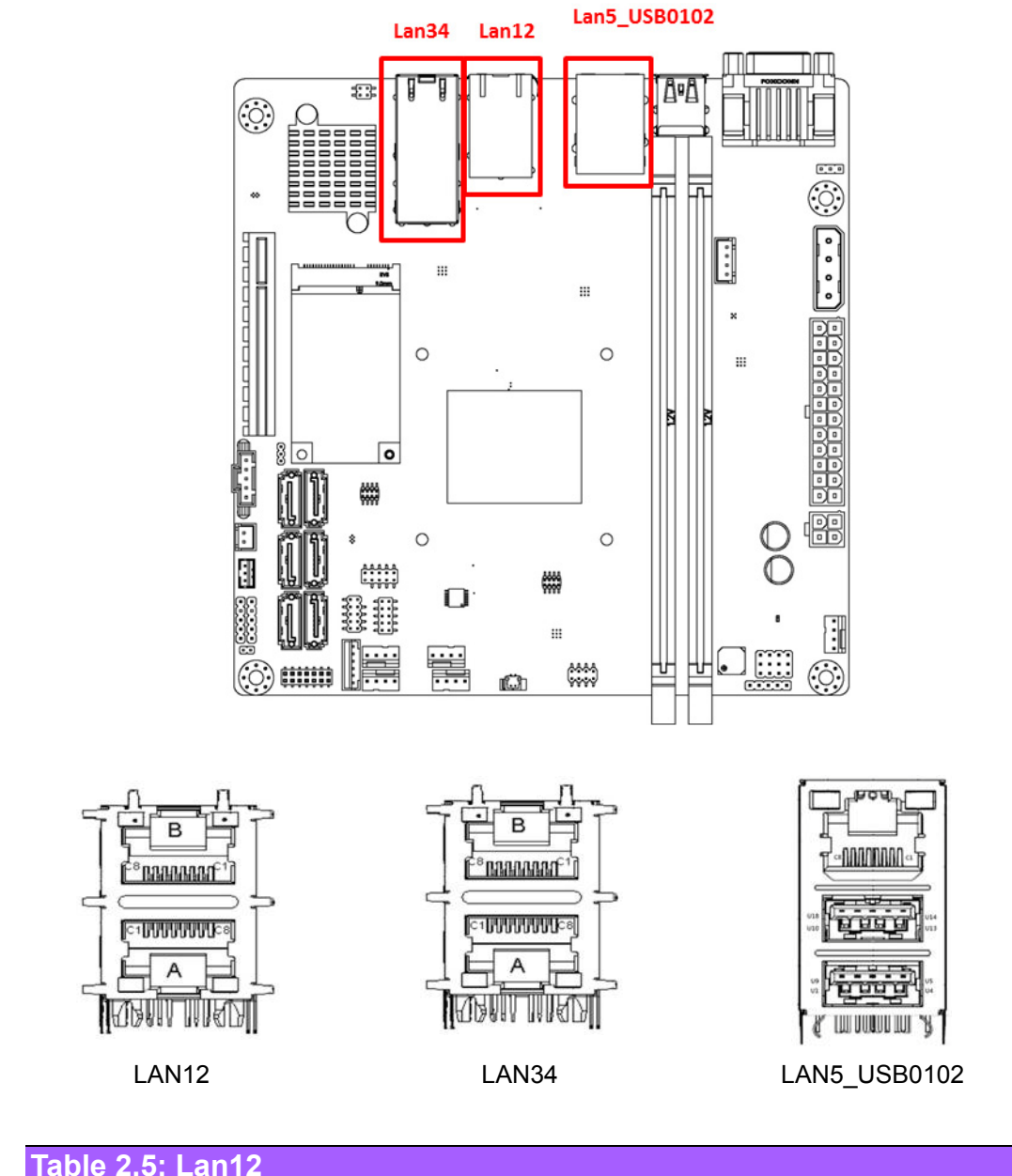

| Table 2.5: Lan12 |             |      |             |  |  |
|------------------|-------------|------|-------------|--|--|
| Pin              | Signal      | Pin  | Signal      |  |  |
| A-C1             | LAN2_MDI_0+ | B-C1 | LAN1_MDI_0+ |  |  |
| A-C2             | LAN2_MDI_0- | B-C2 | LAN1_MDI_0- |  |  |
| A-C3             | LAN2_MDI_1+ | B-C3 | LAN1_MDI_1+ |  |  |
| A-C4             | LAN2_MDI_2+ | B-C4 | LAN1_MDI_2+ |  |  |
| A-C5             | LAN2_MDI_2- | B-C5 | LAN1_MDI_2- |  |  |
| A-C6             | LAN2_MDI_1- | B-C6 | LAN2_MDI_1- |  |  |
| A-C7             | LAN2_MDI_3+ | B-C7 | LAN2_MDI_3+ |  |  |
| A-C8             | LAN2_MDI_3- | B-C8 | LAN2_MDI_3- |  |  |

| Table 2.6: Lan34 |             |      |             |  |
|------------------|-------------|------|-------------|--|
| Pin              | Signal      | Pin  | Signal      |  |
| A-C1             | LAN4_MDI_0+ | B-C1 | LAN3_MDI_0+ |  |
| A-C2             | LAN4_MDI_0- | B-C2 | LAN3_MDI_0- |  |
| A-C3             | LAN4_MDI_1+ | B-C3 | LAN3_MDI_1+ |  |
| A-C4             | LAN4_MDI_2+ | B-C4 | LAN3_MDI_2+ |  |
| A-C5             | LAN4_MDI_2- | B-C5 | LAN3_MDI_2- |  |
| A-C6             | LAN4_MDI_1- | B-C6 | LAN3_MDI_1- |  |
| A-C7             | LAN4_MDI_3+ | B-C7 | LAN3_MDI_3+ |  |
| A-C8             | LAN4_MDI_3- | B-C8 | LAN3_MDI_3- |  |

| Table 2.7: Lan5 (LAN5_USB0102) |             |     |             |  |  |
|--------------------------------|-------------|-----|-------------|--|--|
| Pin                            | Signal      | Pin | Signal      |  |  |
| C1                             | LAN5_MDI_0+ | C5  | N.C.        |  |  |
| C2                             | LAN5_MDI_0- | C6  | LAN5_MDI_1- |  |  |
| C3                             | LAN5_MDI_1+ | C7  | N.C.        |  |  |
| C4                             | N.C.        | C8  | N.C.        |  |  |

## 2.4 VGA Port (VGA1)

AIMB-290's VGA Port with max resolution supports to 1920x1080 32/16bpp @ 60Hz

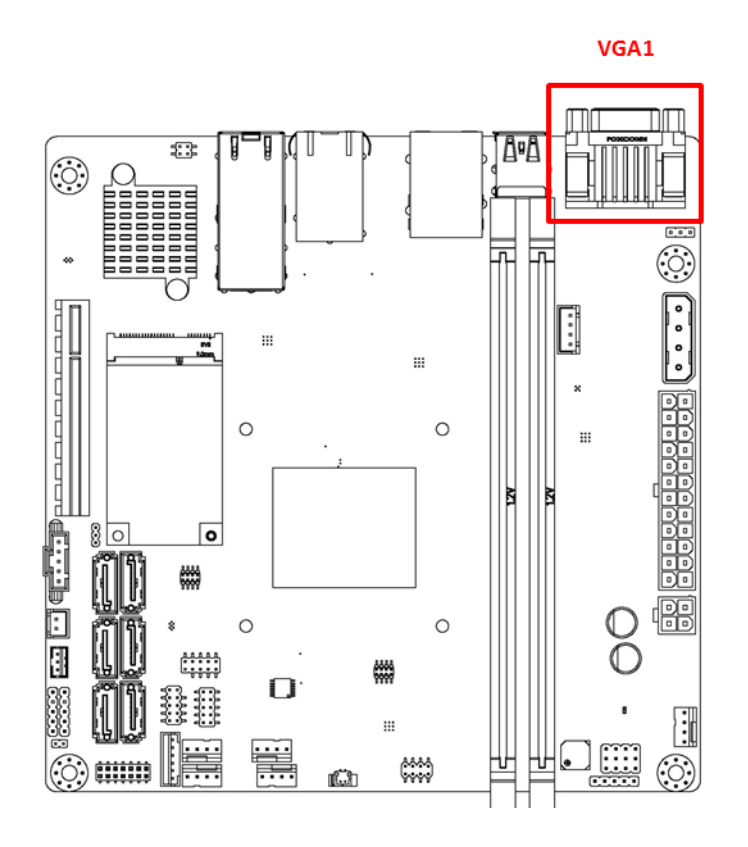

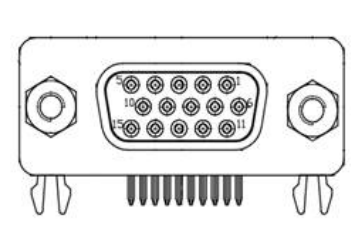

| Table 2.8 | : VGA1 |     |        |
|-----------|--------|-----|--------|
| Pin       | Signal | Pin | Signal |
| 1         | RED    | 9   | +5V    |
| 2         | GREEN  | 10  | GND    |
| 3         | BLUE   | 11  | N.C.   |
| 4         | N.C.   | 12  | SDATA  |
| 5         | GND    | 13  | HSYNC  |
| 6         | GND    | 14  | VSYNC  |
| 7         | GND    | 15  | SCLK   |
| 8         | GND    |     |        |

## 2.5 Serial Ports (COMD1 / COM2)

AIMB-290 supports two serial ports, COM1 supports RS-232 function, COM2 supports RS-232/422/485 function by BIOS selection. These ports can connect to serial devices, such as a mouse or a printer, or to a communications network. The IRQ and address ranges for both ports are fixed. However, if you want to disable the port or change these parameters later, you can do this in the system BIOS setup. Different devices implement the RS-232 standards in different ways. If you have problems with a serial device, be sure to check the pin assignments for the connector.

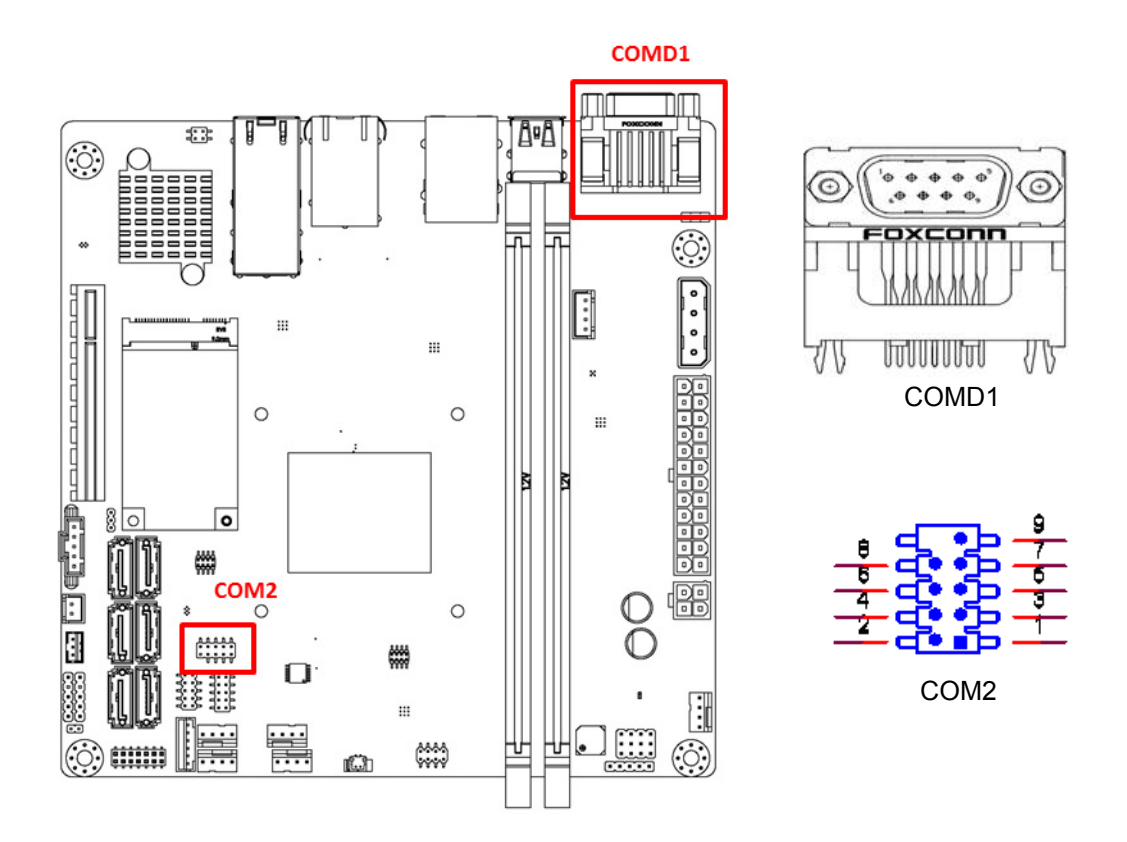

| Table 2.9: COMD1 |           |     |           |  |
|------------------|-----------|-----|-----------|--|
| Pin              | Signal    | Pin | Signal    |  |
| 1                | COM1_DCD# | 6   | COM1_DSR# |  |
| 2                | COM1_SIN  | 7   | COM1_RTS# |  |
| 3                | COM1_SOUT | 8   | COM1_CTS# |  |

| Table 2.9: COMD1 |           |   |          |  |
|------------------|-----------|---|----------|--|
| 4                | COM1_DTR# | 9 | COM1_RI# |  |
| 5                | GND       |   |          |  |

| Table 2.10: COM2 |           |     |           |  |
|------------------|-----------|-----|-----------|--|
| Pin              | Signal    | Pin | Signal    |  |
| 1                | COM2_DCD# | 2   | COM2_DSR# |  |
| 3                | COM2_RXD# | 4   | COM2_RTS# |  |
| 5                | COM2_TXD# | 6   | COM2_CTS# |  |
| 7                | COM2_DTR# | 8   | COM2_RI#  |  |
| 9                | GND       |     |           |  |

## 2.6 Front Panel Connectors (JFP1+JFP2 / JFP3)

There are several headers for monitoring and controlling the AIMB-290.

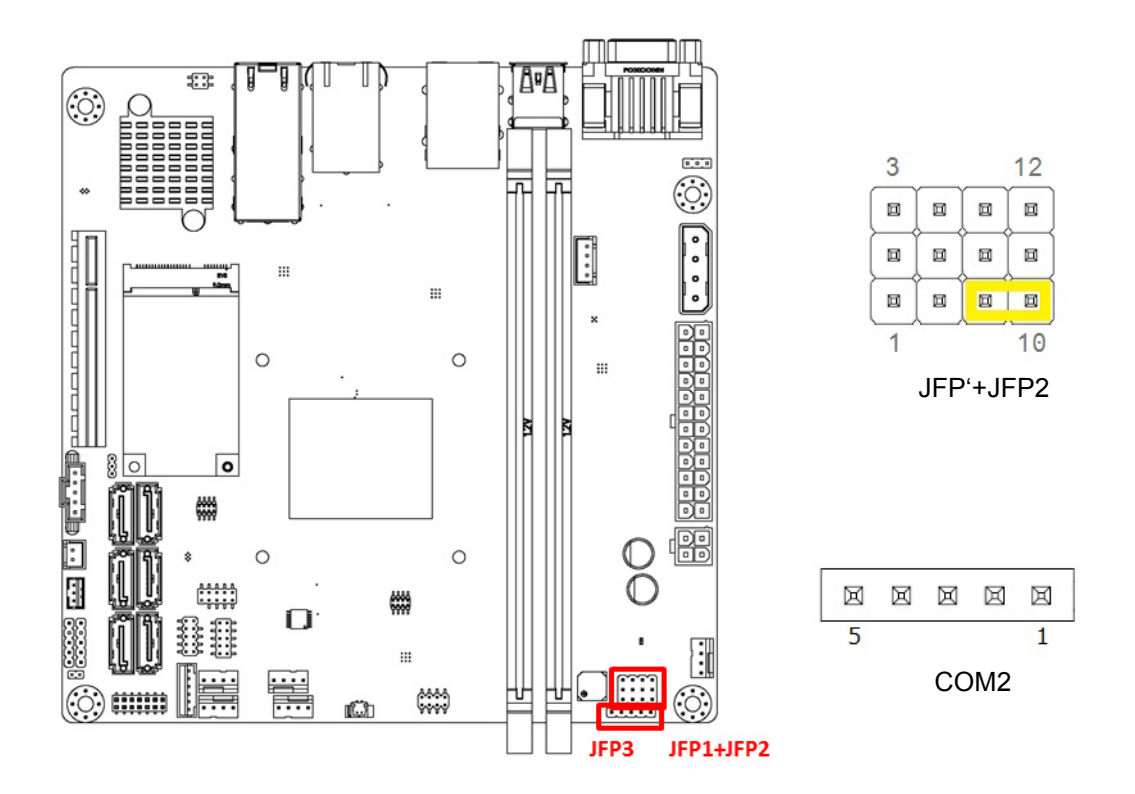

| Table 2.11: JFP1+JFP2 |               |     |               |  |
|-----------------------|---------------|-----|---------------|--|
| Pin                   | Signal        | Pin | Signal        |  |
| 1                     | +5V           | 2   | HDD LED+      |  |
| 3                     | Power Button+ | 4   | SPK_P2        |  |
| 5                     | HDD LED-      | 6   | Power Button- |  |
| 7                     | SPK_P3        | 8   | SMB_DATA      |  |
| 9                     | System Reset+ | 10  | SPK_P4        |  |
| 11                    | SMB_CLK       | 12  | System Reset- |  |

\* Internal Speaker (Buzzer) (7-10)(Default)

| Table 2.12: JFP3 |               |     |               |  |
|------------------|---------------|-----|---------------|--|
| Pin              | Signal        | Pin | Signal        |  |
| 1                | PWR LED +     | 2   | NC            |  |
| 3                | PWR LED (GND) | 4   | Keyboard Lock |  |
| 5                | GND           |     |               |  |

#### 2.6.1 ATX Soft Power Switch (JFP1/PWR\_SW)

If your computer case is equipped with an ATX power supply, you should connect the power on/off button on your computer case to (JFP1/ PWR\_SW), for convenient power on and off.

#### 2.6.2 Reset (JFP1/RESET)

Many computer cases offer the convenience of a reset button. Connect the wire for the reset button.

#### 2.6.3 HDD LED (JFP1/HDDLED)

You can connect an LED to connector (JFP1/HDDLED) to indicate when the HDD is active.

#### 2.6.4 External speaker (JFP1/SPEAKER)

JFP2/SPEAKER (Buzzer) is a 2-pin connector. AIMB-290 don't has external speaker. It provides an onboard buzzer as an alternative. To enable the buzzer, set pins 7 & 10 as closed.

## 2.6.5 Power LED and keyboard lock connector (JFP3/PWR\_LED & KEY LOCK)

(JFP3/PWR\_LED & KEY LOCK) is a 5-pin connector for the power on LED and Key Lock function. Refer to Appendix B for detailed information on the pin assignments.

The Power LED cable should be connected to pin 1-3. The key lock button cable should be connected to pin 4-5. There are 3 modes for the power supply connection. The first is "ATX power mode"; the system turns on/off by a momentary power button. The second is "AT Power Mode"; the system turns on/off via the power supply switch. The third is another "AT Power Mode" which makes use of the front panel power switch. The power LED status is indicated in the following table:

| Table 2.13: ATX P                    | ower Supply LED                                            | Status (No suppor                                               | t for AT power)                                             |
|--------------------------------------|------------------------------------------------------------|-----------------------------------------------------------------|-------------------------------------------------------------|
| Power mode                           | LED<br>(ATX Power Mode)<br>(On/off by momentary<br>button) | LED<br>(AT power Mode)<br>(On/off by switching<br>power supply) | LED<br>(AT power Mode)<br>(On/off by front panel<br>switch) |
| PSON1 (on back plane) jumper setting | pins 2-3 closed                                            | pins 1-2 closed                                                 | Connect pins 1 & 2 to panel switch via cable                |
| System On                            | On                                                         | On                                                              | On                                                          |
| System Off                           | Off                                                        | Off                                                             | Off                                                         |
| S5                                   | NA                                                         | N/A                                                             | N/A                                                         |

## 2.7 GPIO / SMBUS / PMBUS (GPIO1 / SMBUS1 / PM BUS1)

#### 2.7.1 **PMBUS**

If power supply can support PMBUS 2.0, you can link this connector to the corresponding connector on power supply to monitor power supply condition. AIMB-290 support basic function, If you want to add more features, please contact with our sale to discuss customized design.

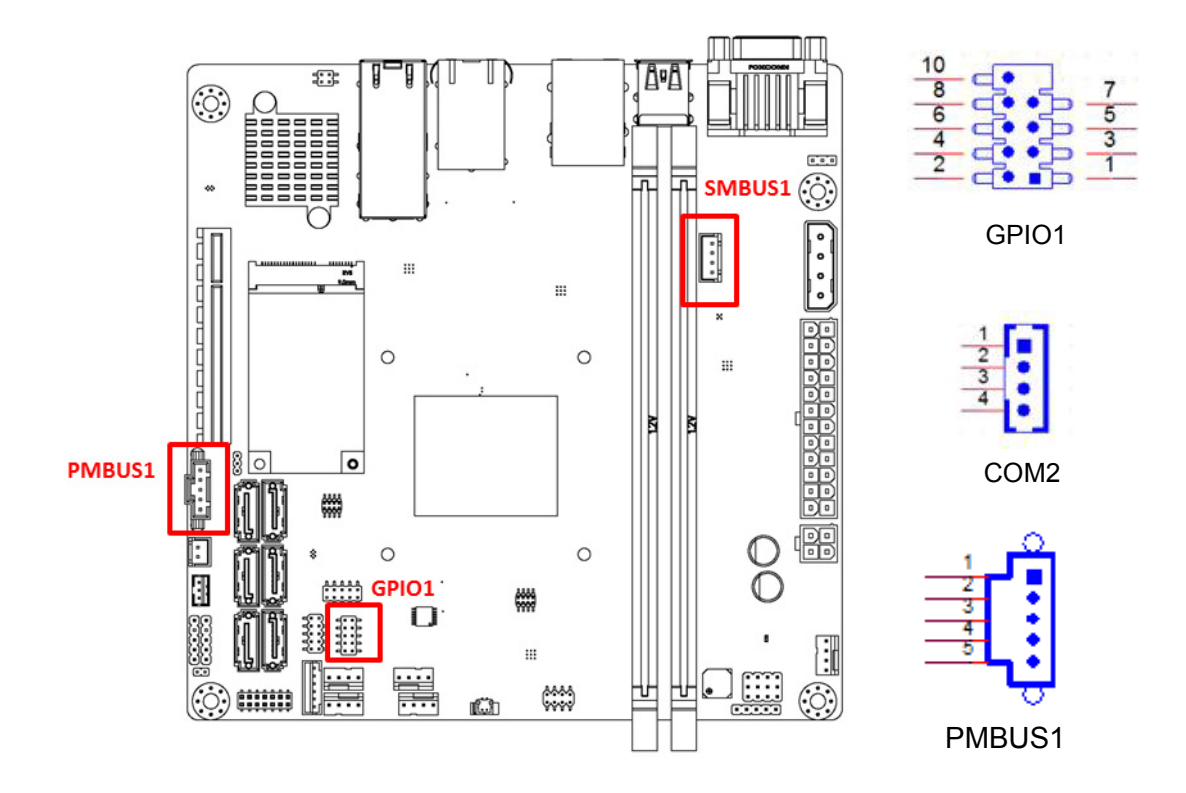

| Table 2.14: GPIO1 |                    |         |     |        |  |
|-------------------|--------------------|---------|-----|--------|--|
| Pin               | Signal             |         | Pin | Signal |  |
| 1                 | GPIO0              |         | 2   | GPIO4  |  |
| 3                 | GPIO1              |         | 4   | GPIO5  |  |
| 5                 | GPIO2              |         | 6   | GPIO6  |  |
| 7                 | GPIO3              |         | 8   | GPIO7  |  |
| 9                 | +5V Stand by       |         | 10  | GND    |  |
| Table 2.1         | Table 2.15: SMBUS1 |         |     |        |  |
| Pin               | Si                 | ignal   |     |        |  |
| 1                 | +{                 | 5V      |     |        |  |
| 2                 | S                  | MB_CLK  |     |        |  |
| 3                 | S                  | MB_DATA |     |        |  |
| 4                 | G                  | ND      |     |        |  |

| Table 2.16: PMBUS1 |         |  |
|--------------------|---------|--|
| Pin                | Signal  |  |
| 1                  | SMB_CLK |  |

| Table 2.16: PMBUS1 |            |  |
|--------------------|------------|--|
| 2                  | SMB_DATA   |  |
| 3                  | SMB_ALERT# |  |
| 4                  | GND        |  |
| 5                  | +V3.3      |  |

# 2.8 SPI Programming Pin Header (SOC-BIOS2, BMC-BIOS2) / Battery Holder (BAT1)

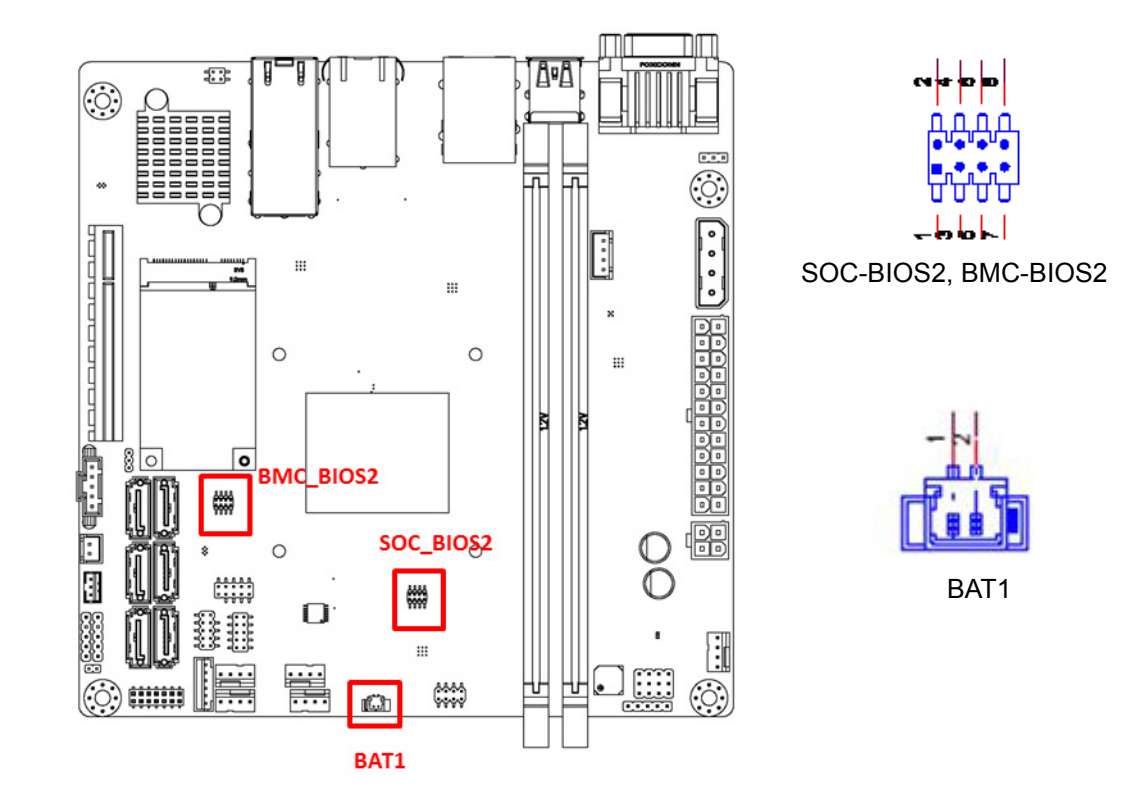

| Table 2.17: SOC-BIOS2, BMC-BIOS2 |             |     |                |  |
|----------------------------------|-------------|-----|----------------|--|
| Pin                              | Signal      | Pin | Signal         |  |
| 1                                | SPISKT_CS#0 | 2   | +3.3V Stand by |  |
| 3                                | SPISKT_MISO | 4   | N.C.           |  |
| 5                                | N.C.        | 6   | SPISKT_CLK     |  |
| 7                                | GND         | 8   | SPISKT_MOSI    |  |

| Table 2.18: BAT1 |        |     |        |  |
|------------------|--------|-----|--------|--|
| Pin              | Signal | Pin | Signal |  |
| 1                | VBAT   | 2   | GND    |  |

## 2.9 Serial ATA (SATA1 / SATA2 / SATA3 / SATA4 / SATA5 / SATA6), Serial ATA Power connectors (SATAPWR1)

AIMB-290 features a high performance Serial ATA III interface (up to 600 MB/s) which eases hard drive cabling with thin, space-saving cables.

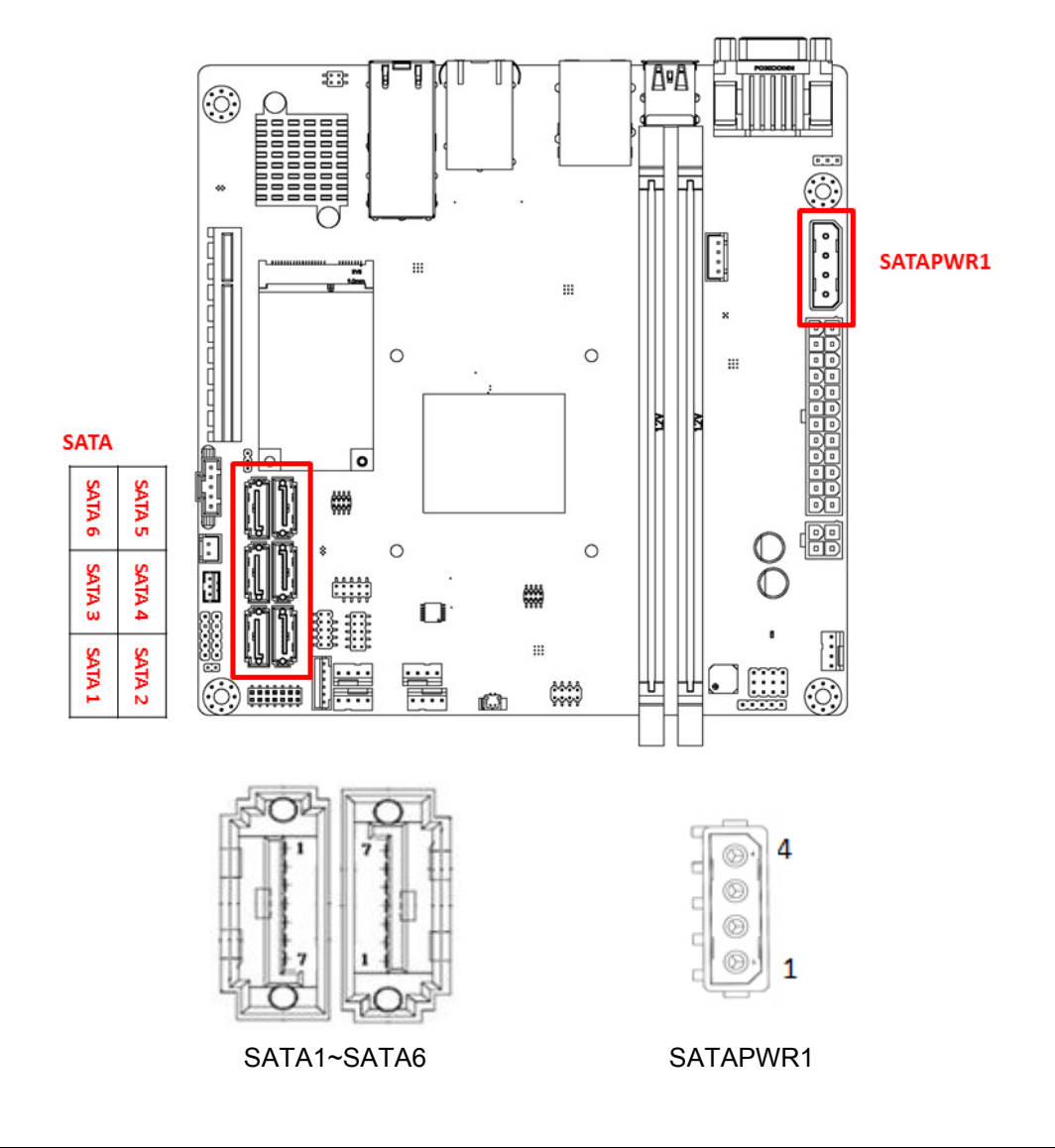

| Table 2.19: SATA1~ SATA6 |        |     |        |
|--------------------------|--------|-----|--------|
| Pin                      | Signal | Pin | Signal |
| 1                        | GND    | 2   | TX+    |
| 3                        | TX-    | 4   | GND    |
| 5                        | RX-    | 6   | RX+    |
| 7                        | GND    |     |        |

| Table 2.20: SATAPWR1 |        |     |        |  |
|----------------------|--------|-----|--------|--|
| Pin                  | Signal | Pin | Signal |  |
| 1                    | +12V   | 2   | GND    |  |
| 3                    | GND    | 4   | +5V    |  |

## 2.10 Fan Connector (CPUFAN1/SYSFAN1/SYSFAN2/ SYSFAN3/SYSFAN4)

If a fan is used, this connector supports cooling fans of 500 mA (6 W) or less. Supports smart fan function.

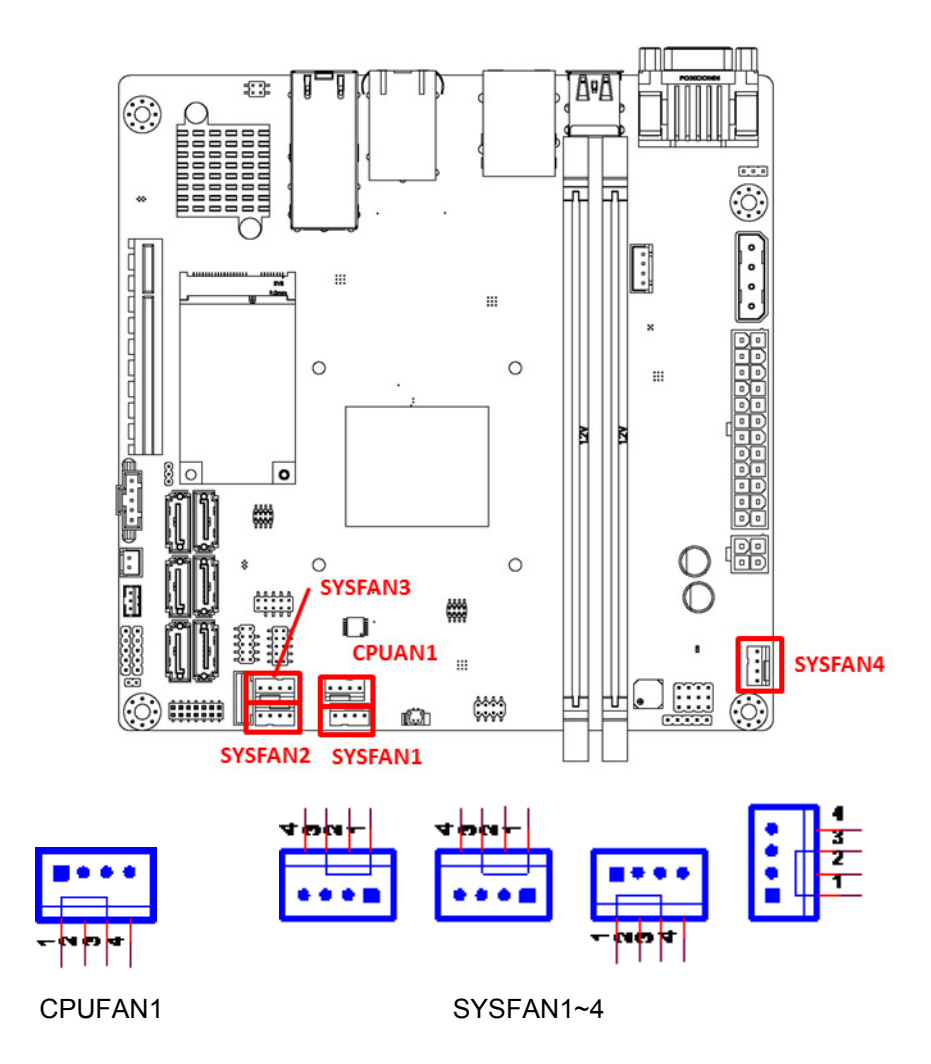

| Table 2.21: CPUFAN1 |        |  |
|---------------------|--------|--|
| Pin                 | Signal |  |
| 1                   | GND    |  |
| 2                   | +12V   |  |
| 3                   | DETECT |  |
| 4                   | PWM IN |  |

#### Table 2.22: SYSFAN1/ SYSFAN2/ SYSFAN3/ SYSFAN4

| Pin | Signal |
|-----|--------|
| 1   | GND    |
| 2   | +12V   |
| 3   | DETECT |
| 4   | PWM IN |

## 2.11 PS/2 Keyboard and Mouse Connector (KBMS1)

6-pin mini-DIN connectors (KBMS1) is for supporting the PS/2 keyboard and PS/2 mouse by a cable P/N 1703060191.

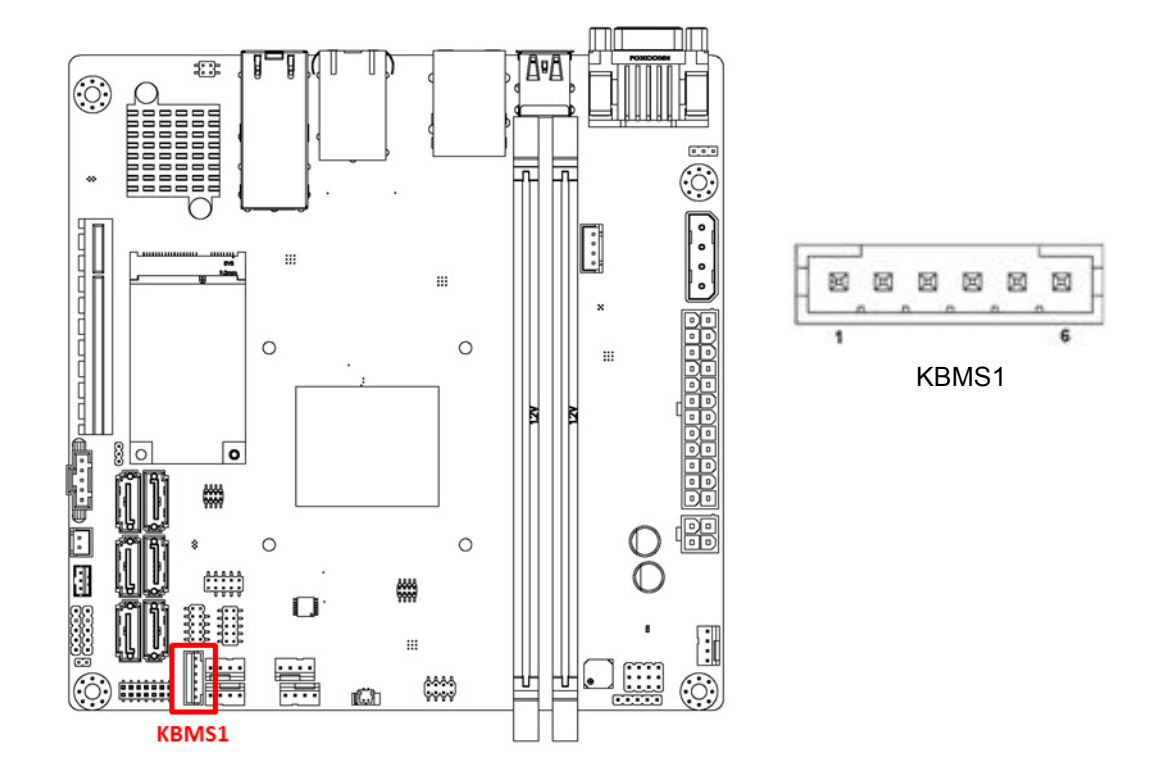

| Table 2.23: KBMS1 |         |  |
|-------------------|---------|--|
| Pin               | Signal  |  |
| 1                 | KB CLK  |  |
| 2                 | KB DATA |  |
| 3                 | MS CLK  |  |
| 4                 | GND     |  |
| 5                 | +5V     |  |
| 6                 | MS DATA |  |

## 2.12 ATX/AT Mode Selection (PSON1)

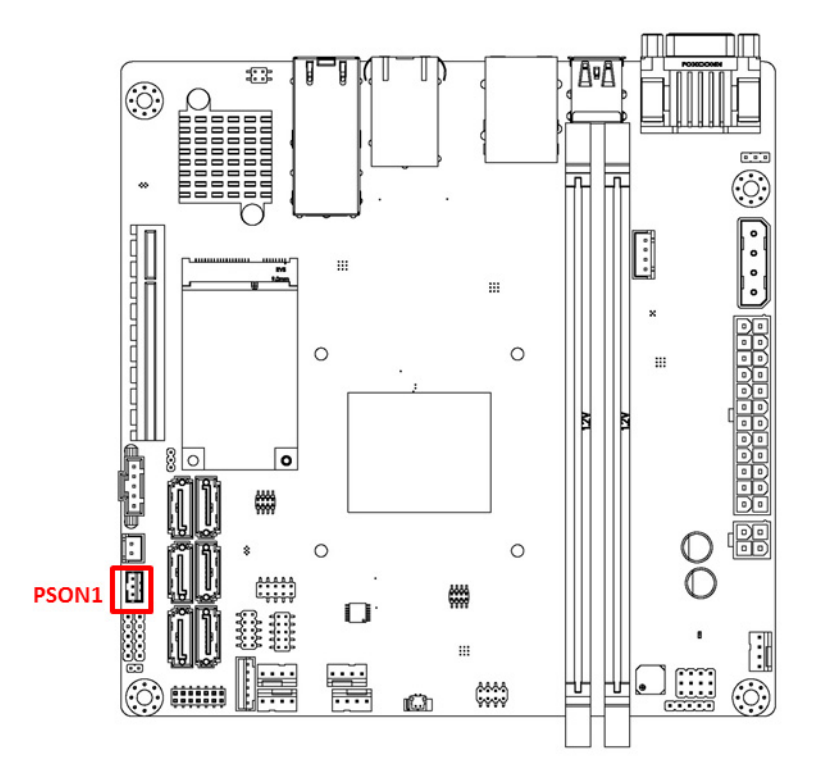

| Table 2.24: PSON1        |                |  |
|--------------------------|----------------|--|
| Function                 | Jumper Setting |  |
| AT Mode (1-2)            | 3<br>2<br>1    |  |
| ATX Mode (2-3) (Default) | 3<br>2<br>1    |  |

# 2.13 System Error LED Connector (SYS\_LED) / NETWORK LED Pin Header (LANLED1)

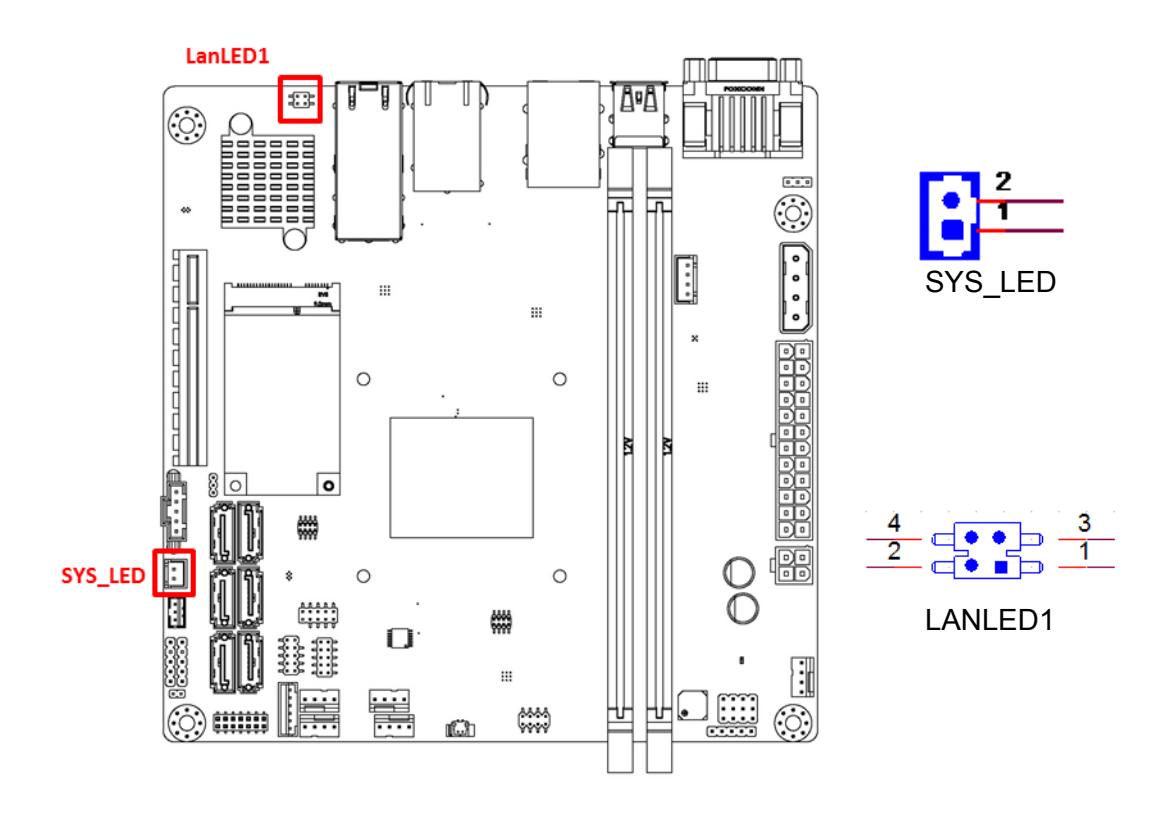

| Table 2.25: SYS_LED |                |     |          |  |
|---------------------|----------------|-----|----------|--|
| Pin                 | Signal         | Pin | Signal   |  |
| 1                   | +3.3V_Stand by | 2   | ERR_LED# |  |

| Table 2.26: LANLED1 |               |     |                |  |
|---------------------|---------------|-----|----------------|--|
| Pin                 | Signal        | Pin | Signal         |  |
| 1                   | LAN1 ACT# LED | 2   | +3.3V Stand by |  |
| 3                   | LAN2 ACT# LED | 4   | +3.3V Stand by |  |

## 2.14 Case-Open Detect Connector (JCASE1)

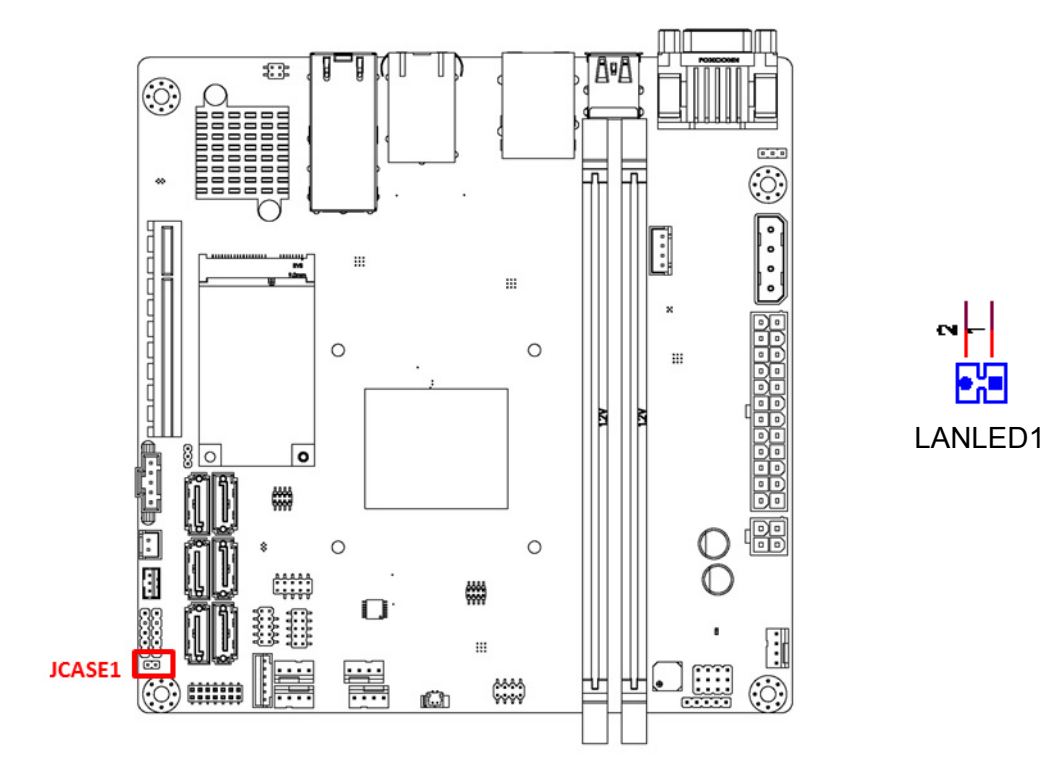

| Table 2.27: JCASE1 |         |  |
|--------------------|---------|--|
| Pin                | Signal  |  |
| 1                  | CASEOP# |  |
| 2                  | GND     |  |
# 2.15 Power Connector (EATXPWR1, ATX12V1)

This connector is for an ATX power supply with EATXPWR1 or DC-12V only with ATX12V1. The plugs from the power supply are designed to fit these connectors in only one direction. Determine the proper orientation and push down firmly until the connectors mate completely.

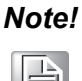

- 1. Please use either EATXPWR1 or ATX12V1. Do not use both connectors at the same time.
- Please connect the ATX12V1 connector with the PSU ATX 12V 4pin connector.
- 3. For a fully configured system, we recommend that you use a power supply unit (PSU) that complies with ATX 12 V Specification 2.0 (or later version).

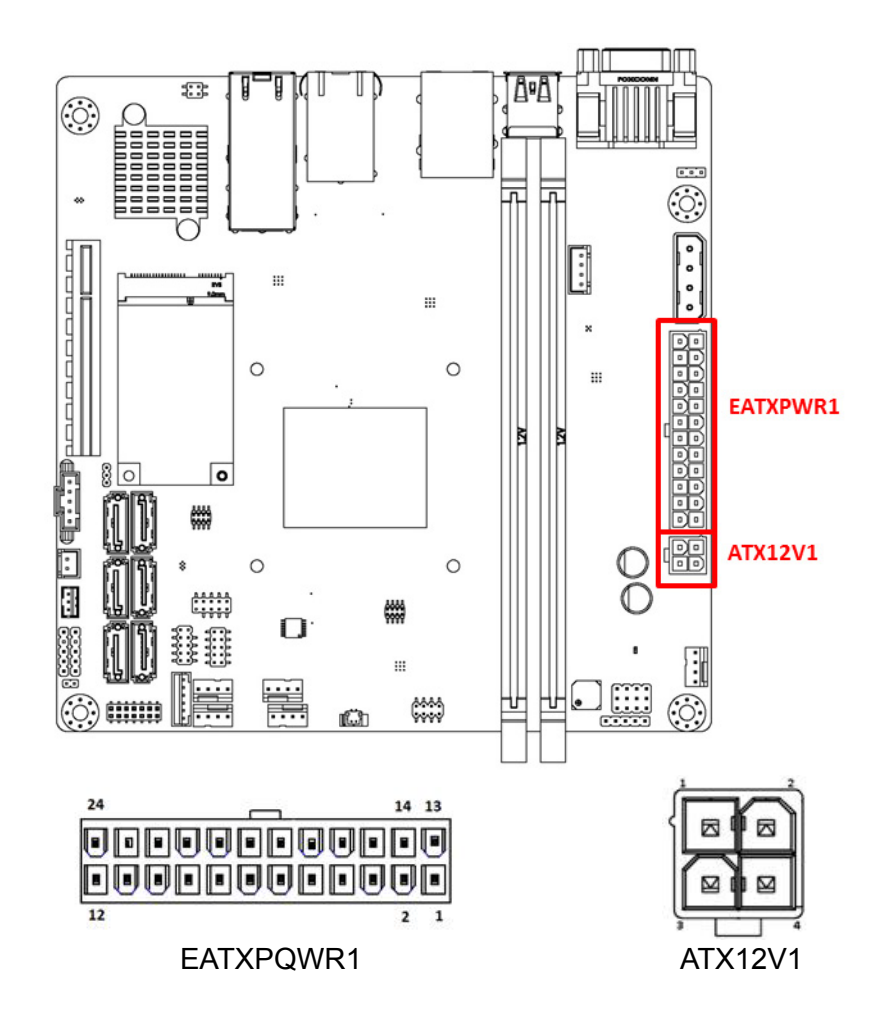

| Table | Table 2.28: EATXPWR1 |     |        |  |  |
|-------|----------------------|-----|--------|--|--|
| Pin   | Signal               | Pin | Signal |  |  |
| 1     | +3.3V                | 13  | +3.3V  |  |  |
| 2     | +3.3V                | 14  | -12V   |  |  |
| 3     | GND                  | 15  | GND    |  |  |
| 4     | +5V                  | 16  | PSON#  |  |  |
| 5     | GND                  | 17  | GND    |  |  |
| 6     | +5V                  | 18  | GND    |  |  |
| 7     | GND                  | 19  | GND    |  |  |

| Table 2.28: EATXPWR1 |          |    |     |  |
|----------------------|----------|----|-----|--|
| 8                    | POWER_OK | 20 | NC  |  |
| 9                    | +5VSB    | 21 | +5V |  |
| 10                   | +12V     | 22 | +5V |  |
| 11                   | +12V     | 23 | +5V |  |
| 12                   | +3.3V    | 24 | GND |  |

| Table 2.29: ATX12V1 |        |     |        |  |
|---------------------|--------|-----|--------|--|
| Pin                 | Signal | Pin | Signal |  |
| 1                   | GND    | 2   | GND    |  |
| 3                   | +12V   | 4   | +12V   |  |

# 2.16 PCI Express x8 Slot (PCIEX8\_1)

AIMB-290 provides a PCIe x8 slot to install add-on cards when their applications require higher graphic performance than the CPU embedded graphics controller can be provided.

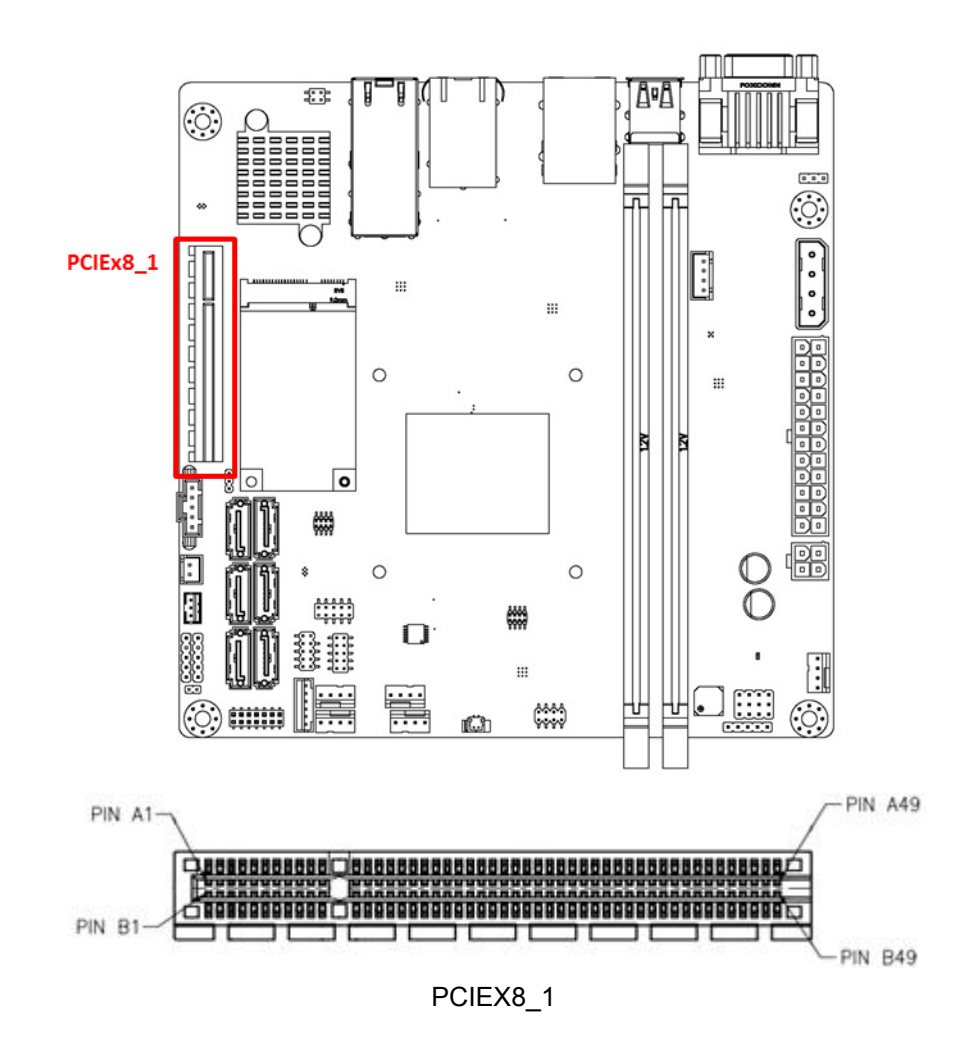

| Table 2 | 2.30: PCIEX8_1 |     |         |  |
|---------|----------------|-----|---------|--|
| Pin     | Signal         | Pin | Signal  |  |
| B1      | +12V           | A1  | N.C.    |  |
| B2      | +12V           | A2  | +12V    |  |
| B3      | +12V           | A3  | +12V    |  |
| B4      | GND            | A4  | GND     |  |
| B5      | SMB_CLK        | A5  | N.C.    |  |
| B6      | SMB_DATA       | A6  | N.C.    |  |
| B7      | GND            | A7  | N.C.    |  |
| B8      | +3.3V          | A8  | N.C.    |  |
| B9      | N.C.           | A9  | +3.3V   |  |
| B10     | +3.3VAUX       | A10 | +3.3V   |  |
| B11     | WAKE#          | A11 | PWRGD   |  |
| B12     | N.C.           | A12 | GND     |  |
| B13     | GND            | A13 | REFCLK+ |  |
| B14     | TX7+           | A14 | REFCLK- |  |
| B15     | TX7-           | A15 | GND     |  |
| B16     | GND            | A16 | RX7+    |  |
| B17     | N.C.           | A17 | RX7-    |  |
| B18     | GND            | A18 | GND     |  |
| B19     | TX6+           | A19 | N.C.    |  |
| B20     | ТХ6-           | A20 | GND     |  |
| B21     | GND            | A21 | RX6+    |  |
| B22     | GND            | A22 | RX6-    |  |
| B23     | TX5+           | A23 | GND     |  |
| B24     | TX5-           | A24 | GND     |  |
| B25     | GND            | A25 | RX5+    |  |
| B26     | GND            | A26 | RX5-    |  |
| B27     | TX4+           | A27 | GND     |  |
| B28     | TX4-           | A28 | GND     |  |
| B29     | GND            | A29 | RX4+    |  |
| B30     | N.C.           | A30 | RX4-    |  |
| B31     | N.C.           | A31 | GND     |  |
| B32     | GND            | A32 | N.C.    |  |
| B33     | TX3+           | A33 | N.C.    |  |
| B34     | TX3-           | A34 | GND     |  |
| B35     | GND            | A35 | RX3+    |  |
| B36     | GND            | A36 | RX3-    |  |
| B37     | TX2+           | A37 | GND     |  |
| B38     | TX2-           | A38 | GND     |  |
| B39     | GND            | A39 | RX2+    |  |
| B40     | GND            | A40 | RX2-    |  |
| B41     | TX1+           | A41 | GND     |  |
| B42     | TX1-           | A42 | GND     |  |
| B43     | GND            | A43 | RX1+    |  |
| B44     | GND            | A44 | RX1-    |  |
| B45     | TX0+           | Δ45 | GND     |  |

| Table 2.30: PCIEX8_1 |      |     |      |  |
|----------------------|------|-----|------|--|
| B46                  | ТХ0- | A46 | GND  |  |
| B47                  | GND  | A47 | RX0+ |  |
| B48                  | N.C. | A48 | RX0- |  |
| B49                  | GND  | A49 | GND  |  |

# 2.17 MINIPCIE / mSATA Connector (MINIPCIE1)

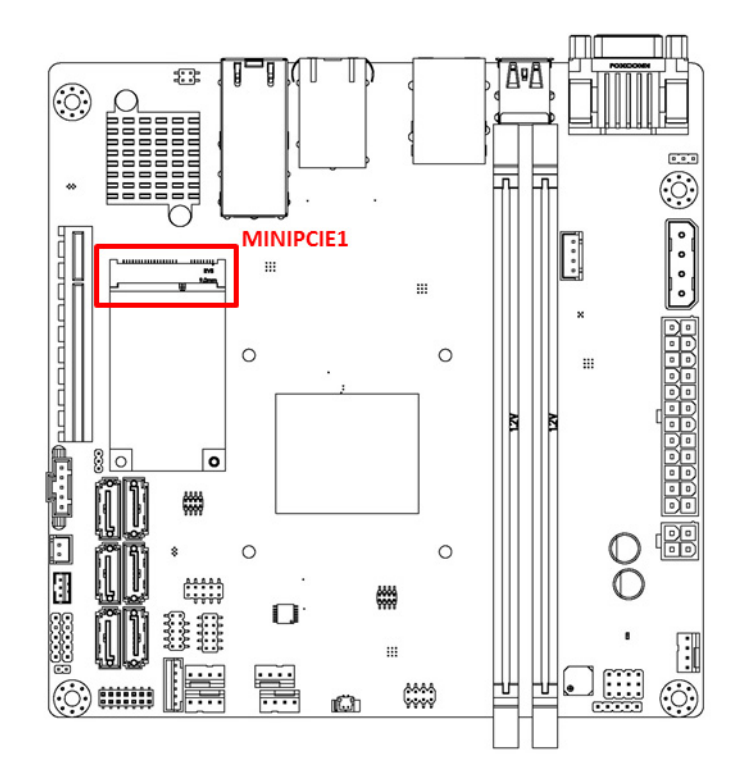

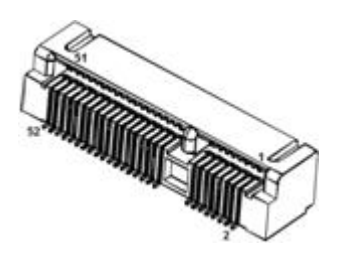

## Table 2.31: MINIPCIE1

| Pin | Signal   | Pin | Signal   |
|-----|----------|-----|----------|
| 1   | WAKE#    | 2   | +3.3Vaux |
| 3   | Reserved | 4   | GND      |
| 5   | Reserved | 6   | +1.5V    |
| 7   | CLKREQ#  | 8   | Reserved |
| 9   | GND      | 10  | Reserved |
| 11  | REFCLK-  | 12  | Reserved |
| 13  | REFCLK+  | 14  | Reserved |
| 15  | GND      | 16  | Reserved |
| 17  | Reserved | 18  | GND      |
| 19  | Reserved | 20  | DISABLE# |
| 21  | DETECT#  | 22  | RESET#   |
| 23  | PCIE_RX+ | 24  | +3.3Vaux |
| 25  | PCIE_RX- | 26  | GND      |
| 27  | GND      | 28  | +1.5V    |
| 29  | GND      | 30  | SMB_CLK  |
| 31  | PCIE_TX- | 32  | SMB_DATA |

| Table 2.31: MINIPCIE1 |               |    |           |  |
|-----------------------|---------------|----|-----------|--|
| 33                    | PCIE_TX+      | 34 | GND       |  |
| 35                    | GND           | 36 | USB_D-    |  |
| 37                    | GND           | 38 | USB_D+    |  |
| 39                    | +3.3Vaux      | 40 | GND       |  |
| 41                    | +3.3Vaux      | 42 | Reserved  |  |
| 43                    | V1.2_DETECT#  | 44 | LED_WLAN# |  |
| 45                    | Reserved      | 46 | Reserved  |  |
| 47                    | Reserved      | 48 | +1.5V     |  |
| 49                    | Reserved      | 50 | GND       |  |
| 51                    | MSATA_DETECT# | 52 | +3.3Vaux  |  |

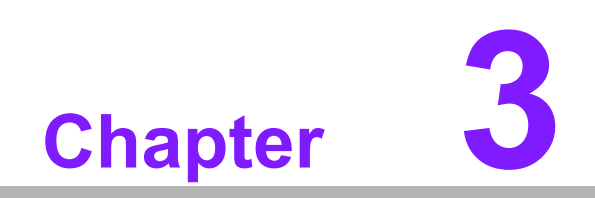

**BIOS Operation** 

# 3.1 Introduction

With the AMI BIOS Setup program, you can modify BIOS settings to control the special features of your computer. The Setup program uses a number of menus for making changes. This chapter describes the basic navigation of the AIMB-290 setup screens.

# 3.2 BIOS Setup

The AIMB-290 Series system has AMI BIOS built in, with a SETUP utility that allows users to configure required settings or to activate certain system features.

The SETUP saves the configuration in the FLASH of the motherboard. When the power is turned off, the battery on the board supplies the necessary power to preserve the FLASH.

When the power is turned on, press the <Del> or <Esc> button during the BIOS POST (Power-On Self Test) to access the CMOS SETUP screen.

| Control Keys                                             |                    |
|----------------------------------------------------------|--------------------|
| $\langle \leftarrow \rangle \langle \rightarrow \rangle$ | Select Screen      |
| < \ >< \ >                                               | Select Item        |
| <enter></enter>                                          | Select             |
| <+/->                                                    | Change Opt         |
| <f1></f1>                                                | General help       |
| <f2></f2>                                                | Previous Values    |
| <f3></f3>                                                | Optimized Defaults |
| <f4></f4>                                                | Save & Exit        |
| <esc></esc>                                              | Exit               |

### 3.2.1 Main Menu

Press <Del> to enter AMI BIOS CMOS Setup Utility, the Main Menu will appear on the screen. Use arrow keys to select among the items and press <Enter> to accept or enter the sub-menu.

| Aptio Setup Utility<br>Main Advanced IntelRCSetup Se                                                                                                    | <mark>– Copyright (C) 2017 American</mark><br>rver Mgmt Event Logs Securit                                                                         | Megatrends, Inc.<br>y Boot Save & Exit                                                                                                    |
|----------------------------------------------------------------------------------------------------|----------------------------------------------------------------------------------------------------|----------------------------------------------------------------------------------------------------|
| BIOS Information<br>BIOS Vendor<br>Core Version<br>Compliancy<br>Project Version<br>Build Date and Time<br>Access Level<br>Project Board Version<br>Power Type | American Megatrends<br>5.0.1.3 0.31 x64<br>UEFI 2.6; PI 1.4<br>AIMB A2900000F60X043<br>12/28/2017 13:31:14<br>Administrator<br>AIMB-290 BMC<br>ATX | Set the Date. Use Tab to<br>switch between Date elements.<br>Default Ranges:<br>Year: 2005–2099<br>Months: 1–12<br>Days: dependent on month                           |
| Memory Information<br>Total Memory<br>Memory Frequency<br>System Date<br>System Time                                                                           | 16384 MB (DDR4)<br>2133 MHz<br>[Thu 12/28/2017]<br>[12:57:13]                                                                                      | <pre>++: Select Screen fl: Select Item Enter: Select +/-: Change Opt. F1: General Help F2: Previous Values F3: Optimized Defaults F4: Save &amp; Exit ESC: Exit</pre> |
| Version 2.19.1266.                                                                                                    | Copyright (C) 2017 American M                                                                                                    | egatrends, Inc.                                                                                                    |

The Main BIOS setup screen has two main frames. The left frame displays all the options that can be configured. Grayed-out options cannot be configured; options in blue can. The right frame displays the key legend.

Above the key legend is an area reserved for a text message. When an option is selected in the left frame, it is highlighted in white. Often a text message will accompany it.

### System time / System date

Use this option to change the system time and date. Highlight System Time or System Date using the <Arrow> keys. Enter new values through the keyboard. Press the <Tab> key or the <Arrow> keys to move between fields. The date must be entered in MM/DD/YY format. The time must be entered in HH:MM:SS format.

### 3.2.2 Advanced BIOS Features

Select the Advanced tab from the AIMB-290 setup screen to enter the Advanced BIOS Setup screen. You can select any of the items in the left frame of the screen, You can display an Advanced BIOS Setup option by highlighting it using the <Arrow> keys. All Advanced BIOS Setup options are described in this section. The Advanced BIOS Setup screen is shown below. The sub menus are described on the following pages.

| Aptio Setup Utility – Copyright (C) 2017 American<br>Main Advanced IntelRCSetup Server Mgmt Event Logs Security                                                                                                    | Megatrends, Inc.<br>y Boot Save & Exit                                                                                                    |
|----------------------------------------------------------------------------------------------------|----------------------------------------------------------------------------------------------------|
| <ul> <li>Trusted Computing</li> <li>ACPI Settings</li> <li>NCT6776 Super IO Configuration</li> <li>H/W Monitor</li> <li>AST2500SEC Super IO Configuration</li> <li>S5 RTC Wake Settings</li> <li>Serial Port Console Redirection</li> <li>Network Stack Configuration</li> <li>CSM Configuration</li> <li>USB Configuration</li> <li>SDIO Configuration</li> </ul> | Trusted Computing Settings                                                                                                    |
| <ul> <li>Intel(R) Ethernet Connection X553 16bE - 00:A0:C9:00:00:00</li> <li>Intel(R) Ethernet Connection X553 16bE - 34:12:78:56:01:01</li> <li>Intel(R) Ethernet Connection X553/X557-AT 10GBASE-T - 00:A0:C9:00:00:02</li> <li>Intel(R) Ethernet Connection X553/X557-AT 10GBASE-T - 34:12:78:56:01:03</li> </ul>                                               | <pre>++: Select Screen 11: Select Item Enter: Select +/-: Change Opt. F1: General Help F2: Previous Values F3: Optimized Defaults F4: Save &amp; Exit ESC: Exit</pre> |
| Version 2.19.1266. Copyright (C) 2017 American Me                                                                                                    | egatrends, Inc.                                                                                                    |

### 3.2.2.1 Trusted Computing

| Aptio Setup Utility -<br>Advanced                                                                                                    | · Copyright (C) 2017 American                                                                                                    | Megatrends, Inc.                                                                                                    |
|----------------------------------------------------------------------------------------------------|----------------------------------------------------------------------------------------------------|----------------------------------------------------------------------------------------------------|
| TPM20 Device Found<br>Vendor: IFX<br>Firmware Version: 5.51<br>Security Device Support<br>Active PCR banks<br>Available PCR banks<br>SHA-1 PCR Bank<br>SHA256 PCR Bank<br>Pending operation<br>Platform Hierarchy<br>Storage Hierarchy<br>Endorsement Hierarchy<br>TPM2.0 UEFI Spec Version<br>Physical Presence Spec Version<br>TPM 20 InterfaceType | <pre>[Enable]<br/>SHA-1,SHA256<br/>SHA-1,SHA256<br/>[Enabled]<br/>[Enabled]<br/>[Enabled]<br/>[Enabled]<br/>[Enabled]<br/>[Enabled]<br/>[TCG_2]<br/>[1.3]<br/>[TIS]</pre> | Enables or Disables BIOS<br>support for security device.<br>O.S. will not show Security<br>Device. TCG EFI protocol and<br>INT1A interface will not be<br>available.<br>++: Select Screen<br>11: Select Item<br>Enter: Select<br>+/-: Change Opt.<br>F1: General Help<br>F2: Previous Values<br>F3: Optimized Defaults<br>F4: Save & Exit<br>ESC: Exit |
| Version 2.19.1266. C                                                                                                    | opyright (C) 2017 American M                                                                                                    | egatrends, Inc.                                                                                                    |

### Security Device Support

Enable or Disable BIOS support for security device.

TPM State
 Enable or disable security day

Enable or disable security device.

Pending operation

Schedule an operation for the security device.

### Device Select

TPM 1.2 will restrict support to TPM 1.2 devices, TPM 2.0 will restrict support to TPM 2.0 devices, Auto will support both with the default set to TPM 2.0 devices if not found, TPM 1.2 devices will be enumerated.

### 3.2.2.2 ACPI Settings

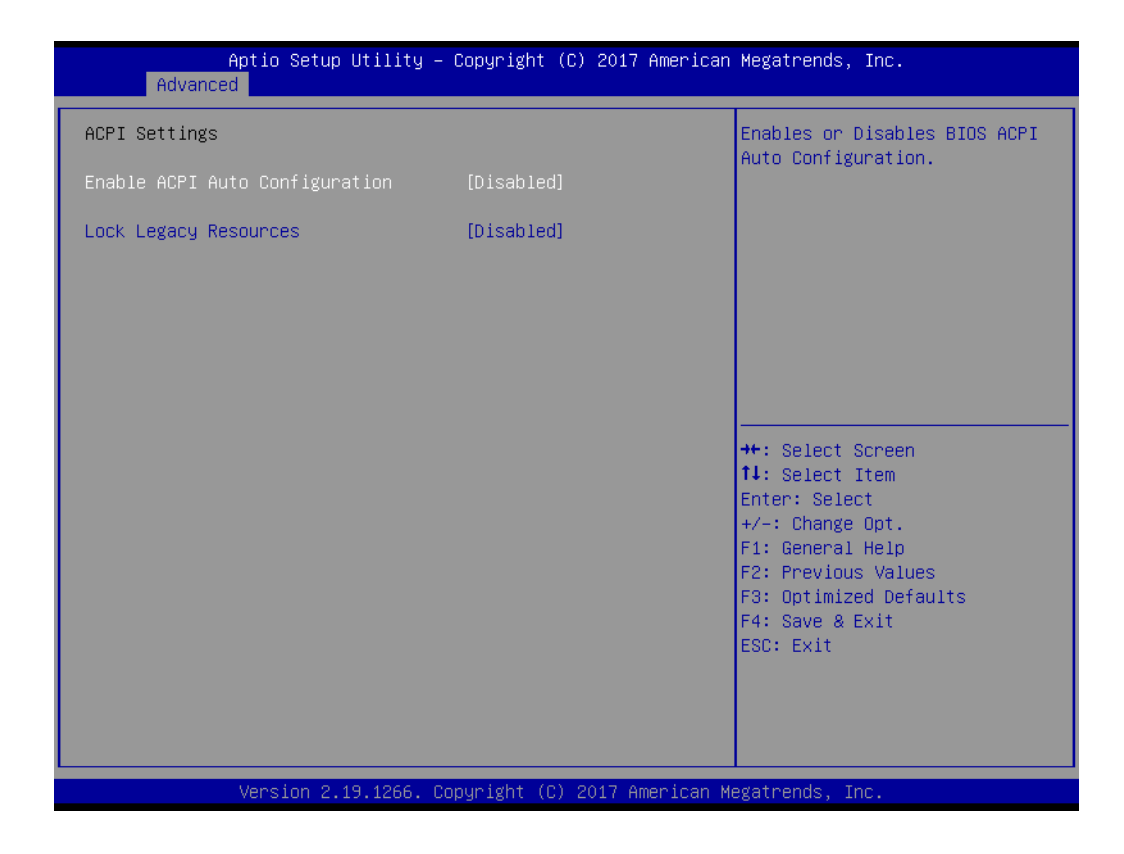

- Enable ACPI Auto Configuration
   Enable or Disable ACPI Auto Configuration
   Lock Legacy Resources
  - Enable or disable lock of legacy resources.

# Chapter 3 BIOS Operation

### 3.2.2.3 NCT6776 Super IO Configuration

| Aptio Setup Utility —<br>Advanced                                                                              | Copyright (C) 2017 American            | Megatrends, Inc.                                                                                                    |
|----------------------------------------------------------------------------------------------------|----------------------------------------|----------------------------------------------------------------------------------------------------|
| NCT6776 Super IO Configuration                                                                                 |                                        | Set Parameters of Serial Port                                                                                                    |
| Super IO Chip<br>▶ Serial Port 1 Configuration<br>▶ Serial Port 2 Configuration<br>▶ Digital I/O Configuration | NCT6776                                |                                                                                                    |
| Case Open Warning<br>Wake On Ring<br>Watch Dog Timer                                                           | [Disabled]<br>[Disabled]<br>[Disabled] |                                                                                                    |
|                                                                                                    |                                        | <pre>++: Select Screen 11: Select Item Enter: Select +/-: Change Opt. F1: General Help F2: Previous Values F3: Optimized Defaults F4: Save &amp; Exit ESC: Exit</pre> |
| Version 2.19.1266. Co                                                                                          | pyright (C) 2017 American M            | egatrends, Inc.                                                                                                    |

### Serial Port 1 Configuration

| Aptio Setup Utility -<br>Advanced | - Copyright (C) 2017 American | Megatrends, Inc.                                                  |
|-----------------------------------|-------------------------------|-------------------------------------------------------------------|
| Serial Port 1 Configuration       |                               | Enable or Disable Serial Port                                     |
| Serial Port<br>Device Settings    | [Enabled]<br>IO=3F8h; IRQ=4;  |                                                                   |
| Change Settings                   | [Auto]                        |                                                                   |
|                                   |                               |                                                                   |
|                                   |                               |                                                                   |
|                                   |                               | ↔: Select Screen<br>↓: Select Item                                |
|                                   |                               | Enter: Select<br>+/-: Change Opt.                                 |
|                                   |                               | F1: General Heip<br>F2: Previous Values<br>F3: Optimized Defaults |
|                                   |                               | F4: Save & Exit<br>ESC: Exit                                      |
|                                   |                               |                                                                   |
| Version 2 19 1266                 | onuright (P) 2017 American M  | egatrends Inc                                                     |

| Aptio Setup Util.<br>Advanced  | ity – Copyright (C) 2017 Americ | can Megatrends, Inc.                                                                                                    |
|--------------------------------|---------------------------------|----------------------------------------------------------------------------------------------------|
| Serial Port 2 Configuration    |                                 | Enable or Disable Serial Port                                                                                                    |
| Serial Port<br>Device Settings | [Enabled]<br>IO=2F8h; IRQ=3;    | (666)                                                                                                    |
| Change Settings<br>Device Mode | [Auto]<br>[RS232]               |                                                                                                    |
|                                |                                 | <pre>++: Select Screen 11: Select Item Enter: Select +/-: Change Opt. F1: General Help F2: Previous Values F3: Optimized Defaults F4: Save &amp; Exit ESC: Exit</pre> |
| Version 2.19.120               | 56. Copyright (C) 2017 American | n Megatrends, Inc.                                                                                                    |

### Serial Port

Enable or disable serial port 1

# Change Settings Select an optimal settings for super IO device.

### 3.2.2.4 H/W Monitor

### PC Health Status

| Aptio Setup Utilit<br>Advanced                                                                                                    | ty – Copyright (C) 2017 Am                                                                                                    | erican Megatrends, Inc.                                                                                                    |
|----------------------------------------------------------------------------------------------------|----------------------------------------------------------------------------------------------------|----------------------------------------------------------------------------------------------------|
| <ul> <li>PC Health Status</li> <li>System temperature</li> <li>CPU temperature</li> <li>SYSFAN1 Speed</li> <li>CPUFAN1 Speed</li> <li>SYSFAN2 Speed</li> <li>SYSFAN3 Speed</li> <li>SYSFAN4 Speed</li> <li>VCORE</li> <li>+12V</li> <li>+5V</li> <li>+5VSB</li> <li>+V1.2_DDR</li> <li>+V3.3</li> <li>+3VSB</li> <li>VBAT</li> <li>Smart Fan Mode Configuration</li> <li>CPU Warning Temperature</li> <li>ACPI Shutdown Temperature</li> </ul> | : +49°C<br>: +35°C<br>: N/A<br>: 2299 RPM<br>: N/A<br>: N/A<br>: N/A<br>: 1.016 V<br>: +11.968 V<br>: +5.024 V<br>: +5.024 V<br>: +5.024 V<br>: +3.312 V<br>: +3.296 V<br>: +3.296 V<br>: +3.040 V<br>[Disabled]<br>[Disabled] | Smart Fan Mode Select<br>++: Select Screen<br>11: Select Item<br>Enter: Select<br>+/-: Change Opt.<br>F1: General Help<br>F2: Previous Values<br>F3: Optimized Defaults<br>F4: Save & Exit<br>ESC: Exit |
| Version 2 19 1266                                                                                                    | - Conunight (C) 2017 Amer                                                                                                    | ican Medatrends Inc                                                                                                    |

### Smart Fan Mode Configuration

| Smart Fan Mode Configuration                                                                          |                                        | ▲ CPU Fan Mode Select                                                        |
|----------------------------------------------------------------------------------------------------|----------------------------------------|------------------------------------------------------------------------------|
| CPU Fan Mode<br>CPUFAN Temperature 1<br>CPUFAN DC/PWM 1<br>CPUFAN Temperature 2                       | [SMART FAN IV Mode]<br>30<br>102<br>50 |                                                                              |
| CPUFAN DC/PWM 2<br>CPUFAN Temperature 3<br>CPUFAN DC/PWM 3<br>CPUFAN Temperature 4<br>CPUFAN DC/PWM 4 | 153<br>70<br>204<br>90<br>255          |                                                                              |
| CPUFAN Critical Temperature<br>CPUFAN Critical Temp Tolerance<br>System Fan Mode                      | 90<br>1<br>[SMART FAN IV Mode]         | ++: Select Screen<br>†↓: Select Item                                         |
| SYSFAN Temperature 1<br>SYSFAN DC/PWM 1<br>SYSFAN Temperature 2<br>SYSFAN DC/PWM 2                    | 30<br>0<br>40<br>84                    | Enter: Select<br>+/-: Change Opt.<br>F1: General Help<br>F2: Previous Values |
| SYSFAN TEMperature 3<br>SYSFAN DC/PWM 3<br>SYSFAN Temperature 4<br>SYSFAN DC/PWM 4<br>SYSFAN DC/PWM 4 | 50<br>168<br>60<br>255                 | F3: Uptimized Defaults<br>F4: Save & Exit<br>ESC: Exit                       |
| SYSFAN Critical Temperature SYSFAN Critical Temp Tolerance Version 2, 19, 1266                        | 20<br>1<br>Fonuright (C) 2017 America  | ₩<br>▼                                                                       |

| Smart Fan Mode Configuration       CPU Fan Mode       CPU Fan Mode Select         CPU Fan Mode       ISMART FAN IV Mode]       O         CPUFAN Temperature 1       30       O         CPUFAN Temperature 2       50       O         CPUFAN DC/PWH 3       102       O         CPUFAN Temperature 3       70       O         CPUFAN Temperature 4       90       O         CPUFAN Temperature 4       90       O         CPUFAN Temperature 4       90       O         CPUFAN Temperature 4       90       O         CPUFAN Temperature 4       90       O         CPUFAN Critical Temperature       CPU Fan Mode       H:: Select Screen         System Fan Mode       System Temperature 1       0         System Temperature 2       40       Enter: Select         System Temperature 3       50       So         System Temperature 3       50       So         System Temperature 3       50       So         System Temperature 4       60       So         System Temperature 4       60       So         System Critical Temperature       90       So         System Critical Temperature       90       So         Syste | nuvanceu                                                                                                    |                                                                                                    |                                                                                                    |
|----------------------------------------------------------------------------------------------------|----------------------------------------------------------------------------------------------------|----------------------------------------------------------------------------------------------------|----------------------------------------------------------------------------------------------------|
| CPU Fan Mode[SMART FAN IV Mode]CPUFAN Temperature 130CPUFAN Temperature 250CPUFAN DC/PHM 2153CPUFAN DC/PHM 3204CPUFAN DC/PHM 40CPUFAN Critical Temperature 490CPUFAN Critical Temperature 490CPUFAN Critical Temperature 5CPU Fan ModeSystem Fan ModeManual ModeSystem Fan ModeManual ModeSystem Fan ModeManual ModeSystem Fan ModeManual ModeSystem Fan ModeFan IV ModeSystem Fan Mode0System Temperature 240System Temperature 350System Temperature 460System N C/PHM 3168System Temperature 460System N DC/PHM 4255System N C/PHM 4255System N C/PHM 4255System N Critical Temperature90System N Critical Temperature90                                                                                                    | Smart Fan Mode Configuration                                                                                                    |                                                                                                    | CPU Fan Mode Select                                                                                                    |
| System Fan ModeSHART FAN IV Mode++: Select ScreenSYSFAN Temperature 1011: Select ItemSYSFAN DC/PWM 10+/-: Change Opt.SYSFAN Temperature 240F1: General HelpSYSFAN DC/PWM 284F2: Previous ValuesSYSFAN Temperature 350F3: Optimized DefaultsSYSFAN DC/PWM 3168F4: Save & ExitSYSFAN DC/PWM 4255SSSYSFAN DC/PWM 4255SYSFAN Critical Temperature90SYSFAN Critical Temp Tolerance1                                                                                                    | CPU Fan Mode<br>CPUFAN Temperature 1<br>CPUFAN DC/PWM 1<br>CPUFAN Temperature 2<br>CPUFAN DC/PWM 2<br>CPUFAN Temperature 3<br>CPUFAN DC/PWM 3<br>CPUFAN Temperature 4<br>CPUFAN DC/PWM 4<br>CPUFAN Critical Temperature<br>CPUFAN Critical Temperature    | [SMART FAN IV Mode]<br>30<br>102<br>50<br>153<br>70<br>204<br>90<br>CPU Fan Mode<br>Thermal Cruise Mode |                                                                                                    |
|                                                                                                    | System Fan Mode<br>SYSFAN Temperature 1<br>SYSFAN DC/PWM 1<br>SYSFAN Temperature 2<br>SYSFAN DC/PWM 2<br>SYSFAN Temperature 3<br>SYSFAN DC/PWM 3<br>SYSFAN Temperature 4<br>SYSFAN DC/PWM 4<br>SYSFAN Critical Temperature<br>SYSFAN Critical Temperature | SMART FAN IV Mode<br>0<br>40<br>84<br>50<br>168<br>60<br>255<br>90<br>1                                 | <pre>++: Select Screen 14: Select Item Enter: Select +/-: Change Opt. F1: General Help F2: Previous Values F3: Optimized Defaults F4: Save &amp; Exit ESC: Exit</pre> |

### CPU Fan Mode / System Fan Mode

Select an optimal settings for Fan mode.

### 3.2.2.5 AST2500SEC Super IO Configuration

| Aptio Setup Utility –<br>Advanced              | Copyright (C) 2017 American | Megatrends, Inc.                                                                                                    |
|------------------------------------------------|-----------------------------|----------------------------------------------------------------------------------------------------|
| AST2500SEC Super ID Configuration              |                             | Set Parameters of Serial Port                                                                                                    |
| Super IO Chip<br>▶ Serial Port 1 Configuration | AST2500SEC                  |                                                                                                    |
|                                                |                             | <pre>++: Select Screen 14: Select Item Enter: Select +/-: Change Opt. F1: General Help F2: Previous Values F3: Optimized Defaults F4: Save &amp; Exit ESC: Exit</pre> |
| Version 2.19.1266. Co                          | pyright (C) 2017 American M | egatrends, Inc.                                                                                                    |

| Aptio Setup U<br>Advanced   | tility – Copyright (C) 2017 Am | erican Megatrends, Inc.                   |
|-----------------------------|--------------------------------|-------------------------------------------|
| Serial Port 1 Configuration |                                | Enable or Disable Serial Port             |
| Serial Port                 | [Disabled]                     | (COM)                                     |
|                             |                                |                                           |
|                             |                                |                                           |
|                             |                                |                                           |
|                             |                                |                                           |
|                             |                                | ++: Select Screen                         |
|                             |                                | Enter: Select                             |
|                             |                                | F1: General Help                          |
|                             |                                | F3: Optimized Defaults<br>F4: Save & Exit |
|                             |                                | ESC: Exit                                 |
|                             |                                |                                           |
|                             |                                |                                           |
| Version 2.19                | .1266. Copyright (C) 2017 Amer | ican Megatrends, Inc.                     |

### 3.2.2.6 S5 RTC Wake Settings

| Wake system from S5       [Disabled]       Enable or disable System wake on alarm event. Select         FixedTime, system will wake on the hr::min::sec specified.       Select DynamicTime, System will wake on the current time + Increase minute(s)         **: Select Screen       11: Select Item         Enter: Select       +/-: Change Opt.         F1: General Help       F2: Previous Values         F3: Optimized Defaults       F4: Save & Exit         ESC: Exit       ESC: Exit | Aptio Setu<br>Advanced | up Utility – Copyright (C) 2017 Americ | can Megatrends, Inc.                                                                                                    |
|----------------------------------------------------------------------------------------------------|------------------------|----------------------------------------|----------------------------------------------------------------------------------------------------|
| ++: Select Screen<br>11: Select Item<br>Enter: Select<br>+/-: Change Opt.<br>F1: General Help<br>F2: Previous Values<br>F3: Optimized Defaults<br>F4: Save & Exit<br>ESC: Exit                                                                                                    | Wake system from S5    | [Disabled]                             | Enable or disable System wake<br>on alarm event. Select<br>FixedTime, system will wake on<br>the hr::min::sec specified.<br>Select DynamicTime , System<br>will wake on the current time<br>+ Increase minute(s) |
|                                                                                                    |                        |                                        | <pre>++: Select Screen 14: Select Item Enter: Select +/-: Change Opt. F1: General Help F2: Previous Values F3: Optimized Defaults F4: Save &amp; Exit ESC: Exit</pre>                                            |

### Wake system from S5

Enable or disable system wake on alarm event. Select FixedTime, system will wake on the hr:min:sec specified. Select DynamicTime, system will wake on the current time + Increase minute(s)

### 3.2.2.7 Serial Port Console Redirection

| COM1<br>Console Redirection [Disabled]<br>Console Redirection Settings<br>Serial Comunication via IPMI COM (Disabled)<br>Console Redirection Port Is Disabled<br>Legacy Console Redirection<br>Legacy Console Redirection Settings | Console Redirection Enable or<br>Disable.                                                                                                    |
|----------------------------------------------------------------------------------------------------|----------------------------------------------------------------------------------------------------|
| Serial Port for Out-of-Band Management/                                                                                                    |                                                                                                    |
| <pre>Windows Emergency Management Services (EMS) Console Redirection [Disabled] ▶ Console Redirection Settings</pre>                                                                                                    | <pre>++: Select Screen 14: Select Item Enter: Select +/-: Change Opt. F1: General Help F2: Previous Values F3: Optimized Defaults F4: Save &amp; Exit ESC: Exit</pre> |

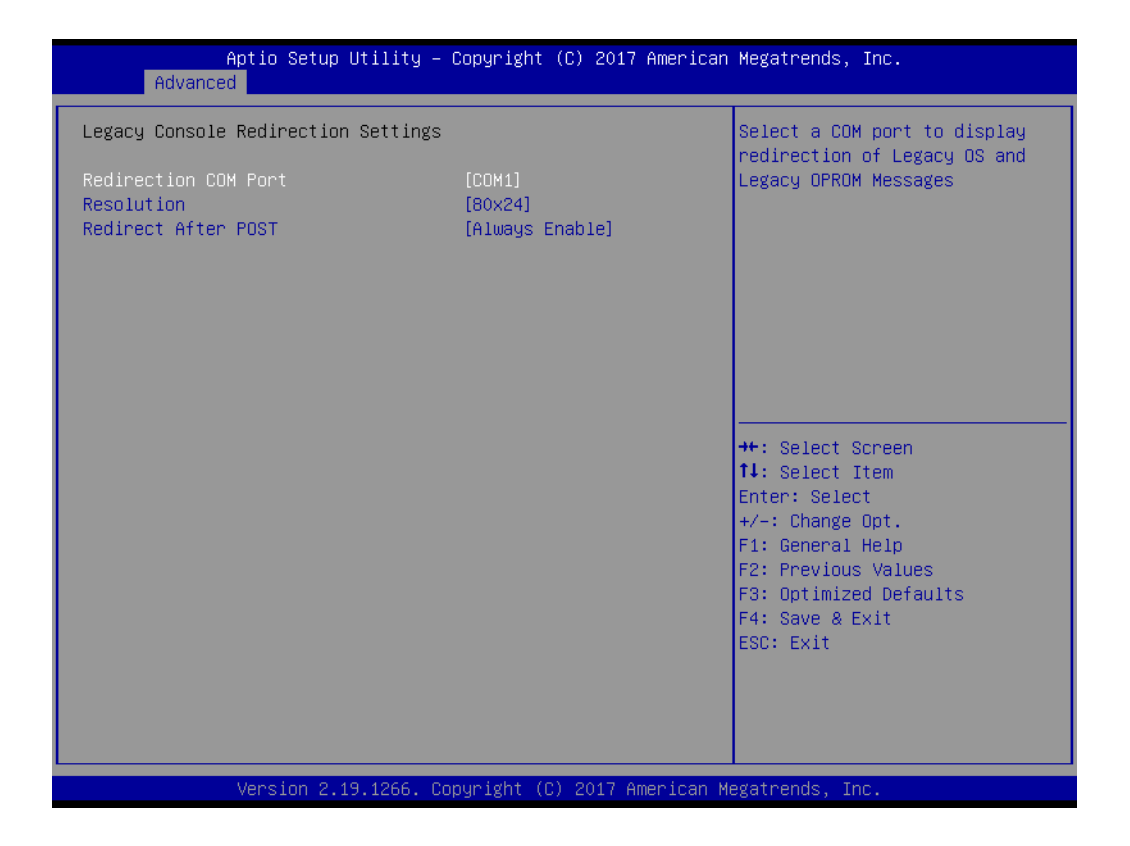

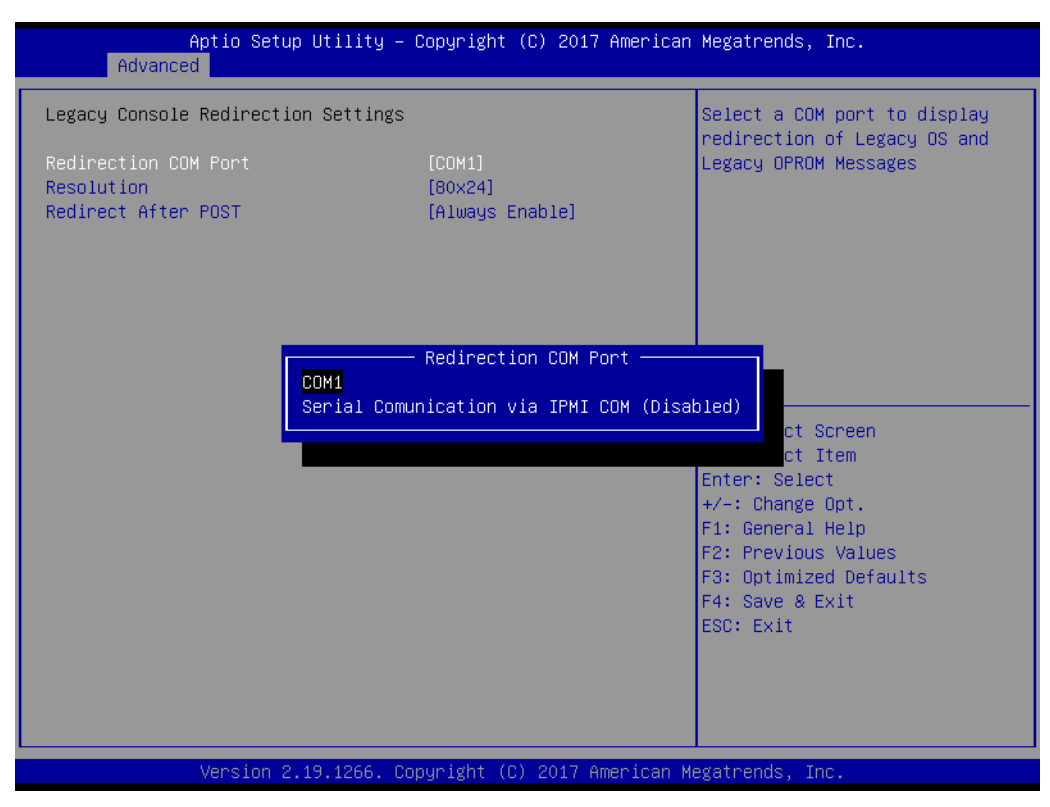

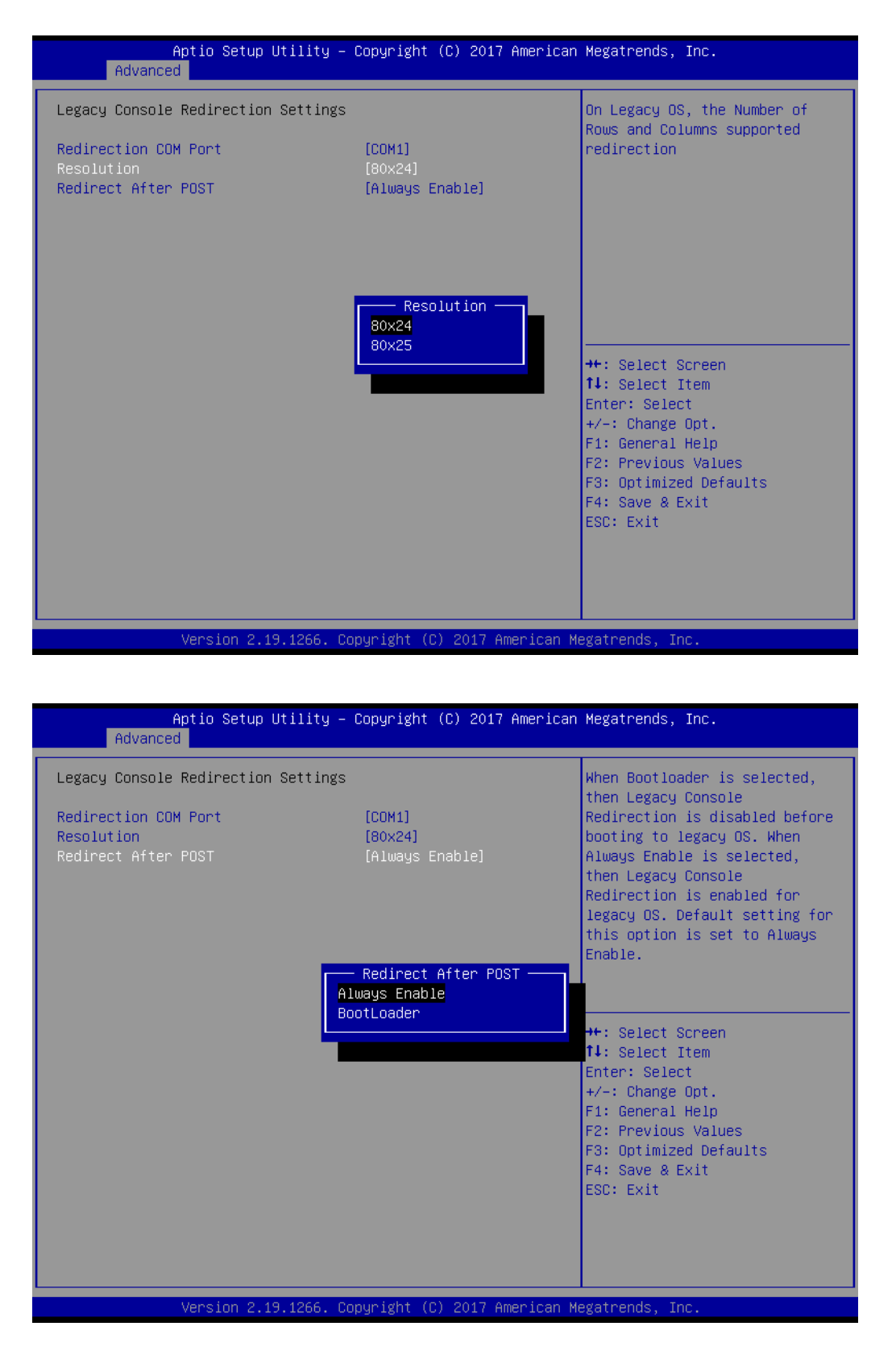

### Console Redirection

This item allows users to enable or disable console redirection.

### 3.2.2.8 Network Stack Configuration

| Advance       | Aptio Setup Utility – Copyrig<br>d | ht (C) 2017 American | Megatrends, Inc.                                                                                                    |
|---------------|------------------------------------|----------------------|----------------------------------------------------------------------------------------------------|
| Network Stack | [Disab                             | led]                 | Enable/Disable UEFI Network<br>Stack                                                                                                    |
|               |                                    |                      | <pre>++: Select Screen 14: Select Item Enter: Select +/-: Change Opt. F1: General Help F2: Previous Values F3: Optimized Defaults F4: Save &amp; Exit ESC: Exit</pre> |
|               | Version 2.19.1266. Copyright       | (C) 2017 American M  | egatrends, Inc.                                                                                                    |

| Aptio Setup Ut:<br>Advanced                                                                                                    | llity – Copyright (C) 2017 Ame                                                             | erican Megatrends, Inc.                                                                                                    |
|----------------------------------------------------------------------------------------------------|--------------------------------------------------------------------------------------------|----------------------------------------------------------------------------------------------------|
| Network Stack<br>Ipv4 PXE Support<br>Ipv4 HTTP Support<br>Ipv6 PXE Support<br>Ipv6 HTTP Support<br>IP6 Configuration Policy<br>PXE boot wait time<br>Media detect count | [Enabled]<br>[Disabled]<br>[Disabled]<br>[Disabled]<br>[Disabled]<br>[Automatic]<br>0<br>1 | Enable/Disable UEFI Network<br>Stack                                                                                                    |
|                                                                                                    |                                                                                            | <pre>++: Select Screen fl: Select Item Enter: Select +/-: Change Opt. F1: General Help F2: Previous Values F3: Optimized Defaults F4: Save &amp; Exit ESC: Exit</pre> |
| Version 2.19.3                                                                                                    | l266. Copyright (C) 2017 Ameri                                                             | can Megatrends, Inc.                                                                                                    |

### Network Stack

Enable or Disable UEFI Network Stack

### 3.2.2.9 CSM Configuration

| Aptio Setup Utility<br>Advanced                                                                                                    | ) – Copyright (C) 2017 A                                                                                 | merican Megatrends, Inc.                                                                                                    |
|----------------------------------------------------------------------------------------------------|----------------------------------------------------------------------------------------------------|----------------------------------------------------------------------------------------------------|
| COM1<br>Console Redirection Settings<br>Terminal Type<br>Bits per second<br>Data Bits<br>Parity<br>Stop Bits<br>Flow Control<br>VT-UTF8 Combo Key Support<br>Recorder Mode<br>Resolution 100x31<br>Putty KeyPad | [ANSI]<br>[115200]<br>[8]<br>[None]<br>[1]<br>[None]<br>[Enabled]<br>[Disabled]<br>[Disabled]<br>[V1100] | Emulation: ANSI: Extended<br>ASCII char set. VT100: ASCII<br>char set. VT100+: Extends<br>VT100 to support color,<br>function keys, etc. VT-UTF8:<br>Uses UTF8 encoding to map<br>Unicode chars onto 1 or more<br>bytes. |
|                                                                                                    |                                                                                                    | <pre>++: Select Screen 11: Select Item Enter: Select +/-: Change Opt. F1: General Help F2: Previous Values F3: Optimized Defaults F4: Save &amp; Exit ESC: Exit</pre>                                                    |

| Aptio Setup<br>Advanced                                                                                       | o Utility – Copyright (C) 20                                | 17 American Megatrends, Inc.                                                                                                    |
|----------------------------------------------------------------------------------------------------|-------------------------------------------------------------|----------------------------------------------------------------------------------------------------|
| Out-of-Band Mgmt Port<br>Terminal Type<br>Bits per second<br>Flow Control<br>Data Bits<br>Parity<br>Stop Bits | [CDM1]<br>[VT-UTF8]<br>[115200]<br>[None]<br>8<br>None<br>1 | Microsoft Windows Emergency<br>Management Services (EMS)<br>allows for remote management<br>of a Windows Server OS through<br>a serial port. |
| Version 2.                                                                                                    | .19.1266. Copyright (C) 2017                                | American Megatrends, Inc.                                                                                                    |

| Aptio Setup Utility -<br>Advanced                | Copyright (C) 2017 American          | Megatrends, Inc.                                                                                                    |
|--------------------------------------------------|--------------------------------------|----------------------------------------------------------------------------------------------------|
| Compatibility Support Module Config              | uration                              | Enable/Disable CSM Support.                                                                                                    |
| CSM Support                                      | [Enabled]                            |                                                                                                    |
| CSM16 Module Version                             | 07.81                                |                                                                                                    |
| GateA20 Active<br>INT19 Trap Response            | [Upon Request]<br>[Immediate]        |                                                                                                    |
| Boot option filter                               | [UEFI only]                          |                                                                                                    |
| Option ROM execution                             |                                      |                                                                                                    |
| Network<br>Storage<br>Video<br>Other PCI devices | [UEFI]<br>[UEFI]<br>[UEFI]<br>[UEFI] | <pre>++: Select Screen fl: Select Item Enter: Select +/-: Change Opt. F1: General Help F2: Previous Values F3: Optimized Defaults F4: Save &amp; Exit ESC: Exit</pre> |
| Version 2.19.1266. C                             | opyright (C) 2017 American M         | legatrends, Inc.                                                                                                    |

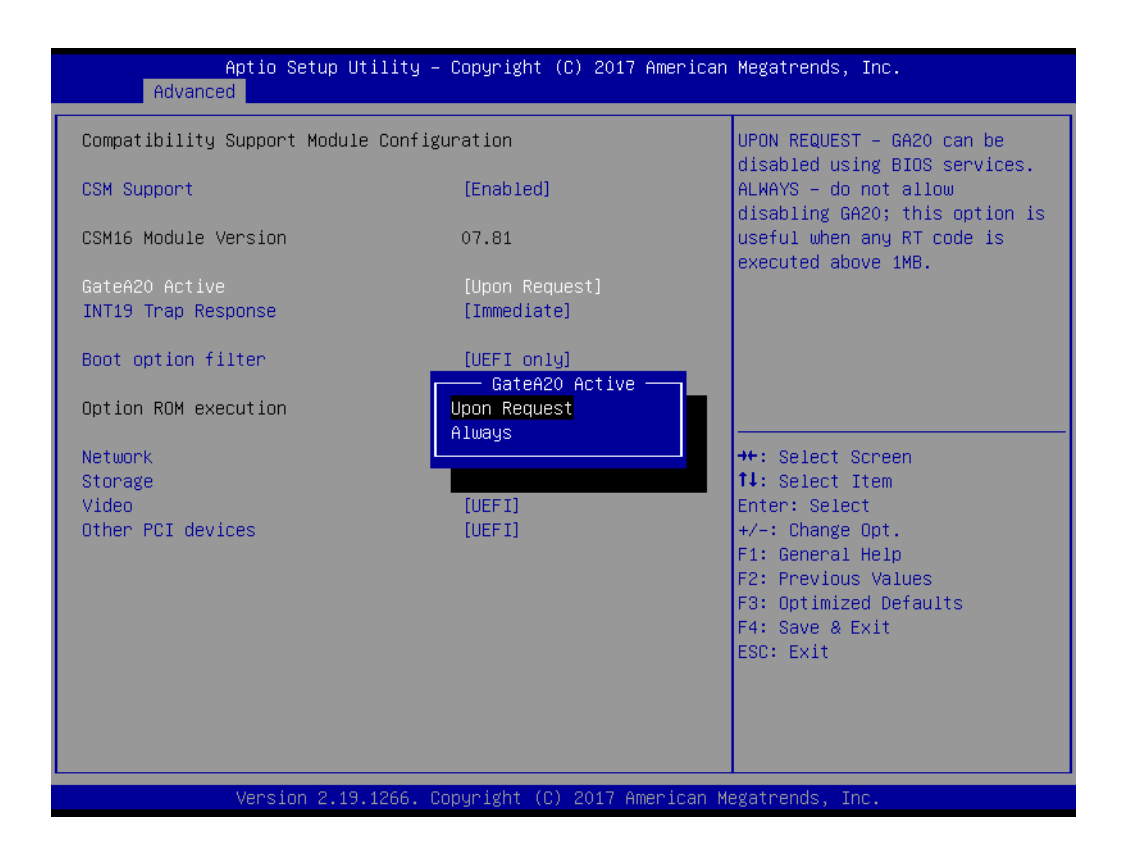

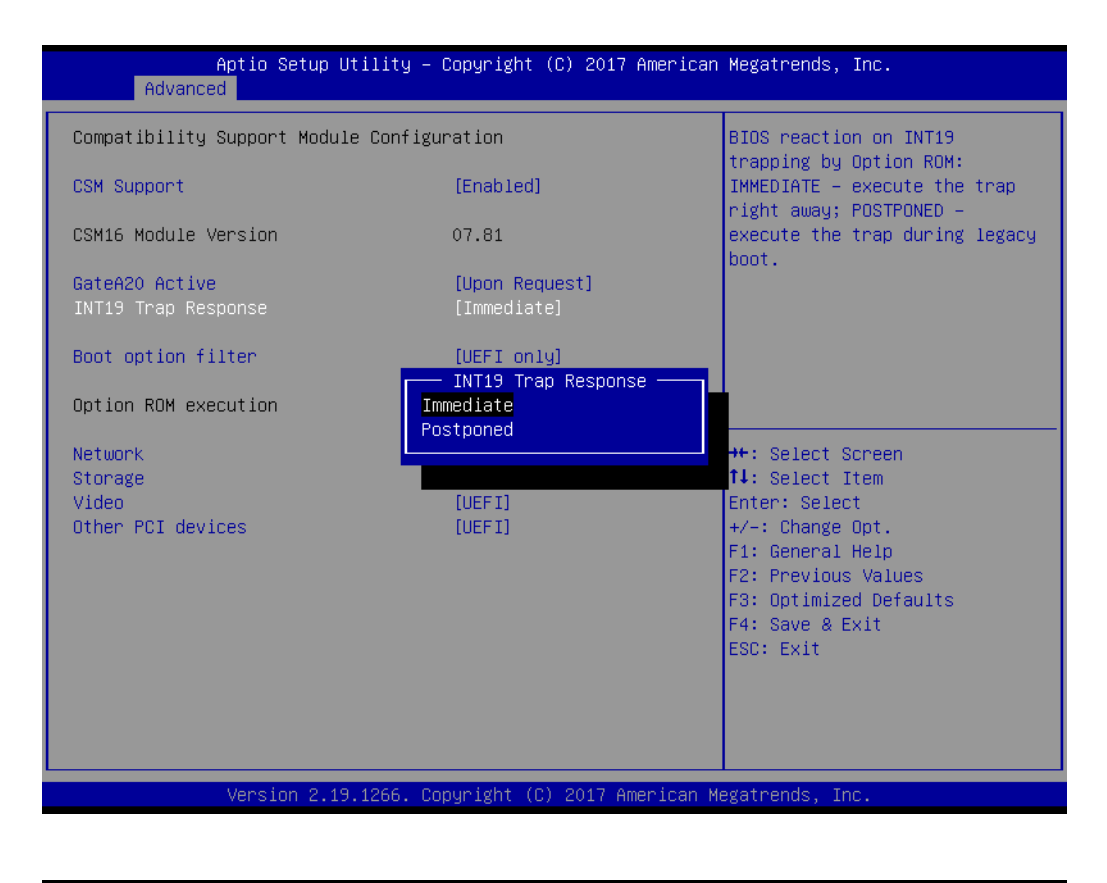

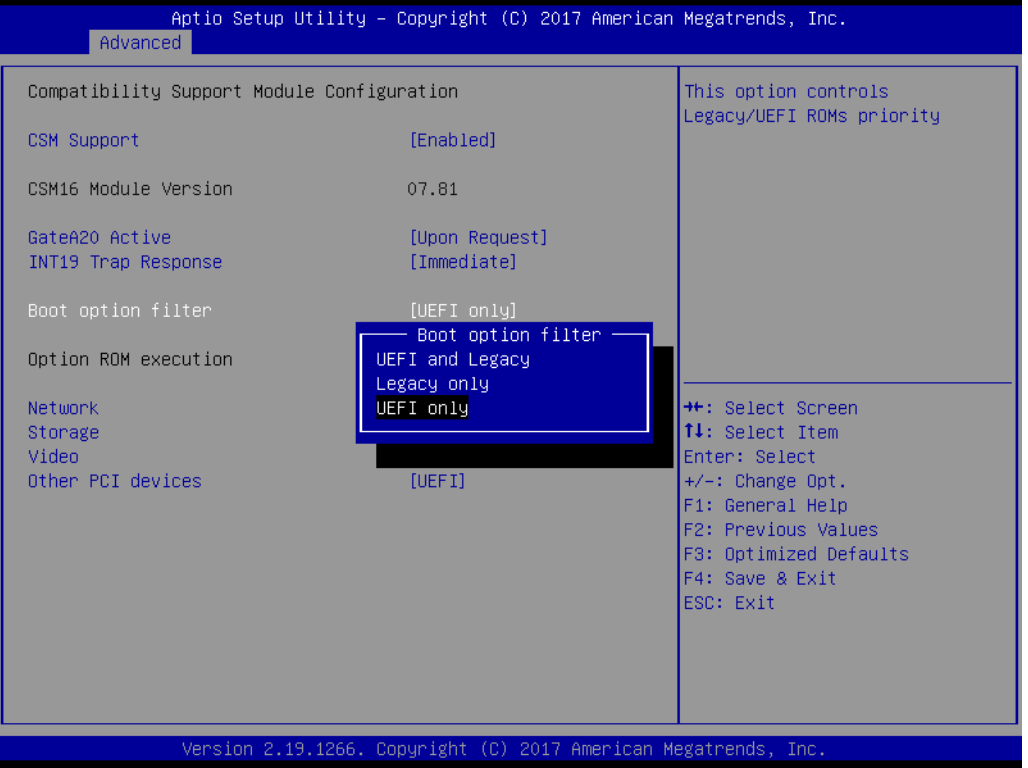

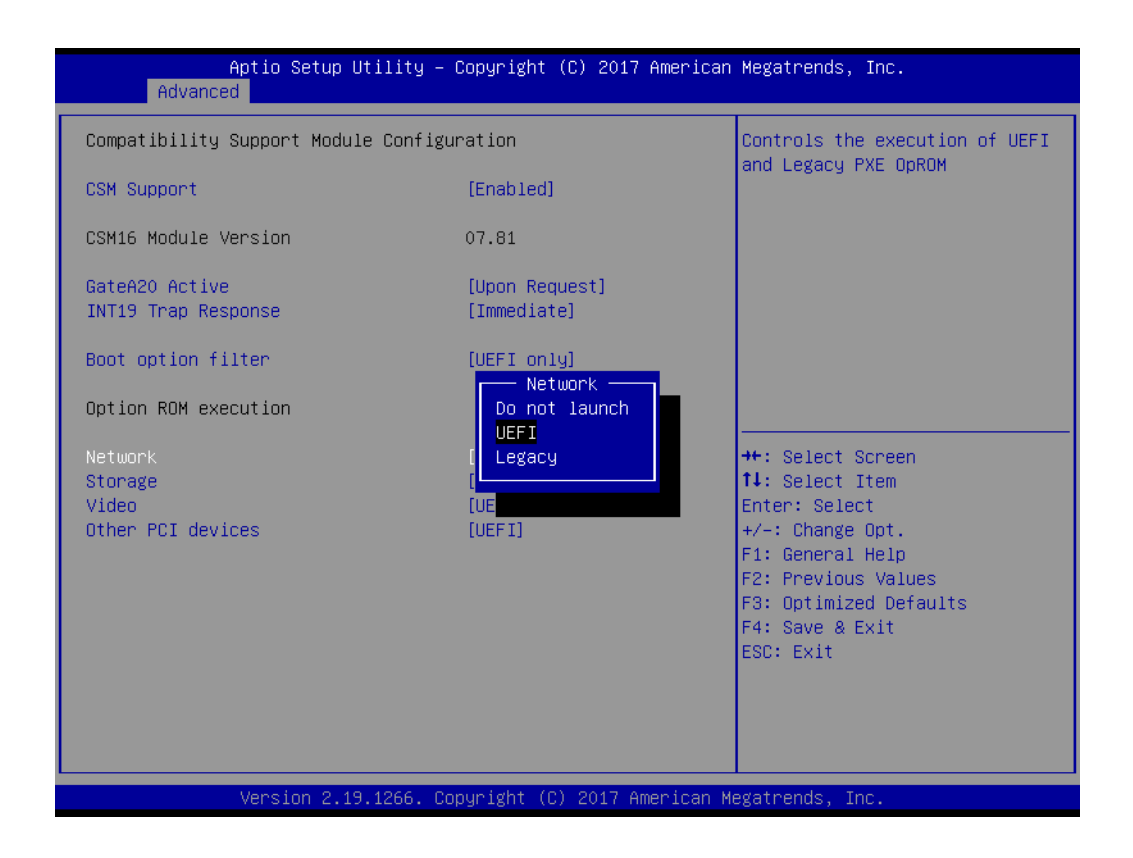

### CSM Support

Enable or disable CSM Support

### GateA20 Active

UPON REQUEST - GA20 can be disabled using BIOS services. ALWAYS - do not allow disabling GA20; this option is useful when any RT code is executed above 1MB.

### INT19 Trap Response

BIOS reaction on INT19 trapping by Option ROM: IMMEDIATE - execute the trap right away; POSTPONED - execute the trap during legacy boot.

### Boot option filter

This option controls Legacy/UEFI ROMs priority.

### Option ROM execution

- Network [ UEFI ]
- Storage [ UEFI ]
- Video [ UEFI ]
- Other PCI device [ UEFI ]

### Note!

If your HDD or other boot device is installed as Legacy mode, it may

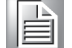

- cause blue screen situation. There are 2 ways to solve this: 1. Re-install your OS as UEFI Mode
- 2. Change all of settings above as " Legacy"
- Boot option filter ->Legacy Only
- Network ->Legacy
- Storage ->Legacy
- Video ->Legacy
- Other PCI devices ->Legacy

### 3.2.2.10 USB Configuration

| Aptio Setup Utility -<br>Advanced                                                              | Copyright (C) 2017 American                      | Megatrends, Inc.                                                |
|------------------------------------------------------------------------------------------------|--------------------------------------------------|-----------------------------------------------------------------|
| USB Configuration                                                                              |                                                  | Enables Legacy USB support.                                     |
| USB Module Version                                                                             | 19                                               | support if no USB devices are<br>connected. DISABLE option will |
| USB Controllers:<br>1 XHCI                                                                     |                                                  | keep USB devices available<br>only for EFI applications.        |
| USB Devices:<br>1 Drive, 2 Keyboards, 2 Mice,                                                  | 3 Hubs                                           |                                                                 |
| Legacy USB Support<br>XHCI Hand-off<br>USB Mass Storage Driver Support<br>Port 60/64 Emulation | [Enabled]<br>[Enabled]<br>[Enabled]<br>[Enabled] |                                                                 |
| USB bardware delaws and time-outs:                                                             | [[[[]]]]                                         | ↔: Select Screen                                                |
| USB transfer time-out                                                                          | [20 sec]                                         | Enter: Select                                                   |
| Device reset time-out                                                                          | [20 sec]                                         | +/-: Change Opt.                                                |
| Device power-up delay                                                                          | [Auto]                                           | F1: General Help                                                |
|                                                                                                |                                                  | F2: Previous Values                                             |
| Mass Storage Devices:                                                                          | Found and                                        | F3: Optimized Defaults                                          |
| KingstonDataTraveler 3.0PMAP                                                                   | [Auto]                                           | F4: Save & Exit                                                 |
|                                                                                                |                                                  | LOC: EXIC                                                       |
|                                                                                                |                                                  |                                                                 |
|                                                                                                |                                                  |                                                                 |
|                                                                                                |                                                  |                                                                 |
| Version 2.1 <u>9.1266.</u> Co                                                                  | opyright (C) 2017 American M                     | legatrends, Inc.                                                |

| Aptio Setup Utili<br>Advanced                                                                  | ty – Copyright (C) 2017 American | Megatrends, Inc.                                            |
|------------------------------------------------------------------------------------------------|----------------------------------|-------------------------------------------------------------|
| USB Configuration                                                                              |                                  | The time-out value for                                      |
| USB Module Version                                                                             | 19                               | transfers.                                                  |
| USB Controllers:<br>1 XHCI<br>USB Devices:<br>1 Drive, 2 Keyboards, 2 M                        | ice, 3 Hubs                      |                                                             |
| Legacy USB Support<br>XHCI Hand-off<br>USB Mass Storage Driver Support<br>Port 60/64 Emulation | USB transfer time-out            | t: Select Screen                                            |
| USB hardware delays and time–ou<br>USB transfer time–out                                       |                                  | ↓: Select Item<br>nter: Select                              |
| Device reset time-out<br>Device power-up delay                                                 | [20 sec]<br>[Auto]               | +/−: Change Opt.<br>F1: General Help<br>F2: Previous Values |
| Mass Storage Devices:<br>KingstonDataTraveler 3.0PMAP                                          | [Auto]                           | F3: Optimized Defaults<br>F4: Save & Exit<br>ESC: Exit      |
| Version 2.19.126                                                                               | 6. Copyright (C) 2017American M  | legatrends, Inc.                                            |

### Legacy USB Support

Enables support for legacy USB. Auto option disables legacy support if no USB devices are connected.

XHCI Hand-off

This is a workaround for 0Ses without XHCI hand-off support. The XHCI ownership change should be claimed by XHCI driver.

- USB Mass Storage Driver Support Enable/disable USB Mass Storage Driver support.
- USB transfer time-out The time-out value for Control, Bulk, and Interrupt transfers.
- Device reset time-out

USB mass storage device start unit command time-out

### Device power-up delay

Maximum time the device will take before it properly reports itself to the host controller. 'Auto' uses default value: for a Root port it is 100ms, for a hub port the delay is taken from Hub descriptor.

### 3.2.2.11 SDIO Configuration

| Aptio Setup U<br>Advanced                   | tility – Copyright (C) 201                    | 7 American Megatrends, Inc.                                                                                                    |
|---------------------------------------------|-----------------------------------------------|----------------------------------------------------------------------------------------------------|
| SDIO Configuration                          |                                               | Auto Option: Access SD device                                                                                                    |
| SDIO Access Mode                            |                                               | supports it,otherwise in PIO                                                                                                    |
| Mass Storage Devices:                       |                                               | device in DMA mode.PIO Option:<br>Access SD device in PID mode                                                                                                    |
| Sdio Device 1 Details:                      |                                               |                                                                                                    |
| Bus 0 Dev 1c Func 0<br>MMC - AJNB4R(15.6GB) | SDIO Access Mo<br>Auto<br>ADMA<br>SDMA<br>PIO | de<br>++: Select Screen<br>11: Select Item<br>Enter: Select<br>+/-: Change Opt.<br>F1: General Help<br>F2: Previous Values<br>F3: Optimized Defaults<br>F4: Save & Exit<br>ESC: Exit |
| Version 2.19                                | .1266. Copyright (C) 2017                     | American Megatrends, Inc.                                                                                                    |

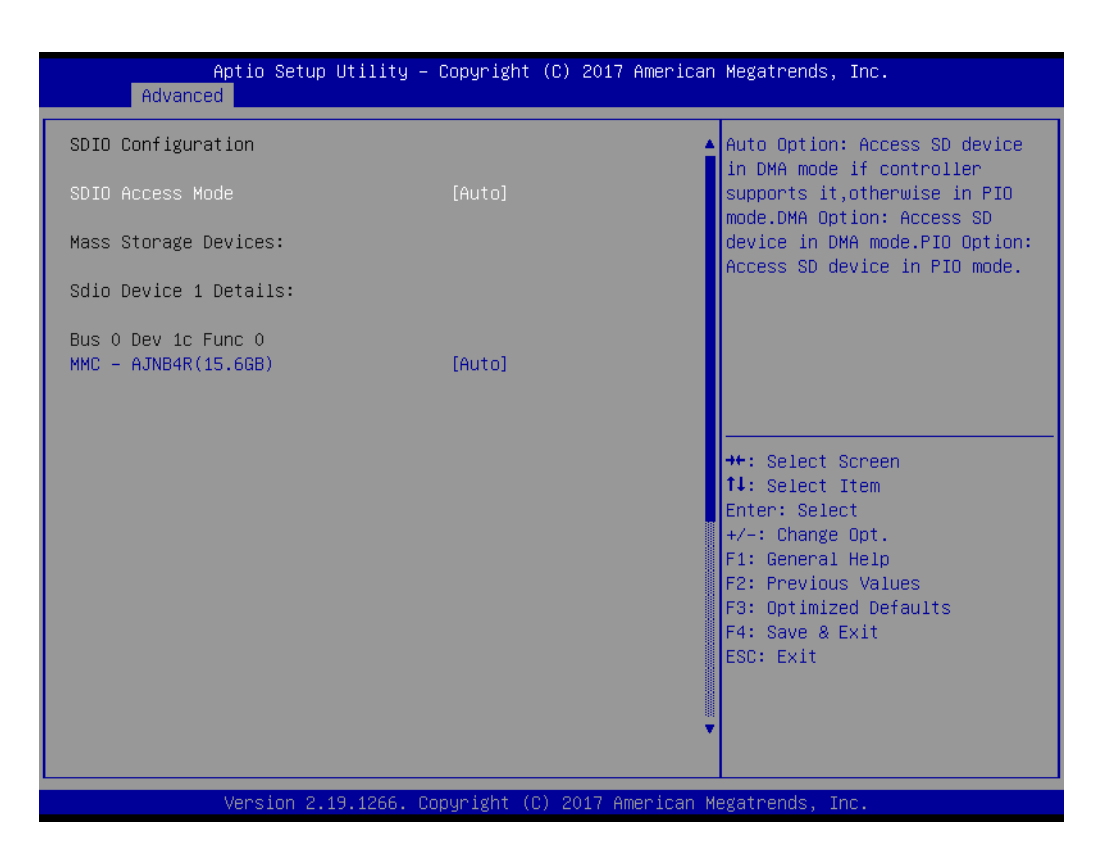

3.2.2.12 Intel® Ethernet Connection X553 1GbE

| Aptio Setup Utility – Copyright (C) 2017 American<br>Main Advanced IntelRCSetup Server Mgmt Event Logs Securit                                                                                                    | <b>Megatrends, Inc.</b><br>y Boot Save & Exit                                                                                                    |
|----------------------------------------------------------------------------------------------------|----------------------------------------------------------------------------------------------------|
| <ul> <li>Trusted Computing</li> <li>ACPI Settings</li> <li>NCT6776 Super ID Configuration</li> <li>H/W Monitor</li> <li>AST2500SEC Super ID Configuration</li> <li>S5 RTC Wake Settings</li> <li>Serial Port Console Redirection</li> <li>Network Stack Configuration</li> <li>CSM Configuration</li> <li>USB Configuration</li> <li>SDID Configuration</li> <li>Intel(R) Ethernet Connection X553 16bE - 00:A0:C9:00:00:00</li> <li>Intel(R) Ethernet Connection X553 16bE - 34:12:78:56:01:01</li> <li>Intel(R) Ethernet Connection X553/X557-AT 106BASE-T - 00:A0:C9:00:00:02</li> <li>Intel(R) Ethernet Connection X553/X557-AT 106BASE-T - 34:12:78:56:01:03</li> </ul> | Trusted Computing Settings<br>++: Select Screen<br>11: Select Item<br>Enter: Select<br>+/-: Change Opt.<br>F1: General Help<br>F2: Previous Values<br>F3: Optimized Defaults<br>F4: Save & Exit<br>ESC: Exit |
| Version 2.19.1266. Copyright (C) 2017 American M                                                                                                    | egatrends, Inc.                                                                                                    |

### NIC Configuration

Click to configure the network device port.

### Link Speed

Specifies the port speed used for the selected boot protocol.

Wake On LAN Enable or disable Wake On LAN.

### 3.2.3 Chipset Configuration Setting

Select the chipset tab from the BIOS setup screen to enter the Chipset Setup screen. Users can select any item in the left frame of the screen, such as PCI express Configuration, to go to the sub menu for that item. Users can display a Chipset Setup option by highlighting it using the <Arrow> keys. All Chipset Setup options are described in this section. The Chipset Setup screens are shown below. The sub menus are described on the following pages.

| Aptio Setup Utilit<br>Main Advanced IntelRCSetup S                                                                                                    | t <mark>y – Copyright (C) 2017 America</mark><br>Server Mgmt Event Logs Securi | n Megatrends, Inc.<br>ty Boot Save & Exit                                                                                                    |
|----------------------------------------------------------------------------------------------------|--------------------------------------------------------------------------------|----------------------------------------------------------------------------------------------------|
| Relax Security Configuration<br>Processor Configuration<br>Server ME Configuration<br>North Bridge Chipset Configurat:<br>South Bridge Chipset Configurat: | [Disabled]<br>Lon                                                              | Relaxes the security<br>configuration to be able to<br>use BIOS update tools                                                                                          |
|                                                                                                    |                                                                                | <pre>++: Select Screen fl: Select Item Enter: Select +/-: Change Opt. F1: General Help F2: Previous Values F3: Optimized Defaults F4: Save &amp; Exit ESC: Exit</pre> |
| Version 2.19.1266                                                                                                    | b. Copyright (C) 2017 American                                                 | Megatrends, Inc.                                                                                                    |

### 3.2.3.1 Processor Configuration

| Aptio Setup Utili<br>IntelRCSetup                                                                                                    | ity – Copyright (C) 2017 Americ                                                                                                    | an Megatrends, Inc.                                                                                                    |
|----------------------------------------------------------------------------------------------------|----------------------------------------------------------------------------------------------------|----------------------------------------------------------------------------------------------------|
| Processor Configuration                                                                                                    |                                                                                                    | ▲ Enable/Disable EIST. GV3 and                                                                                                    |
| Processor ID<br>Processor Frequency<br>CPU BCLK Frequency<br>Microcode Revision<br>L1 Cache RAM<br>L2 Cache RAM<br>Processor Version                                                                                                    | 000506F1<br>2.000GHz<br>100MHz<br>0000001E<br>56KB<br>2048KB<br>Intel(R) Atom(TM) CPU<br>C3958 @ 2.00GHz                                                                        | be available. GV3 must be<br>enabled for Turbo. Auto –<br>Enable for BO CPU stepping,<br>all others disabled, change<br>setting to override.                          |
| EIST (GV3)<br>BIOS Request Frequency<br>TM1<br>TM2 Mode<br>Dynamic Self Refresh<br>PMOP Levels<br>CPU C State<br>Package C State limit<br>Max Core C-State<br>Enhanced Halt State (C1E)<br>Monitor/Mwait<br>L1 Prefetcher<br>L2 Prefetcher<br>ACPI 3.0 T-States | [Enable]<br>[Enable]<br>[Adaptive Throttling]<br>[Disable]<br>[Fast]<br>[Enable]<br>[No Limit]<br>[C6]<br>[Enable]<br>[Enable]<br>[Enable]<br>[Enable]<br>[Enable]<br>[Disable] | <pre>++: Select Screen 11: Select Item Enter: Select +/-: Change Opt. F1: General Help F2: Previous Values F3: Optimized Defaults F4: Save &amp; Exit ESC: Exit</pre> |

Version 2.19.1266. Copyright (C) 2017 American Megatrends, Inc.

| Aptio Setup Utilit<br>IntelRCSetup                                                                                                    | y – Copyright (C) 20:                                                                                                    | 7 American Megatrends, Inc.                                                                                                    |
|----------------------------------------------------------------------------------------------------|----------------------------------------------------------------------------------------------------|----------------------------------------------------------------------------------------------------|
| Package C State limit<br>Max Core C-State<br>Enhanced Halt State (C1E)<br>Monitor/Mwait<br>L1 Prefetcher<br>L2 Prefetcher<br>ACPI 3.0 T-States<br>Fast String<br>Machine Check<br>VMX<br>BIST Selection<br>Extended APIC<br>AES-NI                         | [No Limit]<br>[C6]<br>[Enable]<br>[Enable]<br>[Enable]<br>[Enable]<br>[Enable]<br>[Enable]<br>[Enable]<br>[Enable]<br>[Enable]<br>[Enable] | <ul> <li>Displays and provides option<br/>to change the DFX Processor<br/>Settings</li> </ul>                                                                         |
| Lock PACKAGE_RAPL_LIMIT<br>PL1 Time Window<br>PL1 Power Level<br>PL2 Power Level<br>Active Processor Cores<br>Dump Crash Log<br>CPU Flex Ratio Override<br>CPU Core Ratio<br>Ratio Limits<br>> Ratio Limits Configuration<br>> Processor DFX Configuration | [Disable]<br>45<br>31<br>37<br>0<br>[Disable]<br>[Disable]<br>24<br>[Disable]                                                              | <pre>14: Select Screen 14: Select Item Enter: Select +/-: Change Opt. F1: General Help F2: Previous Values F3: Optimized Defaults F4: Save &amp; Exit ESC: Exit</pre> |
| Version 2.19.1266                                                                                                    | . Copyright (C) 2017                                                                                                    | American Megatrends, Inc.                                                                                                    |

### 3.2.3.2 Server ME Configuration

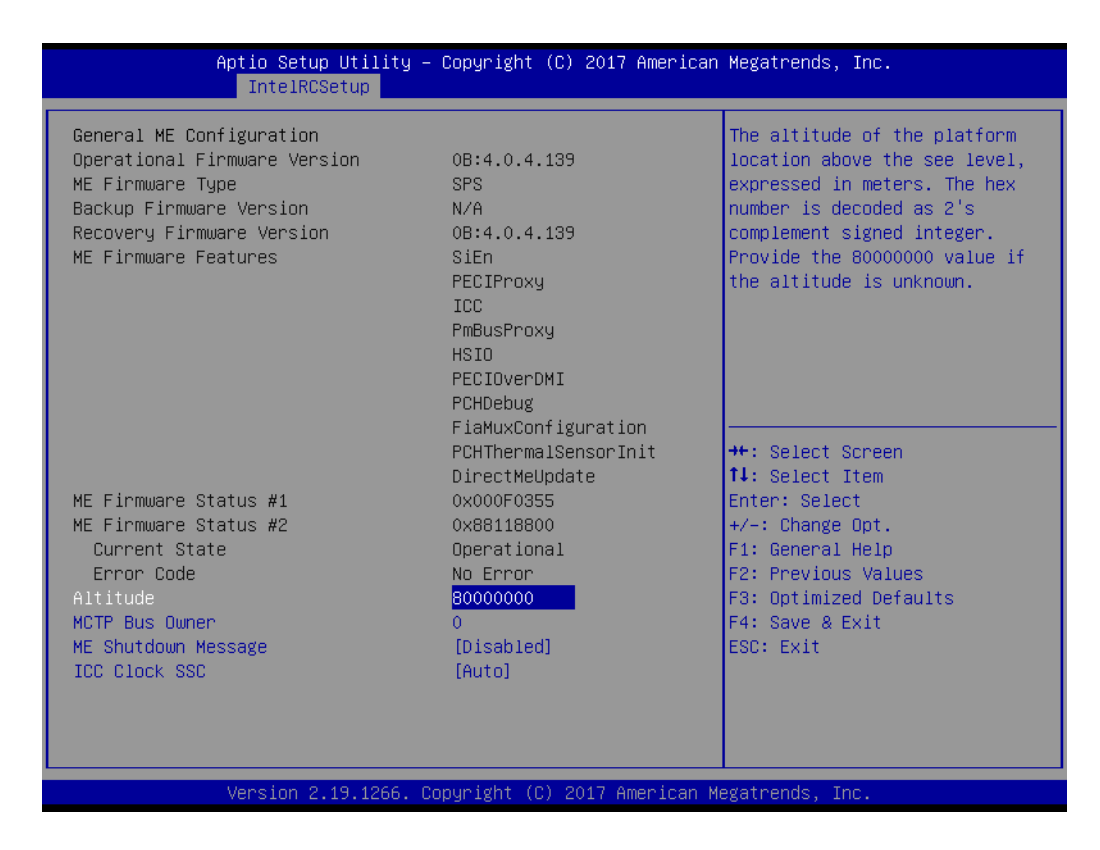

### 3.2.3.3 North Bridge Chipset Configuration

| ECC Support |           |                                                                                                    |
|-------------|-----------|----------------------------------------------------------------------------------------------------|
|             | [Enabled] | Select to enable/disable ECC<br>Support<br>++: Select Screen<br>11: Select Item                                       |
|             |           | +/-: Change Opt.<br>F1: General Help<br>F2: Previous Values<br>F3: Optimized Defaults<br>F4: Save & Exit<br>ESC: Exit |

### ECC Support

Enable or Disable ECC memory support (If the RAM don't support ECC, please don't open the ECC function, or the system will maybe have unexpected error.)

# Chapter 3 BIOS Operation

### 3.2.3.4 South Bridge Chipset Configuration

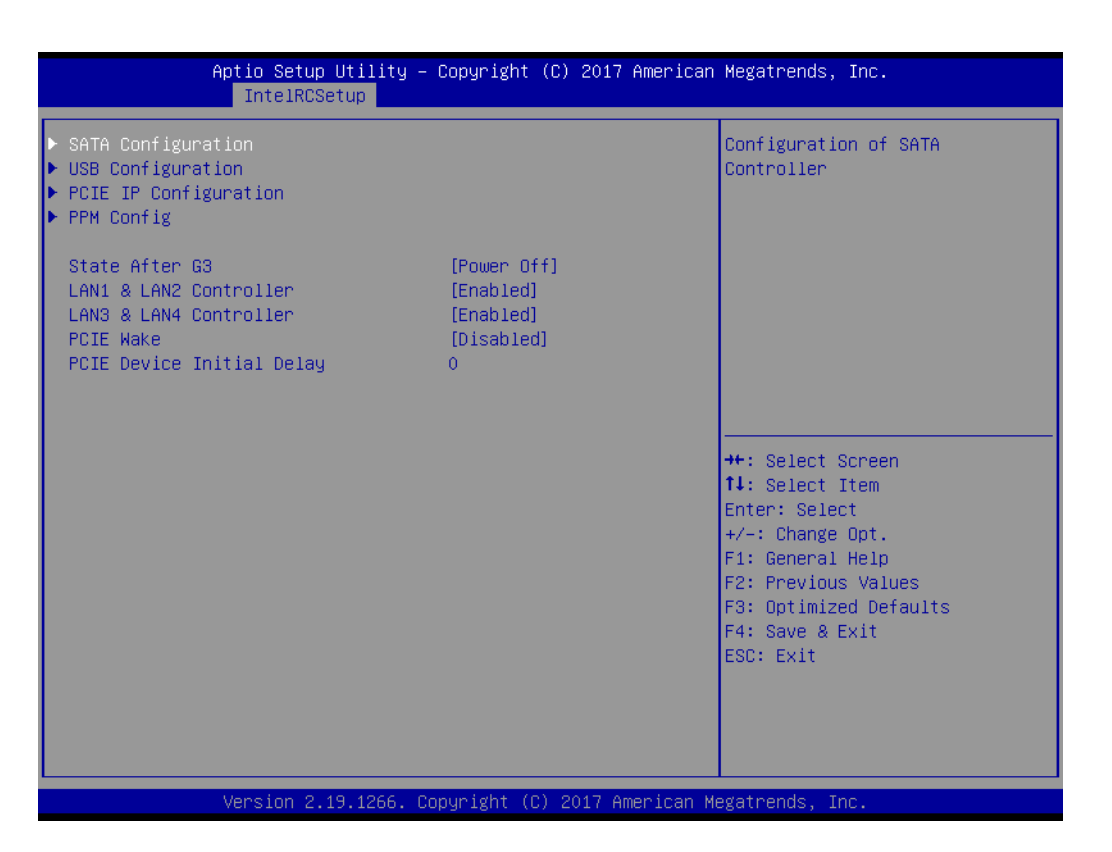

| Aptio Setup Utility – Copyright (C) 2017 American<br>IntelRCSetup | Megatrends, Inc.                                                                                                    |
|-------------------------------------------------------------------|----------------------------------------------------------------------------------------------------|
| ▶ SATA Controller 0<br>▶ SATA Controller 1                        | Configuration of SATA<br>Controller                                                                                                    |
|                                                                   | <pre>++: Select Screen 14: Select Item Enter: Select +/-: Change Opt. F1: General Help F2: Previous Values F3: Optimized Defaults F4: Save &amp; Exit ESC: Exit</pre> |
| Version 2.19.1266. Copyright (C) 2017 American Me                 | egatrends, Inc.                                                                                                    |

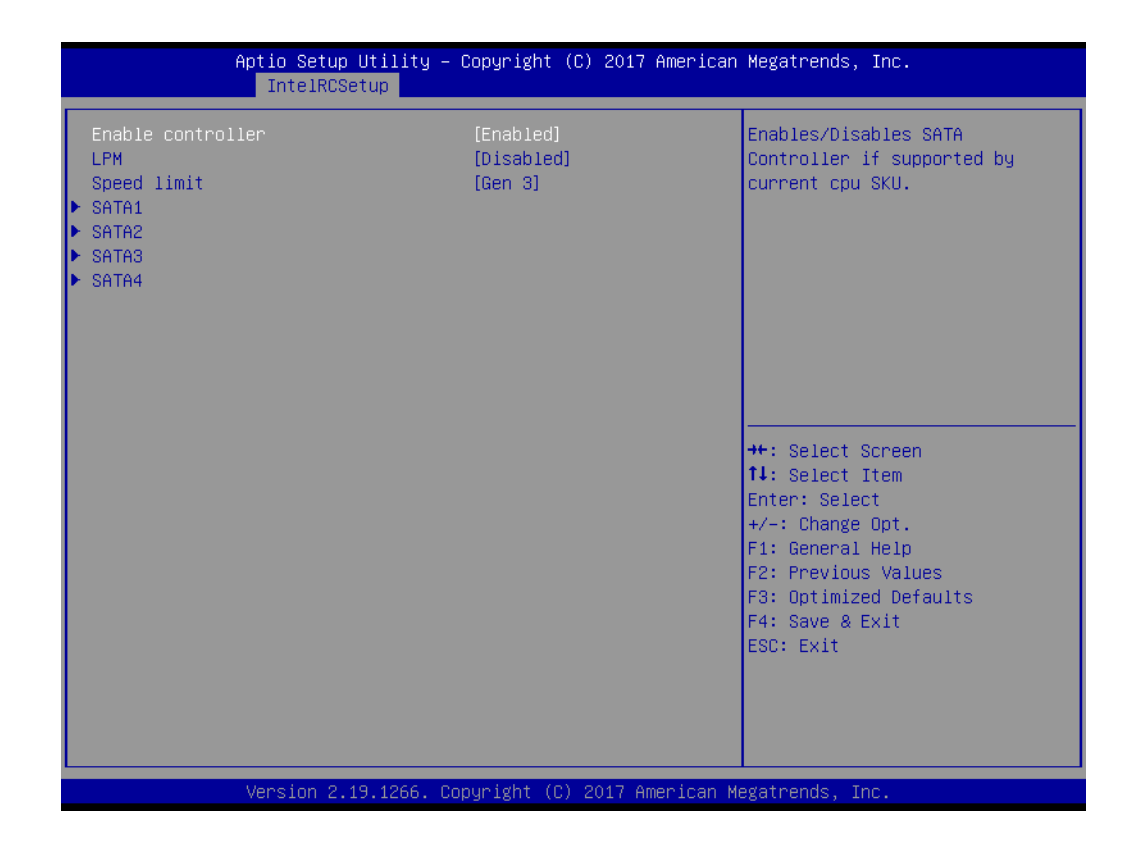

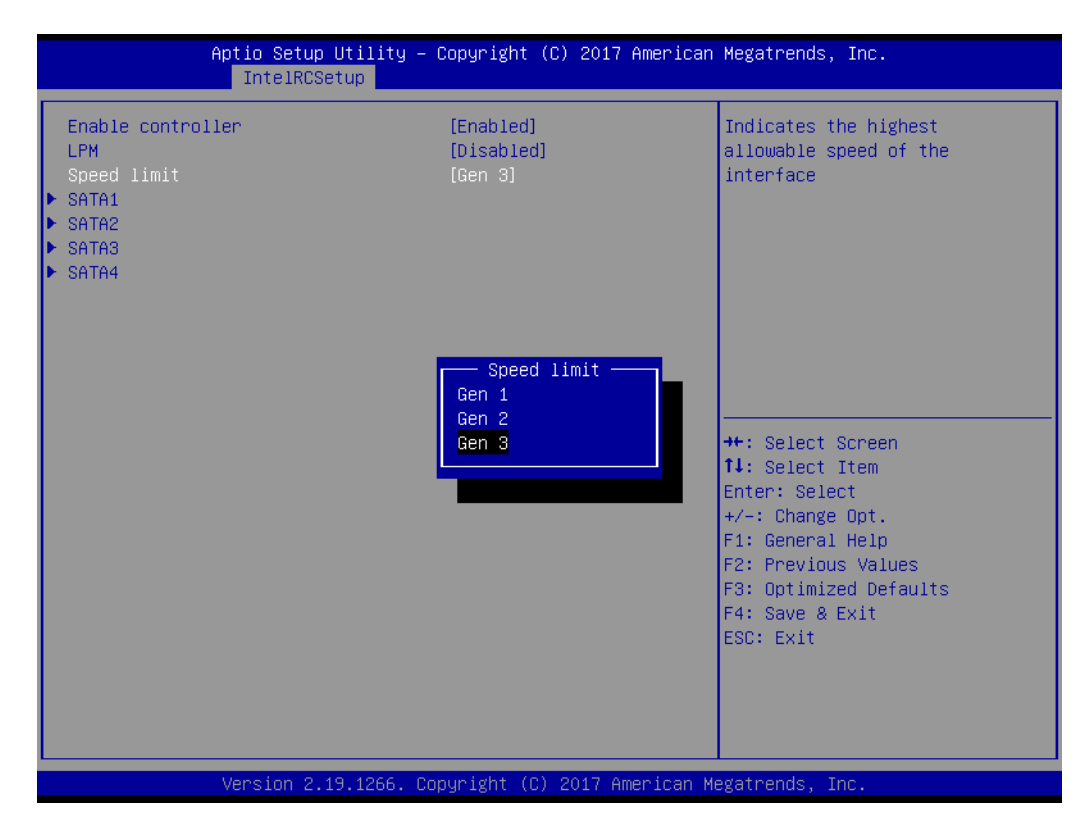

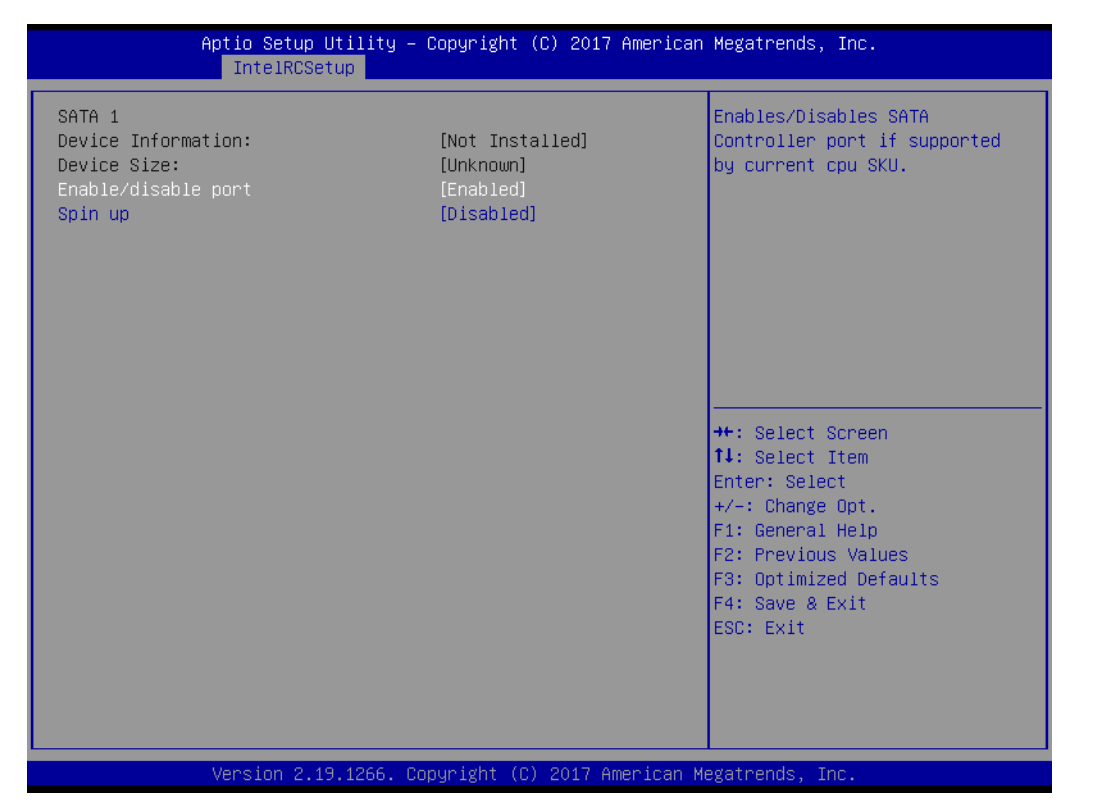

### SATA Configuration

SATA ports information and settings.

| Aptio Setup Utility – Copyright (C) 2017 American<br>IntelRCSetup      | Megatrends, Inc.                                                                                                    |
|------------------------------------------------------------------------|----------------------------------------------------------------------------------------------------|
| <ul> <li>USB SS Configuration</li> <li>USB HS Configuration</li> </ul> | USB super speed configuration                                                                                                    |
|                                                                        | <pre>++: Select Screen fl: Select Item Enter: Select +/-: Change Opt. F1: General Help F2: Previous Values F3: Optimized Defaults F4: Save &amp; Exit ESC: Exit</pre> |
| Version 2.19.1266. Copyright (C) 2017 American Me                      | gatrends, Inc.                                                                                                    |

| Aptio Setup Utility – Copyright (C) 2017 American<br>IntelRCSetup | Megatrends, Inc.                                                                                                    |
|-------------------------------------------------------------------|----------------------------------------------------------------------------------------------------|
| ▶ Port 0 (USB0102)<br>▶ Port 1 (USB0102)<br>▶ Port 2 (USB0304)    | Port configuration                                                                                                    |
|                                                                   | <pre>++: Select Screen 1↓: Select Item Enter: Select +/-: Change Opt. F1: General Help F2: Previous Values F3: Optimized Defaults F4: Save &amp; Exit ESC: Exit</pre> |
| Version 2.19.1266. Copyright (C) 2017 American M                  | egatrends, Inc.                                                                                                    |

| Aptio Setup Utili<br>IntelRCSetup | ity – Copyright (C) 2017 Ame | erican Megatrends, Inc.                                                                                                    |
|-----------------------------------|------------------------------|----------------------------------------------------------------------------------------------------|
| USB SS Physical Connector         | [Enabled]                    | Enable/Disable this USB<br>Physical Connector (physical<br>port). Once disabled, any USB<br>devices plug into the<br>connector will not be detected<br>by BIOS or OS. |
|                                   |                              | <pre>++: Select Screen f↓: Select Item Enter: Select +/-: Change Opt. F1: General Help F2: Previous Values F3: Optimized Defaults F4: Save &amp; Exit ESC: Exit</pre> |

| <ul> <li>Port 0 (USB0102)</li> <li>Port 1 (USB0102)</li> <li>Port 2 (USB0304)</li> <li>Port 3 (USB Hub)</li> </ul> | Port configuration                                                                                                    |
|----------------------------------------------------------------------------------------------------|----------------------------------------------------------------------------------------------------|
|                                                                                                    | ++: Select Screen                                                                                                    |
|                                                                                                    | <pre>fl: Select Scient<br/>fl: Select Item<br/>Enter: Select<br/>+/-: Change Opt.<br/>F1: General Help<br/>F2: Previous Values<br/>F3: Optimized Defaults<br/>F4: Save &amp; Exit<br/>ESC: Exit</pre> |

| Aptio Setup Uti<br>IntelRCSetup | lity – Copyright (C) 2017 Ame | erican Megatrends, Inc.                                                                                                    |
|---------------------------------|-------------------------------|----------------------------------------------------------------------------------------------------|
| USB Physical Connector          | [Enabled]                     | Enable/Disable this USB<br>Physical Connector (physical<br>port). Once disabled, any USB<br>devices plug into the<br>connector will not be detected<br>by BIOS or OS. |
|                                 |                               | <pre>++: Select Screen fl: Select Item Enter: Select +/-: Change Opt. F1: General Help F2: Previous Values F3: Optimized Defaults F4: Save &amp; Exit ESC: Exit</pre> |
| Version 2.19.1                  | 266. Copyright (C) 2017 Ameri | ican Megatrends, Inc.                                                                                                    |

| Aptio Setup Utility – Copyright (C) 2017 American<br>IntelRCSetup                                | Megatrends, Inc.                                                                                                    |
|--------------------------------------------------------------------------------------------------|----------------------------------------------------------------------------------------------------|
| <pre>     Port 0 (USB0102)     Port 1 (USB0102)     Port 2 (USB0304)     Port 3 (USB Hub) </pre> | Port configuration (USB Hub<br>for USB0304 & USB0506 & BMC)                                                                                                    |
|                                                                                                  | <pre>++: Select Screen fl: Select Item Enter: Select +/-: Change Opt. F1: General Help F2: Previous Values F3: Optimized Defaults F4: Save &amp; Exit ESC: Exit</pre> |
| Version 2.19.1266. Copyright (C) 2017 American Me                                                | gatrends, Inc.                                                                                                    |

## USB Configuration

USB ports information and settings.

| Aptio Setup Utility – Copyright (C) 2017 American<br>IntelRCSetup | Megatrends, Inc.                                                                                                    |
|-------------------------------------------------------------------|----------------------------------------------------------------------------------------------------|
| Pcie Slot<br>Mini PCI Express                                     | Configuration of PCI Express<br>Root Port<br>++: Select Screen<br>tl: Select Item<br>Enter: Select<br>+/-: Change Opt.<br>F1: General Help<br>F2: Previous Values<br>F3: Optimized Defaults<br>F4: Save & Exit<br>ESC: Exit |
| Version 2.19.1266. Copyright (C) 2017 American Me                 | egatrends, Inc.                                                                                                    |
|                            | Aptio Setup Utility – Copyright (C) 2017 America<br>IntelRCSetup | an Megatrends, Inc.                                                                                                    |
|----------------------------|------------------------------------------------------------------|----------------------------------------------------------------------------------------------------|
| Link Speed<br>ASPM Support | [Gen3]<br>[L1]                                                   | Select upper limit on link<br>operational speed for PCI<br>Express RootPort.                                                                                          |
|                            |                                                                  | <pre>++: Select Screen 14: Select Item Enter: Select +/-: Change Opt. F1: General Help F2: Previous Values F3: Optimized Defaults F4: Save &amp; Exit ESC: Exit</pre> |

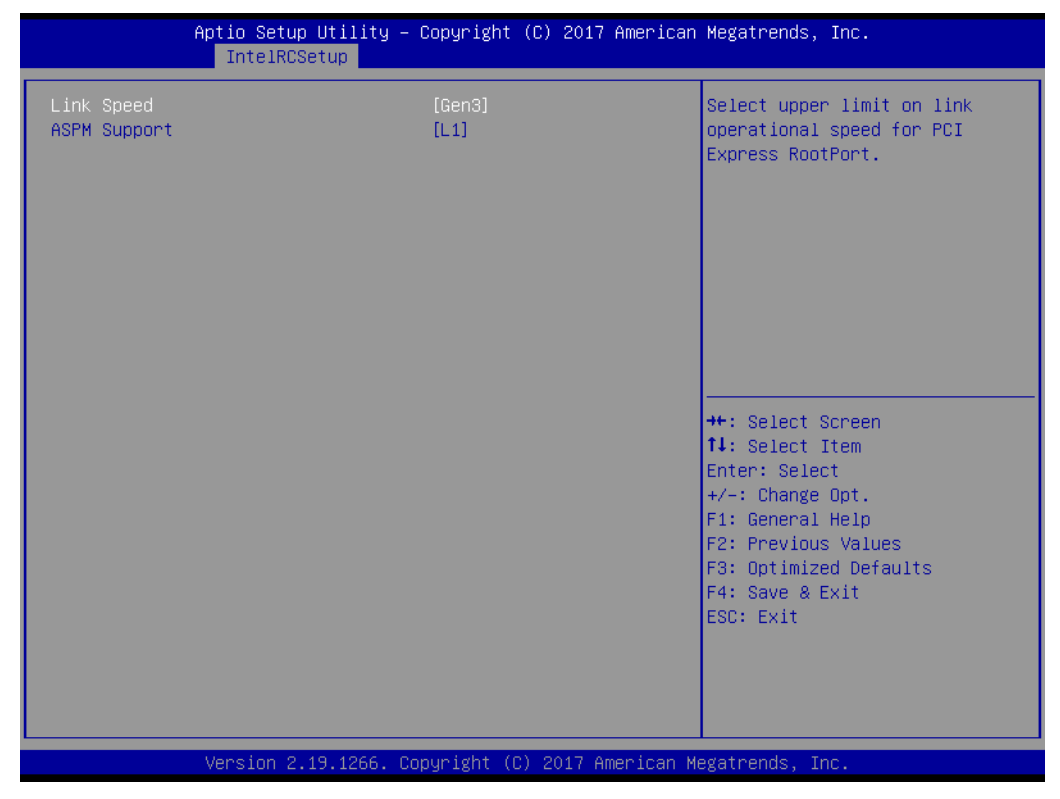

PCIE IP Configuration

PCIE information and settings.

| 1             | Aptio Setup Utility –<br>IntelRCSetup | Copyright (C) 2017 American | Megatrends, Inc.                                                                                                    |
|---------------|---------------------------------------|-----------------------------|----------------------------------------------------------------------------------------------------|
| C-state POPUP |                                       | [Enabled]                   | Enable/Disable C-state POPUP                                                                                                    |
|               |                                       |                             | <pre>++: Select Screen fl: Select Item Enter: Select +/-: Change Opt. F1: General Help F2: Previous Values F3: Optimized Defaults F4: Save &amp; Exit ESC: Exit</pre> |
|               | Version 2.19.1266. C                  | opyright (C) 2017American M | legatrends, Inc.                                                                                                    |

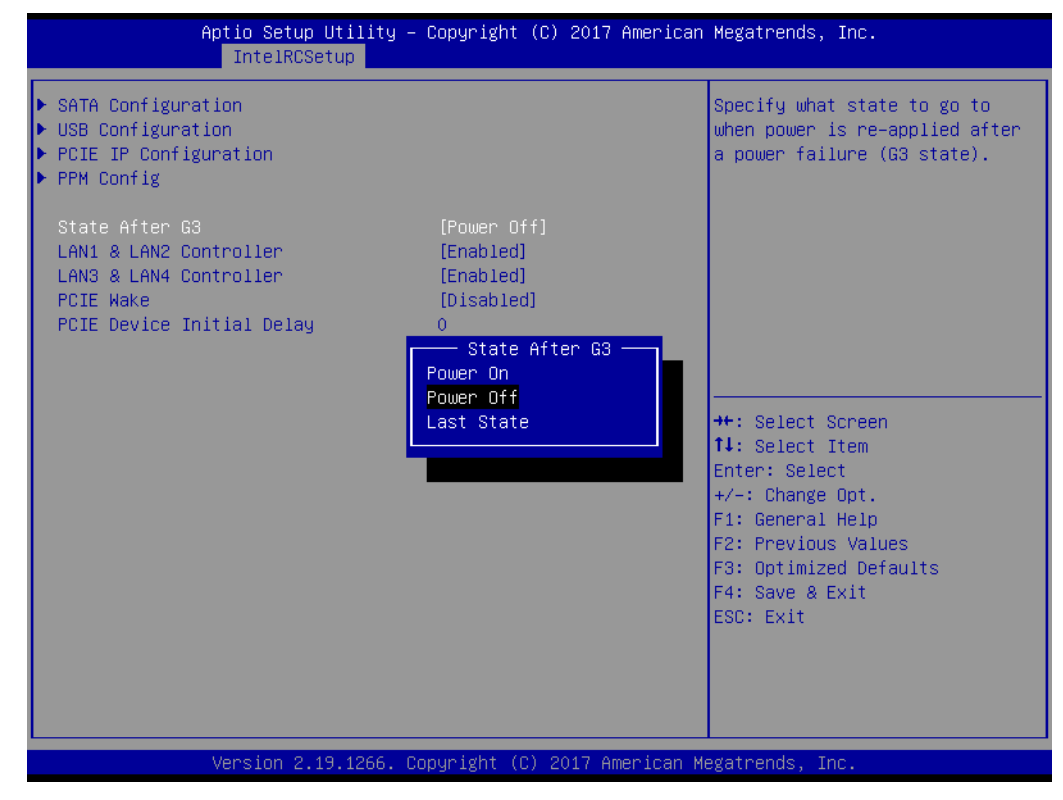

### State After G3

Specify what state to go to when power is re-applied after a power failure (G3 state)

- Lan1 & Lan2 Controller Enable or Disable Lan1 & Lan2 ports.
- Lan3 & Lan4 Controller
   Enable or Disable Lan3 & Lan4 ports.

## PCIE Wake

Enable or Disable PCIE to wake the system from S5

# 3.2.4 Server Mgmt

If your AIMB-290 can support IPMI, you can modify these setting to meet your demand.

| Aptio Setup Utility –<br>Main Advanced IntelRCSetup Serve                                                                                                    | <mark>Copyright (C) 2017 American</mark><br>r Mgmt <mark>Event Logs Securit</mark> | Megatrends, Inc.<br>y Boot Save & Exit                                                                                                    |
|----------------------------------------------------------------------------------------------------|------------------------------------------------------------------------------------|----------------------------------------------------------------------------------------------------|
| BMC Self Test Status<br>BMC Device ID<br>BMC Device Revision<br>BMC Firmware Revision<br>IPMI Version<br>BMC Support<br>> System Event Log<br>> Bmc self test log<br>> BMC network configuration | PASSED<br>34<br>1<br>3.2<br>2.0<br>[Enabled]                                       | Enable∕Disable interfaces to<br>communicate with BMC                                                                                                    |
|                                                                                                    |                                                                                    | <pre>++: Select Screen 14: Select Item Enter: Select +/-: Change Opt. F1: General Help F2: Previous Values F3: Optimized Defaults F4: Save &amp; Exit ESC: Exit</pre> |
| Version 2.19.1266. Co                                                                                                    | pyright (C) 2017American M                                                         | egatrends, Inc.                                                                                                    |

BMC Support

Enable or Disable BMC support.

| Aptio Setup Utility –<br>Serve                                       | Copyright (C) 2017 American<br>r Mgmt | Megatrends, Inc.                                                                         |
|----------------------------------------------------------------------|---------------------------------------|------------------------------------------------------------------------------------------|
| Enabling/Disabling Options<br>SEL Components                         | [Enabled]                             | Change this to enable or<br>disable all features of System<br>Event Logging during boot. |
| Erasing Settings<br>Erase SEL<br>When SEL is Full                    | [No]<br>[Do Nothing]                  |                                                                                          |
| Custom EFI Logging Options<br>Log EFI Status Codes                   | [Error code]                          |                                                                                          |
| NOTE: All values changed here do not<br>until computer is restarted. | take effect                           |                                                                                          |
|                                                                      |                                       | ++: Select Screen<br>↑↓: Select Item<br>Enter: Select                                    |
|                                                                      |                                       | +/-: Change Opt.<br>F1: General Help<br>52: Brewiews Values                              |
|                                                                      |                                       | F3: Optimized Defaults<br>F4: Save & Exit<br>ESC: Exit                                   |
|                                                                      |                                       |                                                                                          |
| Version 2.19.1266. Co                                                | pyright (C) 2017 American M           | egatrends, Inc.                                                                          |

# SEL Components

Enable or Disable SEL Components to Control via command.

| Aptio Setup Utili                                            | ty – Copyright (C) 2017 America<br>Server Mgmt | an Megatrends, Inc.                                                                                                    |
|--------------------------------------------------------------|------------------------------------------------|----------------------------------------------------------------------------------------------------|
| Enabling/Disabling Options<br>SEL Components                 | [Enabled]                                      | Disable the logging of EFI<br>Status Codes or log only error<br>onde or only progress code or                               |
| Erasing Settings<br>Erase SEL<br>When SEL is Full            | [No]<br>[Do Nothing]                           | both.                                                                                                    |
| Custom EFI Logging Options<br>Log EFI Status Codes           | [Error code]                                   |                                                                                                    |
| NOTE: All values changed here d<br>until computer is restart | Disabled<br>Both<br>Error code                 |                                                                                                    |
|                                                              | Progress code                                  | ↔: Select Screen<br>1↓: Select Item<br>Enter: Select                                                                        |
|                                                              |                                                | <ul> <li>+/-: Change Upt.</li> <li>F1: General Help</li> <li>F2: Previous Values</li> <li>F2: Detimized Defaults</li> </ul> |
|                                                              |                                                | F4: Save & Exit<br>ESC: Exit                                                                                                |
|                                                              |                                                |                                                                                                    |
| Version 2.19.126                                             | 6. Copyright (C) 2017 American                 | Megatrends, Inc.                                                                                                    |

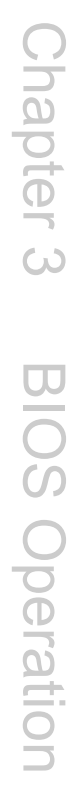

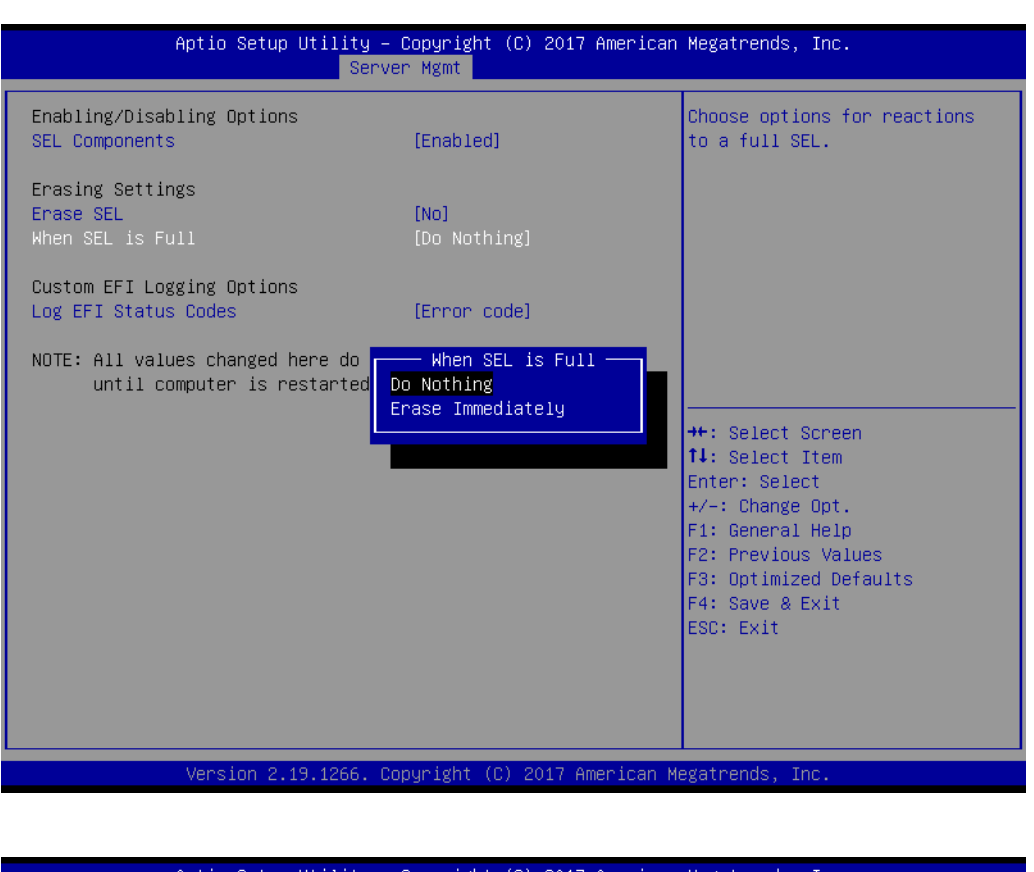

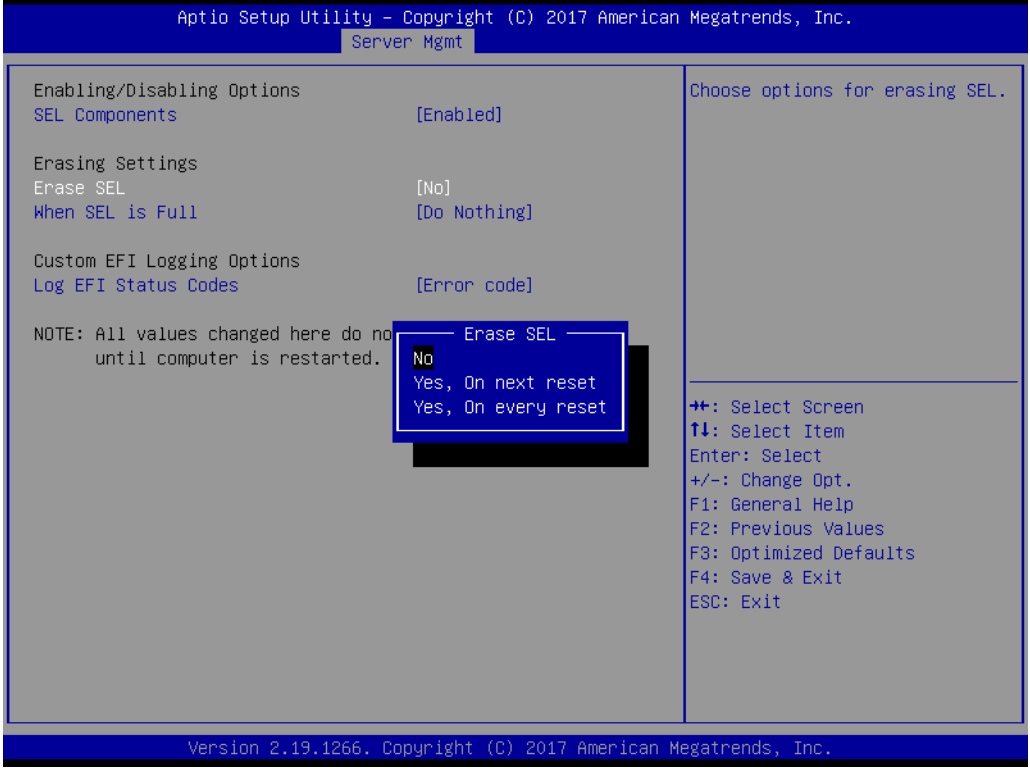

| Aptio Setup Utility –<br>Serve     | Copyright (C) 2017 Americar<br>r Mgmt | n Megatrends, Inc.                                                                                                    |
|------------------------------------|---------------------------------------|----------------------------------------------------------------------------------------------------|
| Log area usage = 00 out of 20 logs |                                       | Erase Log Options                                                                                                    |
| Erase Log<br>When log is full      | [Yes, On every reset]<br>[Clear Log]  |                                                                                                    |
| Log Empty                          |                                       |                                                                                                    |
|                                    |                                       | <pre>++: Select Screen 11: Select Item Enter: Select +/-: Change Opt. F1: General Help F2: Previous Values F3: Optimized Defaults F4: Save &amp; Exit ESC: Exit</pre> |
| Version 2.19.1266. Cc              | pyright (C) 2017 American M           | legatrends, Inc.                                                                                                    |

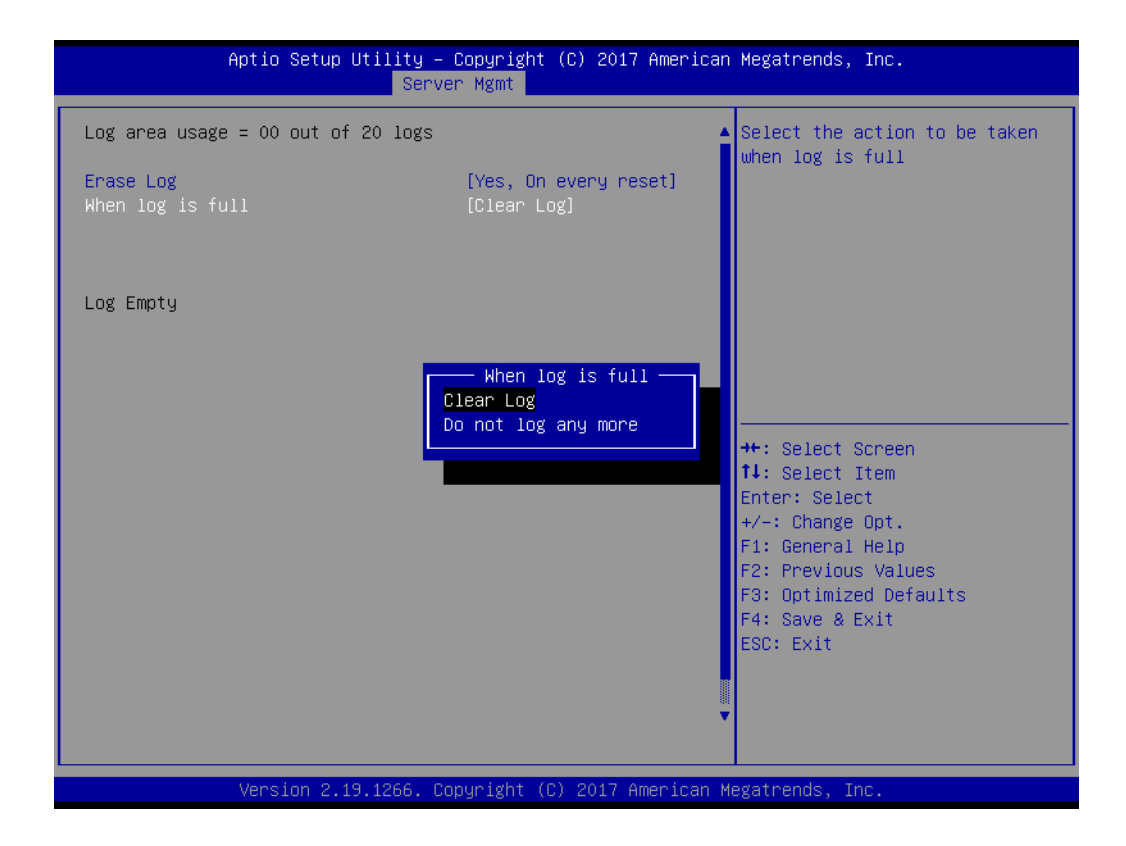

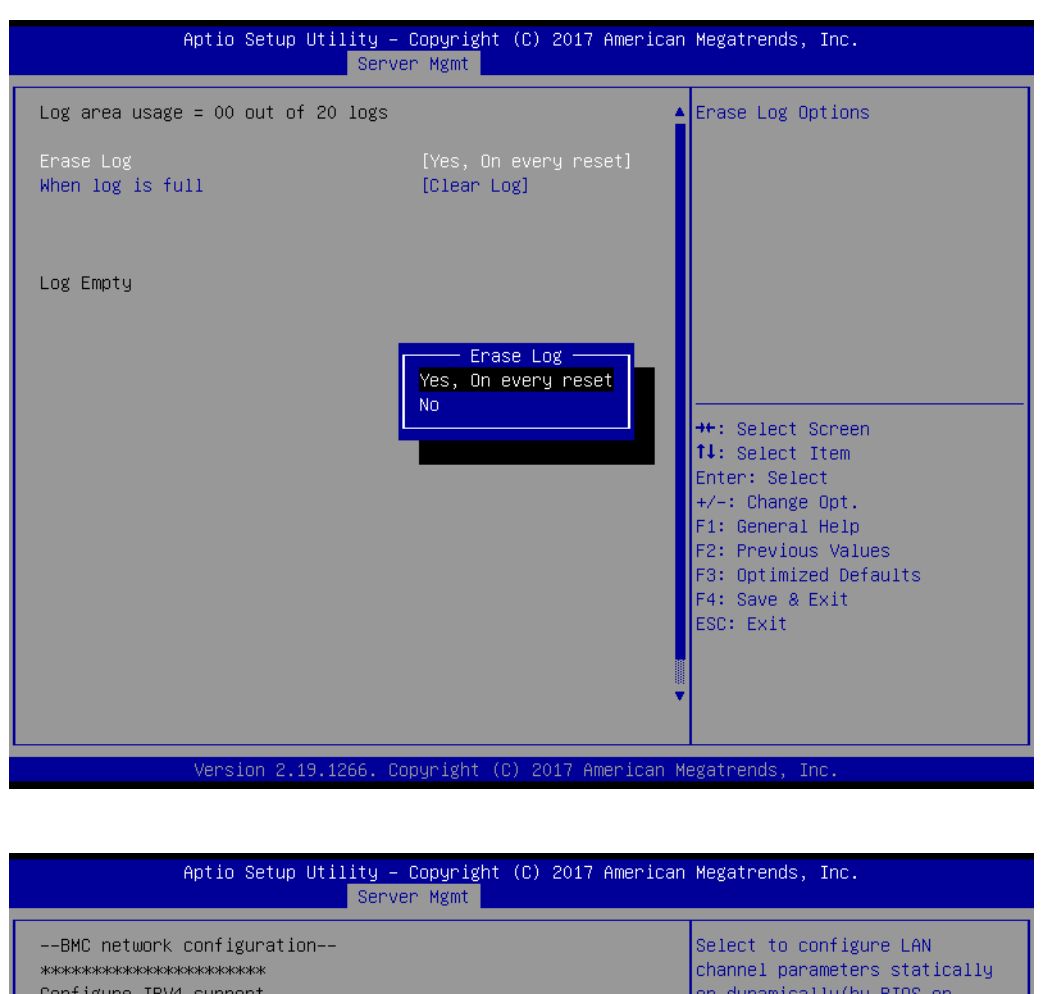

| ***                                  |                          | channel parameters statically  |
|--------------------------------------|--------------------------|--------------------------------|
| Configure IPV4 support               |                          | or dynamically(by BIOS or      |
| ***                                  |                          | BMC). Unspecified option will  |
|                                      |                          | not modify any BMC network     |
| Lan channel 1                        |                          | parameters during BIOS phase 👘 |
| Configuration Address source         | [Unspecified]            |                                |
| Current Configuration Address        | DynamicAddressBmcDhcp    |                                |
| source                               |                          |                                |
| Station IP address                   | 0.0.0.0                  |                                |
| Subnet mask                          | 0.0.0.0                  |                                |
| Station MAC address                  | 00-c0-a8-12-34-56        |                                |
| Router IP address                    | 0.0.0.0                  |                                |
| Router MAC address                   | 00-00-00-00-00           | ↔: Select Screen               |
|                                      |                          | ↑↓: Select Item                |
| ***                                  |                          | Enter: Select                  |
| Configure IPV6 support               |                          | +/-: Change Opt.               |
| ***                                  |                          | F1: General Help               |
|                                      |                          | F2: Previous Values            |
| Lan channel 1                        |                          | F3: Optimized Defaults         |
|                                      |                          | F4: Save & Exit                |
| IPV6 Support                         | [Disabled]               | ESC: Exit                      |
|                                      |                          |                                |
| IPV6 is not supported in BMC (OR) IF | PV6 Support is Disabled. |                                |
|                                      |                          |                                |
|                                      |                          |                                |
|                                      |                          |                                |

Version 2.19.1266. Copyright (C) 2017 American Megatrends, Inc.

# 3.2.5 Event Logs

If your AIMB-290 can support IPMI, you can view event log to find out the failure operation. You can set these items to meet the your or environment demand.

| Aptio Setup Utility – Copyright (C) 2017 American                     | n <b>Megatrends, Inc.</b>                                                                                                    |
|-----------------------------------------------------------------------|----------------------------------------------------------------------------------------------------|
| Main Advanced IntelRCSetup Server Mgmt <mark>Event Logs</mark> Securi | ty Boot Save & Exit                                                                                                    |
| ▶ Change Smbios Event Log Settings                                    | Press <enter> to change the</enter>                                                                                                    |
| ▶ View Smbios Event Log                                               | Smbios Event Log configuration.                                                                                                    |
|                                                                       | <pre>++: Select Screen 14: Select Item Enter: Select +/-: Change Opt. F1: General Help F2: Previous Values F3: Optimized Defaults F4: Save &amp; Exit ESC: Exit</pre> |
| Version 2,19,1266, Convright (C) 2017 American t                      | Megatrends Inc                                                                                                    |

| Aptio Setup Utility — (                                                     | Copyright (C) 2017 American<br>Event Logs | Megatrends, Inc.                                                                                                    |
|-----------------------------------------------------------------------------|-------------------------------------------|----------------------------------------------------------------------------------------------------|
| Enabling/Disabling Options<br>Smbios Event Log                              | [Enabled]                                 | Change this to enable or<br>disable all features of Smbios<br>Event Logging during boot.                              |
| Erasing Settings<br>Erase Event Log<br>When Log is Full                     | [No]<br>[Do Nothing]                      |                                                                                                    |
| Smbios Event Log Standard Settings<br>Log System Boot Event<br>MECI<br>METW | [Enabled]<br>1<br>60                      |                                                                                                    |
| Custom Options<br>Log OEM Codes<br>Convert OEM Codes                        | [Enabled]<br>[Disabled]                   | →++: Select Screen<br>†↓: Select Item<br>Enter: Select                                                                |
| NOTE: All values changed here do not<br>until computer is restarted.        | take effect                               | +/-: Change Opt.<br>F1: General Help<br>F2: Previous Values<br>F3: Optimized Defaults<br>F4: Save & Exit<br>ESC: Exit |
| Version 2.19.1266. Co                                                       | pyright (C) 2017 American Mu              | egatrends, Inc.                                                                                                    |

| Aptio Setup Utilit                                                               | y – Copyright (C) 2017 Amer.<br>Event Logs | ican Megatrends, Inc.                                       |
|----------------------------------------------------------------------------------|--------------------------------------------|-------------------------------------------------------------|
| Enabling/Disabling Options<br>Smbios Event Log                                   | [Enabled]                                  | Choose options for reactions<br>to a full Smbios Event Log. |
| Erasing Settings<br>Erase Event Log<br>When Log is Full                          | <mark>[No]</mark><br>[Do Nothing]          |                                                             |
| Smbios Event Log Standard Settir<br>Log System Boot Event<br>MECI<br>METN        | ngs<br>[Enabled]<br>1<br>                  |                                                             |
| Custom Options<br>Log OEM Codes<br>Convert OEM Codes                             | Do Nothing<br>Erase Immediately            | ++: Select Screen<br>14: Select Item<br>Fator: Solect       |
| NOTE: All values changed here do not take effect<br>until computer is restarted. |                                            | +/-: Change Opt.<br>F1: General Help<br>F2: Previous Values |
|                                                                                  |                                            | F3: Optimized Defaults<br>F4: Save & Exit<br>ESC: Exit      |
|                                                                                  |                                            |                                                             |
| Version 2.19.1266                                                                | 6. Copyright (C) 2017 America              | an Megatrends, Inc.                                         |
|                                                                                  |                                            |                                                             |
| Antio Setur Utilit                                                               | u - Copupidht (C) 2017 Ameri               | icon Magathanda The                                         |

| Aptio Setup Utility –                                                                                          | Copyright (C) 2017 American<br>Event Logs                                          | Megatrends, Inc.                                                                        |
|----------------------------------------------------------------------------------------------------|------------------------------------------------------------------------------------|-----------------------------------------------------------------------------------------|
| Enabling/Disabling Options<br>Smbios Event Log                                                                 | [Enabled]                                                                          | Choose options for erasing<br>Smbios Event Log. Erasing is<br>done prior to any logging |
| Erasing Settings<br>Erase Event Log<br>When Log is Full                                                        | [No]<br>[Do Nothing]                                                               | activation during reset.                                                                |
| Smbios Event Log Standard Settings<br>Log System Boot Event<br>MECI<br>METW<br>Custom Options<br>Log OEM Codes | [Enabled]<br>1<br>— Erase Event Log —<br>No<br>Yes, Next reset<br>Yes, Every reset | ++: Select Screen                                                                       |
| Convert OEM Codes<br>NOTE: All values changed here do not<br>until computer is restarted.                      | take effect                                                                        | <pre>\$\$\$\$\$\$\$\$\$\$\$\$\$\$\$\$\$\$\$\$\$\$\$\$\$\$\$\$\$\$\$\$\$\$\$\$</pre>     |
| Version 2.19.1266. Co                                                                                          | pyright (C) 2017 American Mu                                                       | egatrends, Inc.                                                                         |

|                      | Aptio                | Setup Utility -            | - Copyright (C) 2017 Americar<br>Event Logs | Megatrends, Inc.                                                                                                    |
|----------------------|----------------------|----------------------------|---------------------------------------------|----------------------------------------------------------------------------------------------------|
| DATE                 | TIME                 | ERROR CODE                 | SEVERITY                                    | DESCRIPTION                                                                                                    |
| 12/19/17<br>12/19/17 | 13:54:41<br>13:54:41 | Smbios 0x16<br>Smbios 0x17 | N/A<br>N/A                                  | Lug hred Keset                                                                                                    |
|                      |                      |                            |                                             | <pre>++: Select Screen f↓: Select Item Enter: Select +/-: Change Opt. F1: General Help F2: Previous Values F3: Optimized Defaults F4: Save &amp; Exit ESC: Exit</pre> |
|                      | Vensi                | ion 2.19.1266. C           | Copyright (C) 2017American №                | legatrends, Inc.                                                                                                    |

# 3.2.6 Security

| - Aptio Setup Utility<br>Main Advanced IntelRCSetup Serv                                                                                                    | • Copyright (C) 2017 American<br>Per Mgmt Event Logs Securit              | Megatrends, Inc.<br>y Boot Save & Exit                                                                                                    |  |  |
|----------------------------------------------------------------------------------------------------|---------------------------------------------------------------------------|----------------------------------------------------------------------------------------------------|--|--|
| Password Description<br>If ONLY the Administrator's passwor<br>then this only limits access to Set<br>only asked for when entering Setup.<br>If ONLY the User's password and must be<br>boot or enter Setup. In Setup the L<br>have Administrator rights.<br>The password length must be<br>in the following range:<br>Minimum length<br>Maximum length<br>Administrator Password<br>User Password | d is set,<br>up and is<br>then this<br>entered to<br>lser will<br>3<br>20 | Set Administrator Password<br>++: Select Screen<br>11: Select Item<br>Enter: Select<br>+/-: Change Opt.<br>F1: General Help<br>F2: Previous Values<br>F3: Optimized Defaults<br>F4: Save & Exit<br>ESC: Exit |  |  |
| Version 2.19.1266. Copyright (C) 2017 American Megatrends, Inc.                                                                                                    |                                                                           |                                                                                                    |  |  |

# 3.2.7 Boot

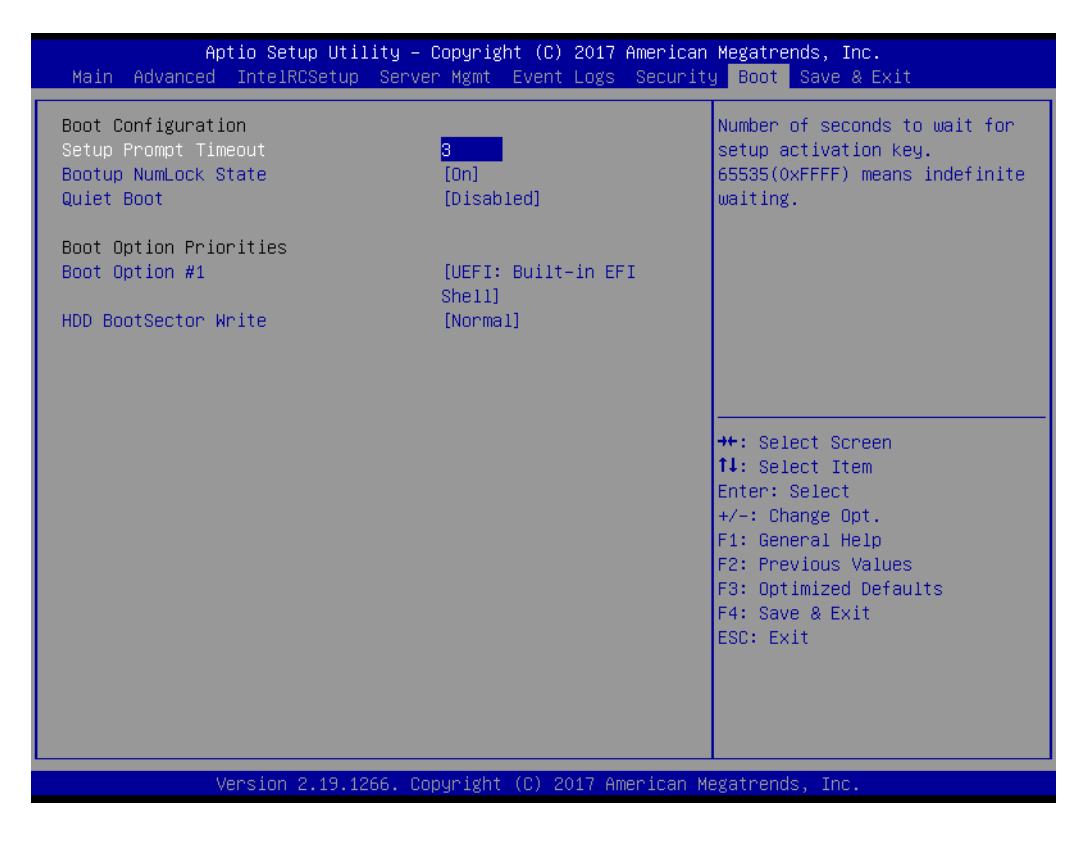

- Setup Prompt Timeout [1] Use the <+> and <-> keys to adjust the number of seconds to wait for setup activation key.
- Bootup NumLock State Select the keyboard NumLock state
- Quiet Boot
   Enable/disable quiet boot option

## 3.2.8 Save & Exit

| Aptio Setup Uti.<br>Main Advanced IntelRCSetup                                                                                                    | l <mark>ity – Copyrig</mark><br>Server Mgmt | ht (C) 2017<br>Event Logs | American M<br>Security                             | egatrends, Inc.<br>Boot Save & Exit                      |
|----------------------------------------------------------------------------------------------------|---------------------------------------------|---------------------------|----------------------------------------------------|----------------------------------------------------------|
| Save Options<br>Save Changes and Exit<br>Discard Changes and Exit<br>Save Changes and Reset<br>Discard Changes and Reset<br>Save Changes<br>Discard Changes<br>Default Options<br>Restore Defaults<br>Save as User Defaults<br>Restore User Defaults<br>Boot Override<br>UEFI: Built-in EFI Shell |                                             |                           | E t<br>t<br>-→↑<br>f<br>F<br>F<br>F<br>F<br>F<br>E | <pre>xit system setup after saving<br/>he changes.</pre> |
| Version 2.19.1266. Copyright (C) 2017 American Megatrends, Inc.                                                                                                    |                                             |                           |                                                    |                                                          |

#### Save Changes and Exit

When users have completed system configuration, select this option to save changes, exit BIOS setup menu and reboot the computer to take effect all system configuration parameters.

- Select Exit Saving Changes from the Exit menu and press <Enter>. The following message appears: Save Configuration Changes and Exit Now? [Ok] [Cancel]
- 2. Select [Ok] or [Cancel].

#### Discard Changes and Exit

Select this option to quit Setup without making any permanent changes to the system configuration.

- Select Exit Discarding Changes from the Exit menu and press <Enter>. The following message appears: Discard Changes and Exit Setup Now? [Ok] [Cancel]
- 2. Select [Ok] to discard changes and exit. Discard Changes Select Discard Changes from the Exit menu and press <Enter>.

#### Save Changes and Reset

When users have completed system configuration, select this option to save changes, exit BIOS setup menu and reboot the computer to take effect all system configuration parameters.

- Select Exit Saving Changes from the Exit menu and press <Enter>. The following message appears: Save Configuration Changes and Exit Now? [Ok] [Cancel]
- 2. Select [Ok] or [Cancel].

### Discard Changes and Reset

Select this option to quit Setup without making any permanent changes to the system configuration.

- Select Reset Discarding Changes from the Exit menu and press <Enter>. The following message appears: Discard Changes and Exit Setup Now? [Ok] [Cancel]
- 2. Select Ok to discard changes and reset. Discard Changes Select Discard Changes from the Exit menu and press <Enter>.

### Restore Defaults

The BIOS automatically configures all setup items to optimal settings when users select this option. Defaults are designed for maximum system performance, but may not work best for all computer applications. In particular, do not use the Defaults if the user's computer is experiencing system configuration problems. Select Restore Defaults from the Exit menu and press <Enter>.

Save as User Default Save the all current settings as a user default.

## Restore User Default

Restore all settings to user default values.

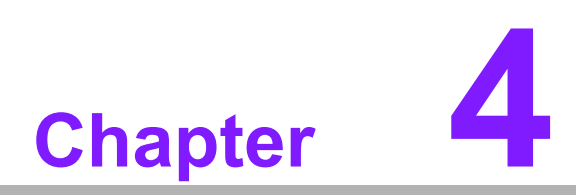

Software Introduction & Service

# 4.1 Introduction

The mission of Advantech Server Software Services is to "Enhance quality of life with Advantech platforms and Microsoft® Windows® server technology" We enable Windows® server software products on Advantech platforms to more effectively support the server computing community. Customers are freed from the hassle of dealing with multiple vendors (hardware suppliers, system integrators, OS distributors) for projects. Our goal is to make Windows® Server solutions easily and widely available to the embedded computing community.

# 4.2 Value-Added Software Services

Software API: An interface that defines the ways by which an application program may request services from libraries and/or operating systems. Provides not only the underlying drivers required but also a rich set of user-friendly, intelligent and integrated interfaces, which speeds development, enhances security and offers add-on value for Advantech platforms. It plays the role of catalyst between developer and solution, and makes Advantech embedded platforms easier and simpler to adopt and operate with customer applications.

# 4.2.1 Software API

## 4.2.1.1 Control

### GPIO

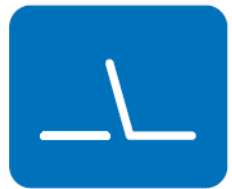

### **SMBus**

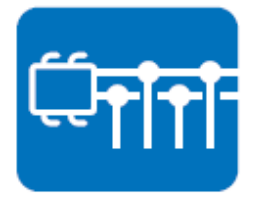

General Purpose Input/Output is a flexible parallel interface that allows a variety of custom connections. It allows users to monitor the level of signal input or set the output status to switch on/off the device. Our API also provides Programmable GPIO, which allows developers to dynamically set the GPIO input or output status.

SMBus is the System Management Bus defined by Intel Corporation in 1995. It is used in personal computers and servers for low-speed system management communications. The SMBus API allows a developer to interface a embedded system environment and transfer serial messages using the SMBus protocols, allowing multiple simultaneous device control.

### 4.2.1.2 Monitor

#### Watchdog

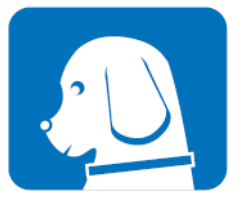

#### **Hardware Monitor**

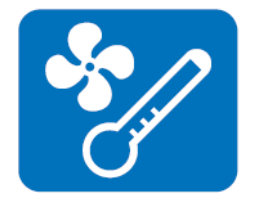

A watchdog timer (WDT) is a device that performs a specific operation after a certain period of time if something goes wrong and the system does not recover on its own. A watchdog timer can be programmed to perform a warm boot (restarting the system) after a certain number of seconds.

The Hardware Monitor (HWM) API is a system health supervision API that inspects certain condition indexes, such as fan speed, temperature and voltage.

## 4.2.2 Software Utility

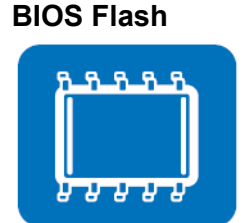

The BIOS Flash utility allows customers to update the flash ROM BIOS version, or use it to back up current BIOS by copying it from the flash chip to a file on the customers' disk. The BIOS Flash utility also provides a command line version and an API for fast implementation into customized applications.

Monitoring

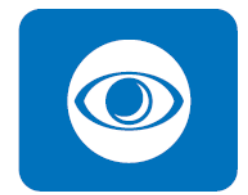

Monitoring is a utility for customers to monitor system health, like voltage, CPU and system temperature and fan speed. These items are important to a device, if critical errors occur and are not solved immediately, permanent damage may be caused.

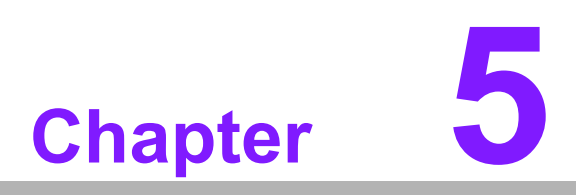

Chipset Software Installation Utility

# 5.1 Before You Begin

To facilitate the installation of the enhanced display drivers and utility software, read the instructions in this chapter carefully. The drivers for AIMB-290 are located on Advantech website. (http://support.advantech.com/Support/.) Updates are provided via Service Packs from Microsoft\*.

Before you begin, it is important to note that most display drivers need to have the relevant software application already installed in the system prior to installing the enhanced display drivers. In addition, many of the installation procedures assume that you are familiar with both the relevant software applications and operating system commands. Review the relevant operating system commands and the pertinent sections of your application software's user manual before performing the installation.

# 5.2 Introduction

The Intel<sup>®</sup> Chipset Software Installation (CSI) utility installs the Windows INF files that outline to the operating system how the chipset components will be configured. This is needed for the proper functioning of the following features:

# 5.3 Windows Server 2016 Driver Setup

1. When enter the website of Advantech, then search product AIMB-290. There is "Chipset" driver inside.

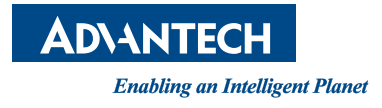

# www.advantech.com

Please verify specifications before quoting. This guide is intended for reference purposes only.

All product specifications are subject to change without notice.

No part of this publication may be reproduced in any form or by any means, electronic, photocopying, recording or otherwise, without prior written permission of the publisher.

All brand and product names are trademarks or registered trademarks of their respective companies.

© Advantech Co., Ltd. 2018

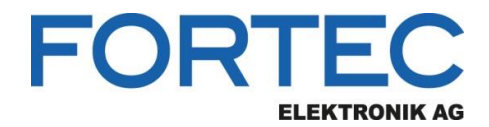

Our company network supports you worldwide with offices in Germany, Austria, Switzerland, the UK and the USA. For more information please contact:

Headquarters

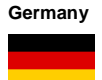

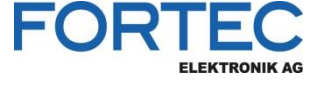

- FORTEC Elektronik AG Augsburger Str. 2b 82110 Germering
- Phone: E-Mail: Internet:

+49 89 894450-0 info@fortecag.de www.fortecag.de

Fortec Group Members

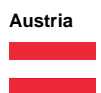

Germany

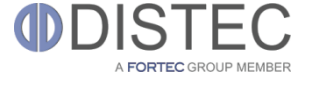

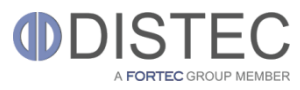

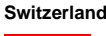

+

United Kingdom

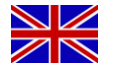

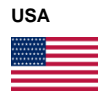

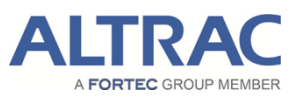

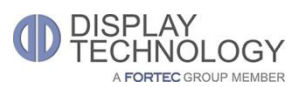

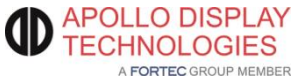

Distec GmbH Office Vienna Nuschinggasse 12 1230 Wien

Phone: E-Mail: Internet: +43 1 8673492-0 info@distec.de www.distec.de

Distec GmbH Augsburger Str. 2b 82110 Germering

Phone: E-Mail: Internet: +49 89 894363-0 info@distec.de www.distec.de

ALTRAC AG

Bahnhofstraße 3 5436 Würenlos

Phone: E-Mail: Internet: +41 44 7446111 <u>info@altrac.ch</u> <u>www.altrac.ch</u>

Display Technology Ltd.

Osprey House, 1 Osprey Court Hichingbrooke Business Park Huntingdon, Cambridgeshire, PE29 6FN

Phone: E-Mail: Internet: +44 1480 411600 info@displaytechnology.co.uk www. displaytechnology.co.uk

Apollo Display Technologies, Corp.

87 Raynor Avenue, Unit 1Ronkonkoma, NY 11779

Phone: E-Mail: Internet: +1 631 5804360 <u>info@apollodisplays.com</u> <u>www.apollodisplays.com</u>